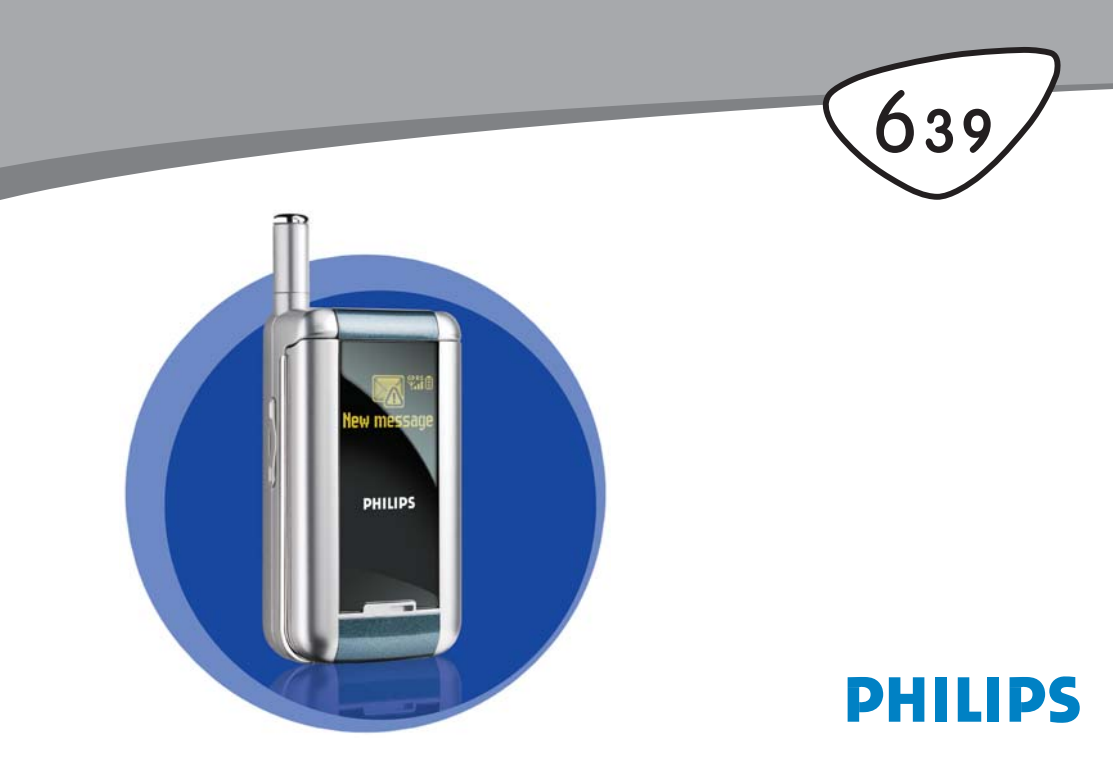

## Kennismaken met uw telefoon

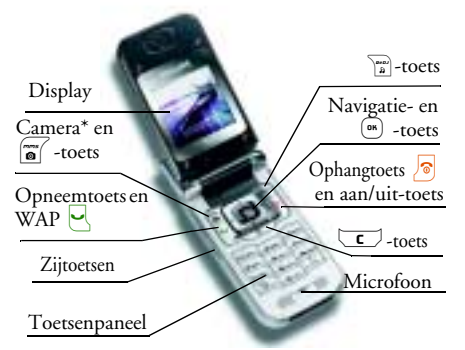

\* Optioneel, de camera is een accessoire die niet in het standaardpakket is opgenomen. Deze wordt afzonderlijk verkocht.

Philips werkt continu aan de optimalisatie van de producten. Philips behoudt zich daarom het recht voor deze gebruikershandleiding op elk gewenst moment zonder voorafgaande kennisgeving te wijzigen of te herroepen. Philips levert deze gebruikershandleiding in de huidige staat en accepteert geen aansprakelijkheid voor eventuele fouten, weglatingen of afwijkingen tussen deze gebruikershandleiding en het beschreven product, tenzij dit is vereist onder toepasselijk recht.

### **Basisfuncties**

| Telefoon in-/<br>uitschakelen   | Druk op 🔊 en houd de toets ingedrukt.                                                                  |
|---------------------------------|----------------------------------------------------------------------------------------------------|
| PIN-code invoeren               | Voer uw PIN-code in met de toetsen en druk op $\bigcirc$ of $\bigcirc$ om te bevestigen.               |
| Iemand bellen                   | Voer het telefoonnummer<br>in met de toetsen en druk<br>op $$ om het nummer te<br>kiezen.              |
| Een oproep<br>beantwoorden      | Druk op 🖳 wanneer de telefoon overgaat.                                                                |
| Het gespreksvolume<br>instellen | Druk tijdens het gesprek de<br>zijtoets naar boven of naar<br>beneden.                                 |
| Het Belsignaal wijzigen         | Houd in de inactieve stand de $\overbrace{m}^{m}$ -toets ingedrukt om de belsignaallijst op te roepen. |

| Volume Belsignaal wij-<br>zigen                                               | Druk in de inactieve stand<br>de zijtoets naar boven of<br>naar beneden. | De gebruikte taal<br>wijzigen                | Druk op <b>0.</b> en houd deze<br>toets ingedrukt. Druk op<br>▲ of ▼ om de taal te |
|-------------------------------------------------------------------------------|--------------------------------------------------------------------------|----------------------------------------------|------------------------------------------------------------------------------------|
| Een gesprek beëindigen                                                        | Druk op 🔊 .                                                              |                                              | selecteren en druk op 🛯 .                                                          |
| Toegang tot het<br>hoofdmenu                                                  | Druk in de inactieve stand op 💌 .                                        | Toegang tot een functie<br>in het menu       | Druk op (™), druk op<br>◆ of ◆ om een functie<br>te selecteren en druk vervol-     |
| Toegang tot het<br>Telefoonboek                                               | Druk in de inactieve stand<br>op ▼ .                                     |                                              | gens op 💿 om het subme-<br>nu te openen. Herhaal dit<br>tot u de gewenste functio  |
| Het Telefoonboek ge-<br>bruiken                                               | Blader omhoog of omlaag                                                  |                                              | heeft bereikt.                                                                     |
| bruiken                                                                       | • te drukken en druk op<br>• om de geselecteerde                         | Een geprogrammeerde<br>Spraaklabel activeren | Druk op () en houd deze toets ingedrukt.                                           |
| BeDJ oproepen                                                                 | naam te bellen.<br>Druk in de inactieve stand                            | WAP starten                                  | Druk op 🖳 en houd deze toets ingedrukt.                                            |
|                                                                               | de in-toets in.                                                          | Het Mirror FX screen                         | Houd de zijtoets ingedrukt                                                         |
| Toegang tot de Bellijst                                                       | Druk in de inactieve stand                                               | activeren                                    | (volume verlagen).                                                                 |
| Terugkeren naar vorig<br>menu                                                 | Druk op $\boxed{\mathbf{C}}$ .                                           |                                              | De telefoon moet gesloten<br>zijn en zich in de inactieve<br>stand bevinden.       |
| Snel terugkeren naar in-<br>actieve stand tijdens het<br>bladeren door menu's | Druk op 🔽 en houd<br>deze toets ingedrukt.                               |                                              |                                                                                    |

| Dierentuin-animatie<br>oproepen | Wanneer deze functie Aan-<br>geschakeld is, dient de zij-<br>toets ingedrukt te worden<br>gehouden (volume verho-<br>gen). |
|---------------------------------|----------------------------------------------------------------------------------------------------|
|                                 | De telefoon moet gesloten<br>zijn en zich in de inactieve                                                                  |

stand bevinden.

### Gebeurtenissen

Sommige gebeurtenissen (zoals een gemiste oproep, een nieuw bericht, enzovoort) hebben gevolgen voor de informatie die op het inactieve scherm wordt weergegeven. Druk in dat geval op (m) om het bijbehorende menu te openen of houd (c) ingedrukt om terug te gaan naar de inactieve stand.

### De carrousel

Een carrousel is een kringvormige reeks pictogrammen op de display. Elk pictogram staat voor een functie of optie van de telefoon.

Wanneer u de hoofdcarrousel wilt openen, drukt u in de inactieve stand op (ms). Druk op (naar links) of

▶ (naar rechts) en druk op (\*\*) wanneer de gewenste functie of optie is geselecteerd of op └ om te annuleren. Er verschijnt dan een subcarrousel of een lijst.

Door op ▲ of ▼ te drukken, kunt u wisselen tussen twee opties, zoals activeren/deactiveren, aan/uit, verbogen/verlagen van een waarde, enzovoort.

Blader door de carrousels en lijsten totdat de gewenste functie of optie is geselecteerd. Bij het navigeren door een lijst kunt u uw huidige positie in de lijst aflezen op een schuifbalk rechts op de display. U kunt met de navigatietoets alle functies op uw telefoon selecteren of wijzigen, zoals beschreven in het desbetreffende hoofdstuk van deze gebruikershandleiding.

### Inhoudsopgave

| ١. | Aan de slag                           | I  |
|----|---------------------------------------|----|
|    | De SIM-kaart plaatsen                 | .1 |
|    | De telefoon inschakelen               | .2 |
|    | Datum en tijd instellen               | .2 |
|    | Het SIM-telefoonboek kopiëren         | .3 |
|    | Kopiëren toestaan                     | .3 |
|    | Kopiëren weigeren                     | .3 |
|    | _ Kopiëren afbreken                   | .3 |
|    | Eerste gesprek                        | .3 |
|    | De batterij opladen                   | .4 |
| 2. | Hoofdfuncties                         | 5  |
|    | Het telefoonboek openen en raadplegen | .5 |
|    | lemand bellen                         | .5 |
|    | Een gesprek beantwoorden en           |    |
|    | beëindigen                            | .5 |
|    | Mirror FX                             | .6 |
|    | Het belsignaal wijzigen               | .6 |
|    | De stand Stil inschakelen             | .6 |
|    | Het trilsignaal inschakelen           | .6 |
|    | Dierentuin                            | .6 |
|    | Gekke klok                            | .7 |
|    | Het nummer van uw mobiele             |    |
|    | telefoon lezen                        | .7 |
|    | Het volume van de oortelefoon         |    |
|    | aanpassen                             | .7 |
|    | •                                     |    |

| De microfoon uitschakelen      | 7        |
|--------------------------------|----------|
| De microfoon inschakelen       | 7        |
| Een gesprek opnemen            |          |
| De gesprekslijst wissen        |          |
| De SMS-liist wissen            | 8        |
| Het telefoonboek wissen        | 8        |
| Snel door een liist bladeren   | 9        |
| Andere beschikbare functies    |          |
| tijdens een gesprek            | 9        |
| 3. Menustructuur               | 10       |
| 4 Multimediaberichten          | 13       |
|                                | 13       |
| Een MMS maken                  | 13       |
| Selecteer de geadresseerden    | 13       |
| Uw bericht vormgeven           |          |
| De opties openen               | 14       |
| Fen MMS ontvangen              | 16       |
| Een MMS downloaden en afstelen | 10<br>16 |
| Bijlagen ophalen en opslaan    | 10       |
| Magen beheren                  | 17       |
| Instellingen                   | 18       |
| Netwerkaccount                 | 18       |
| MMS Netwerk                    | 18       |
| MMS Centrum                    | 19       |
| Gateway Adres                  | 19       |
| Gatewáy Poort                  | 19       |
| Appl. instellingen             | 19       |

| 5. Tekst of nummers invoeren21 |
|--------------------------------|
| T9®-tekstinvoer                |
| Wat is het? 21                 |
| Hoe gebruik ik het?            |
| Gewone tekstinvoer             |
| 6. Telefoonboek23              |
| Telefoonboek op de SIM-kaart   |
| Telefoonboek in de telefoon    |
| Namen toevoegen aan het        |
| telefoonboek                   |
| Op de SIM-kaart24              |
| In de telefoon24               |
| Een veld toevoegen aan het     |
| telefoonboek in de telefoon25  |
| Eigen telefoonnummers          |
| Namon bowerken en beheren 26   |
| On de SIM harmt 27             |
| Up de SINI-Raart               |
| lemand bellen 29               |
| Nummer voor noodgevallen 29    |
| Ander telefoonnummer 29        |
| 7. Instellingen                |
| Geluiden                       |
| Stil                           |
| Belvolume                      |
| Belmelodie                     |
| SMS/MMS Alarm31                |

| Equalizer            | 31             |
|----------------------|----------------|
| Toetstonen           | 31             |
| Alarmsignaal         | 32             |
| Trilsignaal          | 32             |
| Display              | 32             |
| Screensaver          | 32             |
| Animatie             | 33             |
| Verlichting          | 33             |
| Achtergrond          | 33             |
| Sneltoetsen          | 33             |
| Spraaksturing        | 36             |
| Voicedial            | 36             |
| Beveiliging          | 37             |
| Publieke namen       | 37             |
| Gesprekken beperken  | 37             |
| Wijzig codes         | 38             |
| PIN-beveiliging      | 38             |
| Netwerk              | 38             |
| Verbindt GPRS        | 38             |
| Weer registreren     | 39             |
| Voorkeurslijst       | 39             |
| Toegangsinstellingen | 39             |
| Tijd en datum        | 41             |
| Tijdweergave         | 41             |
| Stel datum in        | 41             |
| Formaat datum        | 41             |
| Tijdzone             | 41             |
| Zomertijd            | 41             |
| Stel tijd in         | 41             |
| Talen                | 12             |
| Profielen            | <del>1</del> 2 |

| 8. Berichten                                                                                                    | 44                                           |
|----------------------------------------------------------------------------------------------------|----------------------------------------------|
| SMS                                                                                                    | 44                                           |
| Een SMS verzenden                                                                                                    | 44                                           |
| Lees lijst                                                                                                    | 45                                           |
| SMS-instellingen                                                                                                    | 46                                           |
| SMS-archief                                                                                                    | 47                                           |
| E-mail                                                                                                    | 47                                           |
| Instellingen                                                                                                    | 48                                           |
| E-mailberichten schrijven en                                                                                                    |                                              |
| verzenden                                                                                                    | 51                                           |
| E-mails ontvangen en lezen                                                                                                    | <u>5</u> 2                                   |
| Netwerkinfo                                                                                                    | 56                                           |
| Chat                                                                                                    | 57                                           |
| 9. Muziek en mixen                                                                                                    | 58                                           |
| Basisfuncties                                                                                                    | 58                                           |
|                                                                                                    |                                              |
| Aan de slag                                                                                                    | 58                                           |
| Aan de slag<br>Nummers activeren                                                                                                    | 58<br>58                                     |
| Aan de slag<br>Nummers activeren<br>Melodieën en instrumenten van                                                                                                    | 58<br>58                                     |
| Aan de slag<br>Nummers activeren<br>Melodieën en instrumenten van<br>een nummer wijzigen                                                                                                    | 58<br>58<br>59                               |
| Aan de slag<br>Nummers activeren<br>Melodieën en instrumenten van<br>een nummer wijzigen<br>Het tempo wijzigen                                                                                                    | 58<br>58<br>59<br>59                         |
| Aan de slag<br>Nummers activeren<br>Melodieën en instrumenten van<br>een nummer wijzigen<br>Het tempo wijzigen<br>Een mix opnemen                                                                                                    | 58<br>58<br>59<br>59<br>60                   |
| Aan de slag         Nummers activeren         Melodieën en instrumenten van         een nummer wijzigen         Het tempo wijzigen         Een mix opnemen         De opname starten                                                                                                    | 58<br>58<br>59<br>60<br>60                   |
| Aan de slag         Nummers activeren         Melodieën en instrumenten van         een nummer wijzigen         Het tempo wijzigen         Een mix opnemen         De opname starten         De opname beheren                                                                                                    |                                              |
| Aan de slag         Nummers activeren         Melodieën en instrumenten van         een nummer wijzigen         Het tempo wijzigen         Een mix opnemen         De opname starten         De opname beheren         Uw eigen stijl en mix maken                                                                                                    |                                              |
| Aan de slag         Nummers activeren         Melodieën en instrumenten van         een nummer wijzigen         Het tempo wijzigen         Een mix opnemen         De opname starten         De opname beheren         Uw eigen stijl en mix maken         Van bestaande bestanden                                                                                             |                                              |
| Aan de slag         Nummers activeren         Melodieën en instrumenten van         een nummer wijzigen         Het tempo wijzigen         Een mix opnemen         De opname starten         De opname beberen         Uw eigen stijl en mix maken         Van bestaande bestanden         Volledig nieuwe mixen                                                               | 58<br>58<br>59<br>60<br>60<br>61<br>61<br>61 |
| Aan de slag         Nummers activeren         Melodieën en instrumenten van         een nummer wijzigen         Het tempo wijzigen         Een mix opnemen         De opname starten         De opname beberen         Uw eigen stijl en mix maken         Van bestaande bestanden         Volledig nieuwe mixen         Uw eigen stijlen opslaan                              |                                              |
| Aan de slag         Nummers activeren         Melodieën en instrumenten van         een nummer wijzigen         Het tempo wijzigen         Een mix opnemen         De opname starten         De opname beheren         Uw eigen stijl en mix maken         Van bestaande bestanden         Volledig nieuwe mixen         Uw eigen stijlen opslaan         Een oproep ontvangen |                                              |

| 10. Multimedia             | 63       |
|----------------------------|----------|
| Afbeeld.album              | 63       |
| Muziekalbum                | 63       |
| Demo                       | 64       |
| Geheugenstatus             | 64       |
| Spraakmemo                 | 65       |
| BeDJ                       | 65       |
| II. Spellen en Appl        | 66       |
| Calculator                 | 66       |
| Alarmklok                  | 66       |
| Agenda                     | 66       |
| Een nieuwe afspraak maken  | 66       |
| Een afspraak wijzigen      | 67       |
| Dierentuin                 | 69       |
| Gekke klok                 | 69       |
| Euro converter             | 69       |
| Stenenspel                 | 70       |
| 12. Gespreksinformatie     | 71       |
| Gespreksinstellingen       | 71       |
| Actieve Klep               | 71       |
| Doorschakelen              | 71       |
| Postbussen                 | 72       |
| Auto-herhaal               | /2       |
| Wechtgestrach              | /2<br>72 |
| Wachigespiek<br>Identiteit | /2<br>72 |
| 1000/0000000               |          |

| Bellijst                        | 73 |
|---------------------------------|----|
| Belliist                        | 73 |
| Reset                           | 73 |
| Gesprekstellers                 | 73 |
| GSM tellers                     | 73 |
| GPRS tellers                    | 75 |
| 13. WAP                         | 76 |
| Internet-services               |    |
| Een WAP-sessie starten          | 76 |
| Een WAP-sessie beëindigen       | 76 |
| Startpagina                     | 76 |
| Favorieten                      | 77 |
| Voer adres in                   | 77 |
| Instellingen                    | 77 |
| Push-postvak-IN                 | 79 |
| Opties                          | 80 |
| Startpagina                     | 80 |
| Terug                           | 80 |
| Volgende                        | 80 |
| Vernieuwen                      | 80 |
| Opslaan als Startpagina         | 80 |
| Opsiaan als                     | 80 |
| Afstutten                       | 01 |
| 14. Operatordiensten            | 81 |
| CSM attain at                   | 02 |
|                                 |    |
|                                 |    |
| Een tweede gesprek voeren       |    |
| Een tweede gesprek beantwoorden | 84 |

| Een derde oproep beantwoorden | 84  |
|-------------------------------|-----|
| Telefonisch vergaderen        |     |
| Expliciet doorschakelen van   |     |
| gesprekken                    |     |
| 15 Foto's nemen               | 86  |
| Camanababaan                  |     |
| Camerabeneer                  |     |
| Basisfuncties                 | 86  |
| De camera aansluiten          | ð/  |
|                               |     |
| Algemene principes            | 8/  |
| Een foto nemen                | 88  |
| De joto s bertijken           | 09  |
| Len oproep ontvangen          | 20  |
| Instellingen                  | 89  |
| Klouronmodus                  | 90  |
| Cameramodus                   | 90  |
| Geluiden                      | 90  |
| Afbeeld resolutie             |     |
| Åfbeeld kwaliteit             | 90  |
| Self-timer                    | 90  |
| Pictogrammen en symbolen      | 91  |
| Veiligheidsinstructies        | 92  |
| Problemen oplessen            | 94  |
|                               | 70  |
| Originele Philips-accessoires | 99  |
| Conformiteitsverklaring       | 100 |
| 5                             |     |

### I • Aan de slag

Lees de aanwijzingen in het gedeelte "Veiligheidsinstructies" voordat u de telefoon in gebruik neemt.

Voordat u de telefoon kunt gaan gebruiken, moet u een geldige SIM-kaart erin plaatsen. Deze heeft u gekregen van de netwerkaanbieder of de leverancier van uw GSM. De SIM-kaart bevat informatie over uw abonnement, uw mobiele nummer en een geheugen waarin u telefoonnummers en berichten kunt opslaan (zie "Telefoonboek" pagina 23).

### De SIM-kaart plaatsen

1. Druk op de vergrendeling en schuif het afsluitdeksel van de accu naar beneden.

Schakel uw telefoon altijd uit, voordat u de batterij verwijdert.

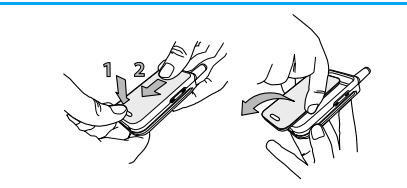

 Verwijder de batterij, door de binnenste vergrendelingen na elkaar los te maken; til de batterij vervolgens aan de linkerzijde op.

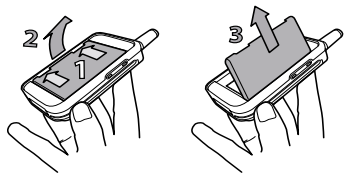

 Verwijder de SIM-kaart uit de dragerkaart en plaats deze in de daartoe bestemde kaarthouder (let erop, dat het schuine hoekje van de SIMkaart zich op de juiste plaats bevindt). Schuif de plastic houder vervolgens tot de aanslag naar achteren om de SIM-kaart te bevestigen.

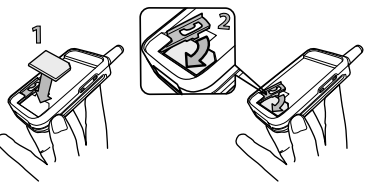

 Plaats de batterij weer in het batterijvak (zie volgende afbeelding): eerst de rechterzijde van de batterij tegen de rechterzijde van het batterijvak aanleggen, vervolgens naar beneden drukken totdat de batterij vastklikt.

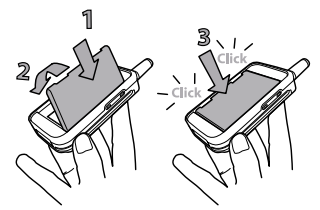

 Plaats het afsluitdeksel terug met het metalen plaatje naar beneden en schuif dit omhoog tot de aanslag.

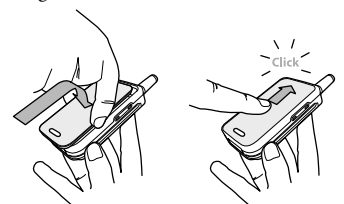

### De telefoon inschakelen

 Als u de telefoon wilt inschakelen, drukt u op de toets 

 2. Wanneer u de telefoon inschakelt, wordt u mogelijk gevraagd om de PIN-code in te voeren. Dit is een geheime code van de SIM-kaart die uit vier tot acht cijfers bestaat en waarmee de kaart wordt beveiligd tegen onbevoegd gebruik. Deze code is vooraf ingesteld en krijgt u van de netwerkaanbieder of de leverancier. Zie "Wijzig codes" pagina 38 wanneer u een andere PIN-code wilt gebruiken.

Wanneer u driemaal de verkeerde PIN-code invoert, wordt de SIM-kaart geblokkeerd. Om de blokkering op te beffen, moet u de PUK-code aanvragen bij de netwerkaanbieder.

### Datum en tijd instellen

Stel de datum in op de telefoon, zoals wordt gevraagd wanneer u de telefoon voor het eerst inschakelt. U doet dit met de juiste numerieke toetsen (druk op  $\Box$  als u een cijfer wilt wissen) en druk vervolgens op m om te bevestigen. Ga op dezelfde manier te werk om de tijd in te stellen.

*Zie pagina 41 voor een volledig overzicht van de datum- en tijdopties.* 

### Het SIM-telefoonboek kopiëren

Als u geen kopie maakt van het SIM-telefoonboek wanneer u de telefoon voor het eerst inschakelt, kunt u dit rechtstreeks doen via het telefoonboekmenu (zie pagina 23).

Als u eerder een andere mobiele telefoon heeft gehad en dezelfde SIM-kaart gebruikt, kan deze kaart enkele of alle gegevens uit uw huidige telefoonboek bevatten. De mobiele telefoon registreert dit en vervolgens verschijnt een bericht met de vraag of u uw SIM-telefoonboek wilt kopiëren naar het geïntegreerde telefoonboek (zie volgende hoofdstuk). Druk op  $\fbox{c}$  om te annuleren of op m om dit te accepteren.

### Kopiëren toestaan

Druk de (m) -toets in, wanneer u het SIM-telefoonboek naar uw telefoon wilt kopiëren. Nadat het kopiëren is voltooid, is het telefoonboek dat in uw telefoon is geïntegreerd automatisch ingesteld als standaardtelefoonboek. Als u wilt teruggaan naar het SIM-telefoonboek, selecteer Telefoonboek > Tel.boek instell. > Kies tel. boek > In SIM.

### Kopiëren weigeren

Wanneer u tijdens de eerste keer dat u inschakelt het downloaden van de inhoud van uw SIM-kaart weigert met de c-toets, dan wordt het kopiëren niet gestart en de telefoonboeken blijven ongewijzigd. Het SIMtelefoonboek is uw standaardtelefoonboek en u kunt met Telefoonboek > Tel.boek instell. > Kies tel. boek > In Telefoon selecteren om tussen de telefoonboeken over te schakelen.

### Kopiëren afbreken

Wanneer u van gedachten verandert nadat u het kopiëren hebt gestart, drukt u de C-toets in om het downloaden van de inhoud van de SIM-kaart af te breken.

Het kopiëren wordt afgebroken en het telefoonboek bevat alleen de gegevens die tot aan het afbreken werden overgenomen.

Het SIM-telefoonboek is uw standaardtelefoonboek en u kunt met Telefoonboek > Tel.boek instell. > Kies tel. boek > In Telefoon selecteren om tussen de telefoonboeken over te schakelen.

### Eerste gesprek

- 1. Voer het telefoonnummer in (wanneer u een fout maakt, druk op 🔽 ) en druk op 🖳 .
- Zodra de verbinding tot stand is gebracht hoort u twee pieptonen. Druk op om het gesprek te beëindigen.

### De batterij opladen

De telefoon werkt op een oplaadbare batterij. Een nieuwe batterij is gedeeltelijk opgeladen en er gaat een alarmsignaal af wanneer de batterij bijna leeg is.

Het is raadzaam om de batterij niet te verwijderen wanneer de telefoon is ingeschakeld. U kunt dan al uw persoonlijke instellingen kwijtraken (zie de informatie over de veiligheid van de batterij, pagina 92).

1. Nadat de batterij en het afsluitdeksel op de telefoon zijn bevestigd, sluit u de oplader (onderdeel van het pakket) op de rechterbus aan, onderaan de telefoon, zoals onderstaand afgebeeld.

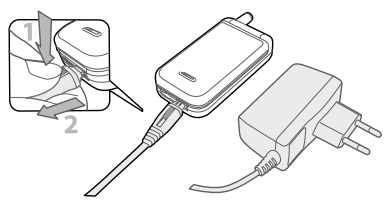

- Steek het andere uiteinde van het snoer in een goed toegankelijk stopcontact. Het batterijsymbool geeft de laadtoestand van de batterij aan:
- Tijdens het opladen veranderen de vier oplaadindicatoren; elk staafje vertegenwoordigt ongeveer

25 % van de lading en het duurt ongeveer 2 uur en 15 minuten om de mobiele telefoon volledig op te laden.

- Wanneer alle vier staafjes ononderbroken zichtbaar zijn, is de batterij volledig opgeladen en kunt u de oplader verwijderen.
- Druk, nadat het opladen is voltooid, de deblokkeerknop aan de bovenzijde van de stekker in om de verbinding naar de telefoon te verbreken.
- Afhankelijk van het netwerk en de gebruiksomstandigheden is één opgeladen batterij voldoende voor 4 uur gesprekstijd en maximaal 400 uur stand-bytijd.

Als u de oplader op de telefoon aangesloten laat wanneer de batterij volledig is opgeladen, heeft dit geen nadelige gevolgen voor de batterij. U kunt de oplader alleen uitschakelen door de stekker uit het stopcontact te halen. Gebruik daarom een makkelijk toegankelijk stopcontact. U kunt de batterij aansluiten op een ITvoorziening (alleen in België).

 Als u verwacht de telefoon een aantal dagen niet te zullen gebruiken, is het raadzaam om de batterij te verwijderen.

U kunt de telefoon gewoon gebruiken wanneer deze wordt opgeladen. Als de batterij belemaal leeg is, verschijnt bet batterijpictogram pas na twee of drie minuten opladen.

### 2 • Hoofdfuncties

## Het telefoonboek openen en raadplegen

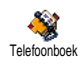

Druk in de inactieve stand op • . De inhoud die op de display wordt weergegeven, kan variëren, afhankelijk van het geselecteerde telefoonboek (in de SIM-kaart of de telefoon): zie

"Telefoonboek" pagina 23 voor meer informatie over dit onderwerp.

Als u het telefoonboek wilt raadplegen tijdens een gesprek, drukt u op (m) , selecteert u Bekijk namenlijst, drukt u op (m) en bladert u door de lijst door op 🔻

of  $\bullet$  te drukken. Druk vervolgens twee keer op  $\Box$  om terug te gaan naar het scherm dat aangeeft dat er een actief gesprek is.

### lemand bellen

- Voer het telefoonnummer in de inactieve stand in met de toetsen. Druk op cals u een fout wilt corrigeren.
- 2. Druk op 🕑 om het nummer te kiezen en druk op 🔊 om op te hangen.

Voor een internationaal gesprek kunt u het "+"-teken gebruiken als internationaal toegangsnummer door op te drukken en deze ingedrukt te houden. Zie "Telefoonboek" pagina 23 voor meer informatie over opbellen via het telefoonboek.

## Een gesprek beantwoorden en beëindigen

Wanneer u wordt gebeld, wordt het nummer van de beller mogelijk weergegeven, afhankelijk van uw abonnement en of de beller dit heeft toegestaan. Als het nummer wordt opgeslagen in het geselecteerde telefoonboek (zie pagina 23), wordt de bijbehorende naam weergegeven in plaats van het nummer.

- 1. Druk op of open de telefoon om de oproep te beantwoorden.
- 2. Druk op s of houd de zijtoets naar boven of beneden ingedrukt als u een oproep wilt weigeren. Als u "Doorschakelen" heeft ingeschakeld (zie pagina 71), wordt het gesprek doorgeschakeld naar een ander nummer of naar de voicemail.
- 3. Druk op 🔊 of sluit de telefoon als u wilt ophangen.

De telefoon gaat niet over als de stand Stil is ingeschakeld (zie pagina 6). Als u Met elke toets. heeft geselecteerd (zie pagina 72), kunt u een gesprek accepteren door op een willekeurige toets te drukken (behalve 🔊).

Hoofdfuncties

Een actief gesprek wordt altijd beëindigd door het sluiten van de telefoon, onafhankelijk van het feit of de functie van de klep voor inkomende gesprekken is geactiveerd of gedeactiveerd (zie pagina 71). Een pieptoon geeft aan dat de verbinding is verbroken.

### **Mirror FX**

Uw telefoon is uitgerust met een Mirror FX screen, dat u kunt activeren door de zijtoets naar beneden ingedrukt te houden; bij een inkomend gesprek of een nieuwe gebeurtenis wordt dit display automatisch geactiveerd.

Al naargelang de context kan op dit display verschillende informatie verschijnen: gebeurtenissen, groepssymbool bij een inkomend gesprek, comicsanimaties zoals Dierentuin en Gekke klok (zie pagina 69).

Wanneer de telefoon gesloten is activeert u de achtergrondverlichting van het Mirror FX screen door de zijtoets naar beneden ingedrukt te houden. De achtergrondverlichting schakelt na een vooraf ingestelde tijdsduur automatisch uit.

### Het belsignaal wijzigen

Houd de 📷-toets in de inactieve stand ingedrukt.

*U kunt deze functie ook oproepen via het menu* Instellingen > Geluiden > Belsignalen.

### De stand Stil inschakelen

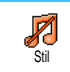

Als u niet wilt dat de telefoon overgaat wanneer er een gesprek binnenkomt, kunt u het belsignaal als volgt uitschakelen.

Druk op 💿 , selecteer Instellingen > Geluiden > Stil en

druk op 🔻 totdat het volume is ingesteld op Aan.

### Het trilsignaal inschakelen

- U kunt als volgt een trilsignaal voor binnenkomende oproepen inschakelen: Trilsignaal
- Druk op (m), selecteer Instellingen > Geluiden > Trilsignaal en druk op (m).
- 2. Druk op ▲ of ▼ om Aan of Uit te selecteren en druk op om te bevestigen.

Door het trilalarm in te schakelen, onderdrukt u het belsignaal niet. Als u het belsignaal wilt onderdrukken en de trilfunctie ingeschakeld wilt laten, schakelt u de stand Stil in zoals hiervoor is beschreven.

Het trilsignaal wordt automatisch uitgeschakeld wanneer u de oplader aansluit.

### Dierentuin

Met deze functie kunt u een animatie instellen die op het Mirror FX screen gestart kan worden:

- 1. Druk op (m), selecteer Spellen en Appl. > Dierentuin en druk op (m).
- 2. Selecteer Aan, vervolgens de gewenste animatie en druk op 💿 .
- 3. Sluit uw telefoon, druk de zijtoets naar boven en bekijk de gebeurtenis op het mirror FX screen.

Zie pagina 69 voor meer informatie over deze functie.

### Gekke klok

Ga te werk zoals hierna beschreven, wanneer u wilt dat er als tijdsindicatie automatisch een kleine animatie op het mirror FX screen moet worden aangegeven met vooraf ingesteld<u>e</u> tussenpozen:

- 1. Druk op (\*\*), selecteer Spellen en Appl. > Gekke klok en druk op (\*\*).
- 2. Selecteer Aan, vervolgens een animatie en een frequentie en druk op (98).
- Sluit de telefoon en wacht totdat de frequentieinstelling actief wordt om het resultaat te bekijken.

Zie pagina 69 voor meer informatie over deze functie.

### Het nummer van uw mobiele telefoon lezen

Wanneer u het nummer van uw mobiele telefoon wilt weergeven, drukt u in de inactieve stand op  $\checkmark$  en selecteert u Mijn nummers. Druk vervolgens op  $\textcircled{\baselinewidth}$ ,

selecteer Tonen en druk nogmaals op (m). Uw telefoonnummer wordt weergegeven als dit is opgeslagen op uw SIM-kaart. Als het nummer niet wordt weergegeven, selecteert u Nieuw en volgt u de aanwijzingen.

Als uw eigen nummer is opgeslagen in het telefoonboek, kunt u het nummer aflezen tijdens een gesprek. Zie "Het telefoonboek openen en raadplegen" pagina 5.

### Het volume van de oortelefoon aanpassen

Druk tijdens een gesprek de zijtoets naar boven of naar beneden om het volume te verhogen/verlagen.

### De microfoon uitschakelen

U kunt de microfoon uitschakelen zodat de beller u niet kan horen.

Geluid uit Druk tijdens een gesprek op (\*\*), selecteer Geluid uit en bevestig door op (\*\*) te drukken.

### De microfoon inschakelen

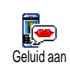

Als u de microfoon tijdens een gesprek weer wilt inschakelen, drukt u op  $\textcircled{\mbox{\scriptsize on}}$  ,

selecteert u Geluid aan en bevestigt u door op (\*\*) te drukken. De microfoon is weer ingeschakeld.

### Een gesprek opnemen

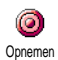

In de meeste landen is het opnemen van gesprekken onderhevig aan de wetgeving. We raden u aan de beller op de hoogte te

stellen als u het gesprek wilt opnemen en dit alleen op te nemen als hij/zij hiermee akkoord gaat. Daarnaast moet u alle opnamen privé bouden. I minuut is de maximaal beschikbare opnametijd (zie "Spraakmemo" pagina 65).

U kunt een gesprek als volgt opnemen:

 Druk op 
 <sup>(m)</sup> om toegang te krijgen tot de gesprekcarrousel terwijl er één of meer gelijktijdige oproepen actief zijn.

Als u Geluid uit selecteert en vervolgens Opnemen, wordt alleen de stem van de beller opgenomen.

- Selecteer Opnemen en druk op (m). Druk op (m) of hang op om het opnemen te beëindigen.
- 3. In alle gevallen en wanneer u ophangt, kunt u via een bewerkingsvenster een naam aan de opname toewijzen. \_
- Druk op (m) om de opname op te slaan, die daarna beschikbaar is in het menu Multimedia > Muziekalbum.

### De gesprekslijst wissen

Als u de gesprekslijst wilt wissen, drukt u op <sup>(m)</sup> en selecteert u Info laatste gespr. > Bellijst > Reset. Druk twee keer op <sup>(m)</sup> als u de gesprekslijst opnieuw wilt instellen.

### De SMS-lijst wissen

9

Reset

Als u de volledige berichtenlijst direct wilt wissen, drukt u op m en selecteert u Berichten > SMS > Lees lijst > Verwijder alle. Druk twee keer op m als u de SMS-lijst opnieuw wilt instellen.

U kunt ook alle SMS-berichten verwijderen via het menu SMS Archief. Het is nuttig om de SMS-lijst te wissen, omdat u zo geheugenruimte kunt vrijmaken om nieuwe berichten te ontvangen.

### Het telefoonboek wissen

Wanneer u de inhoud van het telefoonboek in één bewerking wilt wissen, drukt u op (m) en selecteert u Telefoonboek > Tel.Boek Instel. > Reset tel. boek. Druk op (m) als u de inhoud van het telefoonboek opnieuw wilt instellen.

Deze optie geldt alleen voor het telefoonboek in uw telefoon, NIET voor het SIM-telefoonboek.

### Snel door een lijst bladeren

Wanneer u door een lijst (met <u>belsig</u>nalen, afspraken, enzovoort) bladert, drukt u op **0**.<sup>2</sup> om per pagina te bladeren in plaats van per item.

## Andere beschikbare functies tijdens een gesprek

- De instellingen van de equalizer wijzigen (zie pagina 31),
- Een naam toevoegen aan het telefoonboek (zie pagina 24),
- Een bericht schrijven en verzenden (zie pagina 51),
- Een bericht lezen (zie pagina 45),
- De gesprekslijst raadplegen (zie pagina 73),
- De agenda raadplegen (zie pagina 66),
- Een tweede gesprek tot stand brengen (zie pagina 83).

### 3 • Menustructuur

In de volgende tabel wordt de volledige menustructuur (eerste tot en met derde niveau) van de mobiele telefoon beschreven. Daarnaast worden de pagina's aangegeven waarop u meer informatie kunt vinden over elke functie of instelling.

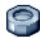

### Instellingen p3 l

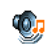

### Geluiden p31

Stil / Belvolume / Belmelodie / SMS/MMS Alarm / Equalizer / Toetstonen / Alarmsignaal / Trilsignaal

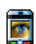

### Display p32

Screensaver / Animatie / Verlichting / Achtergrond

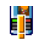

### Sneltoetsen p33

Lijst met beschikbare sneltoetsen

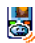

### Spraaksturing p36 🧟 Lijst met beschikbare spraaklabels

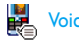

### Voicedial p36

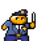

### Beveiliging p37

Publieke namen / Gesprekken beperken / Wijzig codes / PIN-beveiliging

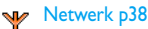

Verbindt GPRS / Weer registreren / Voorkeurslijst / Toegangsinstellingen

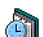

#### Tijd en datum p41

I Tijdweergave / Stel datum in / Formaat datum / Tijdzone / Zomertijd / Stel tijd in

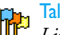

Talen p42 Liist met beschikbare talen

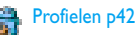

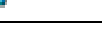

### **Berichten p44**

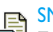

SMS p44

Een SMS verzenden / Lees lijst / SMS-instellingen / SMS-archief

### E-mail p47

Voor elke beschikbare postbus Instellingen / Open Postbus / Verstuur Email

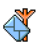

Netwerkinfo p56 Ontvangst / Filters / Regiocodes

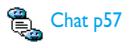

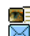

Multimediaberichten p13

Een MMS maken / Een MMS ontvangen / Mappen beheren / Instellingen

Multimedia p63

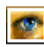

Afbeeld.album p63 Lijst met beschikbare afbeeldingen

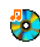

Muziekalbum p63 Lijst met beschikbare geluiden

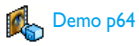

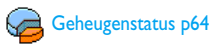

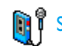

🛐 🖡 Spraakmemo p65

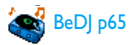

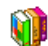

Spellen en Appl. p66

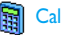

Calculator p66

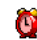

Alarmklok p66

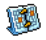

🚮 Agenda p66

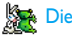

Dierentuin p69

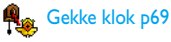

Menustructuur

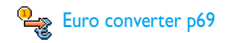

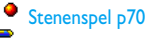

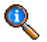

### Gespreksinformatie p71

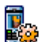

Gespreksinstellingen p71

Gespreksinstellingen p/ i Actieve Klep / Doorschakelen / Postbussen / Auto-herhaal / Met elke toets / Wachtgesprek / Identiteit

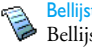

Bellijst p73 Bellijst / Reset

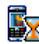

Gesprekstellers p73 GSM tellers / GPRS tellers

Telefoonboek p23

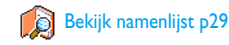

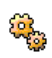

### Tel.boek instellingen p23

Reset Tel. Boek / Kies tel. boek / Config. groep / Alles naar Tel.

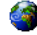

### **Operatordiensten p82**

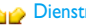

#### Dienstnummers

៑ De nummers die beschikbaar zijn in dit menu, zijn afhankelijk van de netwerkaanbieder en het abonnement. Neem hiervoor contact op met uw netwerkaanbieder

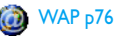

#### Diensten + FE

Dit menu is afhankelijk van de netwerkaanhieder en het abonnement. Neem hiervoor contact op met uw netwerkaanbieder.

### 4 • Multimediaberichten

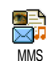

U kunt MMS (multimediaberichten) verzenden en ontvangen met uw mobiele telefoon. Deze berichten kunnen allerlei gegevens bevatten, uiteenlopend van

tekst, afbeeldingen en geluid of memo's die u heeft opgenomen.

Een multimediabericht kan bestaan uit één dia (inclusief tekst, geluid en afbeelding) of meerdere dia's. In het laatste geval verschijnt het bericht in de vorm van een diavoorstelling. Daarbij is het niet van belang of u het bericht naar een E-mailadres verzendt of naar andere mobiele telefoon.

### Een MMS maken

### Selecteer de geadresseerden

- 1. Druk in de inactieve stand op 📷 .
- 2. Selecteer Nieuwe MMS en druk op Or .
- Selecteer een naam in de lijst en druk op 

   m om de naam aan de verzendlijst toe te voegen OF
   Selecteer 
   Nieuw> en voer het telefoonnummer of het E-mailadres in waarnaar u het bericht wilt verzenden. Druk vervolgens op

Umoet het telefoonboek "In telefoon" selecteren om een E-mailadres te kunnen gebruiken. Zie "Telefoonboek"

## pagina 23 voor meer informatie over het selecteren van een telefoonboek.

4. Als u het bericht alleen aan deze persoon wilt sturen, selecteert u Tekst invoeren en drukt u op  $\stackrel{(m)}{=}$  .

Als u het bericht naar meerdere personen wilt sturen, selecteert u Voer naam in en drukt u op (m) om het telefoonboek nogmaals te openen en aanvullende namen aan de verzendlijst toe te voegen (max. 20 namen).

5. Voeg zoveel geadresseerden toe als u wilt, selecteer vervolgens Tekst invoeren en druk op (m).

U kunt een van de onderdelen selecteren en op  $(\infty)$ drukken om het E-mailadres of telefoonnummer te bewerken of uit de lijst te verwijderen.

### Uw bericht vormgeven

- Aan de linkerkant van het scherm vindt u vijf pictogrammen waarmee u een afbeelding, tekst of geluid toevoegt, het bericht verzendt of het menu Opties weergeeft. Druk op ▲ of ▼ om naar het volgende of vorige pictogram te gaan.
- Druk op m om Afbeeld.album te openen. Selecteer een afbeelding en druk op m om de afbeelding aan uw MMS toe te voegen. Het eerste venster van uw bericht verschijnt. Hierin ziet u de geselecteerde afbeelding. De grootte ervan is

eventueel aangepast zodat de afbeelding in het scherm past.

Hoewel het camerabeeld bij het maken van de MMS (B)105 x (H)55 pixels is, kunt u maximaal een afbeelding van (B)640 x (H)640 pixels verzenden. Waarschuwing! Hoe groter de afbeelding, des te meer tijd is er nodig om de afbeelding te verzenden. Afbeeldingen die auteursrechtelijk zijn beschermd, kunt u niet verzenden. Selecteer Geen als u geen afbeelding wilt invoegen.

- Het pictogram Tekst wordt automatisch geselecteerd: druk op m om het tekstscherm te openen, voer de berichttekst in (zie "Tekst of nummers invoeren" pagina 21 voor instructies).
- 4. Vervolgens wordt het pictogram Geluid geselecteerd: druk op (\*\*) om het Muziekalbum te openen, selecteer een geluid en druk op (\*\*) om het geluid aan uw MMS toe te voegen.

Geluiden kunnen een van de bestanden uit het album zijn of een geluidsmemo die u opneemt wanneer u de MMS maakt: selecteer in dit geval >Opnames>, vervolgens <Nieuw> en voer de procedure uit die op de display wordt weergegeven. Een bestaande memo kan niet worden ingevoegd.

Het pictogram van het onderdeel dat u heeft toegevoegd (afbeelding of geluid), verandert van kleur om aan te geven dat het onderdeel is ingevoegd. 5. Druk op <sup>(m)</sup> om het bericht te verzenden of druk op ▼ om de opties te openen.

Als u het MMS-menu sluit en het bericht nog niet heeft afgemaakt, wordt het automatisch opgeslagen in het menu Klad (zie hieronder).

### De opties openen

Druk op  ${}^{\checkmark}$  om naar het pictogram Opties te gaan en druk op  ${}^{\tiny{(m)}}$  . De volgende drie opties zijn beschikbaar:

Voeg dia toe Hiermee maakt u een nieuwe dia en voegt u deze aan de diavoorstelling toe.

> Op de laatste pagina van het bericht kunt u ook op • drukken om een dia in te voegen.

> Nadat u een aantal pagina's heeft gemaakt, drukt u op ◀ of ▶ om door de dia's te bladeren.

Verwijder dia Hiermee verwijdert u de geselecteerde pagina.

Deze optie is alleen beschikbaar als er meer dan één dia in het bericht aanwezig is.

Volgende dia Vorige dia Hiermee gaat u naar de volgende of vorige dia.

Hiermee kunt u de waarde van de Dia tijdsduur duur van de dia wijzigen die u heeft ingesteld in Instellingen > Applicatie instell. (zie pagina 20) en kunt u een bepaalde duur tussen de dia's instellen

MMS

Hiermee slaat u een conceptversie op in klad opslaan van uw bericht die u later kunt bewerken, voltooien en verzenden. De conceptversie van een MMS-bericht wordt opgeslagen in MMS > Concepten (zie "Mappen beheren" pagina 17).

> herichten De waarvan een conceptversie opslaat, moeten een onderwerp hebben.

Opsl. als template

Hiermee wordt het bericht opgeslagen als een template die u als basis voor andere MMS-berichten kunt gebruiken (bijvoorbeeld voor een bericht als "Hartelijk gefeliciteerd"). De templates van MMS-berichten worden opgeslagen in MMS > Template (zie "Mappen beheren").

**Bekiik MMS** Hiermee krijgt u een voorbeeld van de gemaakte diavoorstelling te zien, van de eerste tot en met de laatste dia. inclusief geluiden en afbeeldingen.

Wanneer u in lijsten bladert, wordt het soort bericht dat u selecteert aangeduid met een specifiek pictogram (voor gelezen MMS, afleverrapport, enzovoort). De informatie over het bericht (afzender, geadresseerden, onderwert) ziet automatisch horizontaal 11 voorbijschuiven wanneer u de optie heeft geselecteerd.

### Het bericht verzenden

Samengevat kunt u dus het volgende doen:

- Een bericht verzenden zodra het klaar is: selecteer Zend MMS en druk op
- Een conceptversie van het bericht in Klad opslaan ٠ en het bericht later voltooien en verzenden: als u het bericht wilt verzenden, selecteert u het bericht in Klad, selecteert u Zend MMS en drukt u op . Nadat het MMS-bericht is verzonden, wordt het verwijderd uit de lijst met concepten.

Als het conceptbericht niet kan worden verzonden, wordt het bericht in het menu Postvak uit geplaatst en gemarkeerd als Niet verzonden.

Het bericht in het menu Postvak uit selecteren en verzenden: selecteer in dit menu het bericht dat u wilt verzenden, selecteer Verstuur opnieuw en druk op . Nadat het bericht is verzonden, wordt het MMS-bericht als verzonden in de lijst gemarkeerd.

In de laatste twee gevallen selecteert u het bericht dat moet worden verzonden in de betreffende map. Selecteer in alle gevallen Zend MMS en druk op  $\textcircled{\begin{array}{c} \begin{array}{c} \begin$ 

### Een MMS ontvangen

### Een MMS downloaden en afspelen

Wanneer u een MMS ontvangt, ziet u een waarschuwingsbericht op het scherm.

- Als u de ontvangstmodus Automatisch heeft geactiveerd (zie pagina 19), wordt het bericht automatisch gedownload in het Postvak in. Selecteer het in de lijst Postvak in en druk op
  - om het af te spelen.
- 2. Als de modus Handmatig is geactiveerd, doet u het volgende:
  - Druk op 🔽 om terug te gaan naar de inactieve stand en de aankondiging op te slaan in het Postvak in, OF
  - Druk op m om de details van de aankondiging weer te geven, selecteer vervolgens Downloaden en druk op m om het bericht te downloaden. Net als bij het

verzenden kunt u in een voortgangsbalk het downloaden van het bericht volgen.

Een aankondiging is niet het MMS-bericht zelf, maar een informatievenster met details over de afzender, de ontvangstdatum en -tijd, het onderwerp, enzovoort. VERWIJDER GEEN AANKONDIGINGEN VOOR-DAT U HET BERICHT HEEFT OPGEHAALD. Als u de aankondiging verwijdert, kunt u het bericht niet meer ophalen.

In de automatische en handmatige modi wordt een bericht weergegeven als de MMS die u wilt downloaden groter is dan het beschikbare geheugen in de telefoon. In dit geval moet u eerst geheugen vrijmaken door gegevens (afbeeldingen, geluiden, enzovoorts) te verwijderen. Zie "Geheugenstatus" pagina 64.

- 3. Wanneer het MMS-bericht is gedownload, selecteert u dit in de lijst Postvak in en drukt u op

• om het bericht af te spelen.

Druk op • of • om de afspeelmodus van automatisch naar handmatig om te schakelen. In de modus handmatig, druk op • of • om de vorige of de volgende dia weer te geven.

### Bijlagen ophalen en opslaan

Wanneer u een MMS afspeelt (zie hierboven), drukt u op ® om de volgende Afspeel opties te openen:

Speel bericht Hiermee wordt de automatische modus ingeschakeld: het MMSbericht wordt dan als een doorlopende diavoorstelling afgespeeld.

#### Volgende (of Vorige) dia

Scheiden

afbeelding

Hiermee gaat u naar de volgende of vorige dia. Wanneer u het MMSbericht in de handmatige modus weergeeft, kunt u ook op • of

drukken.

Deze optie is niet beschikbaar wanneer u de laatste (of eerste) dia heeft geselecteerd.

Terugspoelen Hiermee spoelt u het MMS-bericht terug tot aan de eerste dia.

Hiermee scheidt u de afbeelding van de huidige dia zodat u deze kunt opslaan in het Afbeeld.album.

Scheiden geluid Hiermee scheidt u het geluid van de huidige dia zodat u het kunt opslaan in het Muziekalbum.

### Mappen beheren

In het MMS-menu kunt u de berichten in vier verschillende mappen beheren. De standaardmap (of actieve map) is de laatste map die u heeft geselecteerd. Als u de actieve map wilt wijzigen, drukt u op terug te gaan naar het MMS-hoofdmenu en selecteert u de gewenste map:

- Postvak in Hier vindt u alle aankondigingen, afleverrapporten en leesbevestigingen, gelezen en ongelezen MMS-berichten.
  - De aankondigingen en rapporten kunt u lezen of verwijderen.
  - U kunt een MMS afspelen, doorsturen of beantwoorden, de details ervan weergeven of het MMS-bericht verwijderen.

Aankondigingen worden automatisch verwijderd nadat het MMS-bericht is ontvangen. Verwijder de aankondiging NIET voordat u het MMS-bericht heeft ontvangen. Anders kunt u het niet meer ophalen.

- Postvak uit Hier vindt u de berichten die u heeft verzonden en berichten die zijn gemaakt maar nog niet verzonden (bijvoorbeeld omdat u de verzendprocedure heeft geannuleerd door op de toets te drukken).
  - U kunt al deze berichten openen, verwijderen of de details van de berichten weergeven.
  - Bovendien kunt u een niet-verzonden MMS-bericht opnieuw versturen en een reeds ontvangen MMS-bericht doorsturen.

Templates Hier vindt u alle berichten die als template zijn opgeslagen. U kunt templates afspelen, bewerken en verwijderen.

Concepten Hier vindt u alle berichten waarvan een concept is opgeslagen of die automatisch zijn opgeslagen nadat u het menu MMS had afgesloten zonder het bericht op te slaan of te verzenden.

U kunt conceptberichten afspelen, bewerken, verzenden en verwijderen.

Opgeslagen berichten kunnen alleen worden verzonden vanuit de mappen Concept of Postvak UIT. Verwijderde

onderdelen (berichten, aankondigingen of bevestigingen) kunt u NIET herstellen. Druk op om het verwijderen te annuleren.

### Instellingen

Uw telefoon is mogelijk vooraf geconfigureerd, zodat de beschikbare services direct toegankelijk zijn. Als dit niet het geval is, beeft u van de aanbieder de informatie-items ontvangen die in deze sectie worden beschreven. U moet deze informatie ongewijzigd invoeren. Bij een aantal aanbieders kunnen de toegangsparameters op

Bij een aantal aanbieders kunnen de toegangsparameters op afstand worden ingesteld. Raadpleeg uw netwerkaanbieder.

### Netwerkaccount

Hier kunt u een keuze maken uit de gegevensprofielen die u heeft ingesteld (zie "Toegangsinstellingen" pagina 39 voor volledige informatie over het configureren of wijzigen van een gegevensprofiel). Dit profiel en de bijbehorende parameters worden gebruikt voor de verbinding.

### **MMS Netwerk**

GSM

In dit menu selecteert u het type netwerk dat wordt gebruikt om een verbinding te starten.

Uw mobiele telefoon gebruikt alleen het GSM-netwerk voor verbindingen.

- GPRS Uw mobiele telefoon gebruikt alleen het GPRS-netwerk voor verbindingen.
- GPRS eerst Uw mobiele telefoon probeert eerst verbinding te maken met het GPRSnetwerk en vervolgens met het GSMnetwerk als het GPRS-netwerk niet beschikbaar is wanneer u verbinding probeert te maken.

### MMS Centrum

Hier kunt u het MMS-adres van de server waarmee uw telefoon verbinding maakt, invoeren of wijzigen.

### **Gateway Adres**

Hier kunt u het IP-adres van de servergateway invoeren of wijzigen.

### **Gateway Poort**

Hier kunt u het poortnummer van de servergateway invoeren of wijzigen.

U moet de drie bovengenoemde gegevens van uw aanbieder hebben gekregen. Deze moet u ongewijzigd invoeren.

### Appl. instellingen

### Ontvangstmodus

Automatisch (standaardmodus) Elk nieuw MMS-bericht dat u ontvangt, wordt automatisch van de server gedownload en in het Postvak in bezorgd zonder dat u de verbinding tot stand hoeft te brengen. Selecteer het bericht dat u in het Postvak in heeft ontvangen en druk op

Tijdens roaming is deze modus uitgeschakeld.

- Handmatig Berichten worden op de MMS-server opgeslagen en u moet de verbinding handmatig tot stand brengen om de berichten op te halen:
  - 1. Druk op 💌 om het Postvak in te openen.
  - 2. Selecteer de aankondiging die bij het bericht hoort en druk op 💌 .
  - 3. Selecteer Lees en druk op 💌 .

Handmatig 5. Wanneer het bericht is gedownload, drukt u op (\*\*), selecteert u Speel Bericht en drukt u op (\*\*).

### Afleverrapport

Hiermee zet u deze optie aan of uit. U kunt dan (via een SMS) worden geïnformeerd of uw MMS is ontvangen of niet. In het afleverrapport ziet u de identiteit van de afzender, de datum en tijd van ontvangst, het onderwerp van het MMS-bericht en de status van de aflevering.

#### Lees rapport

Met deze optie kunt u (via een SMS) worden geïnformeerd over een statuswijziging van het MMSbericht (of het bericht is gelezen dan wel verwijderd zonder te zijn gelezen). U kunt deze optie hier aan of uit zetten.

#### Auto save

Hiermee zet u de optie voor het automatisch opslaan van verzonden berichten in het menu Postvak UIT aan of uit. De opgeslagen berichten verschijnen vervolgens in het Postvak uit map.

#### **Bewaartijd**

Hiermee geeft u aan hoe lang het bericht op de server blijft opgeslagen van l uur tot l week (maximum). Dit is handig wanneer de ontvanger geen verbinding heeft met het netwerk (en uw bericht dus niet onmiddellijk kan ontvangen).

### Dia tijdsduur

Hier selecteert u hoe lang elke dia in uw MMS-bericht wordt weergegeven (van 1 seconde tot 60 seconden).

# 5 • Tekst of nummers invoeren

Tekst kan in bewerkingsdisplays worden ingevoerd op twee verschillende manieren: door middel van T9<sup>®</sup>tekstinvoer met voorspellingsfunctie of gewone tekstinvoer. Voor het invoeren van cijfers en leestekens zijn twee andere modi beschikbaar. Pictogrammen op de display geven aan welke tekstmodus actief is.

### T9<sup>®</sup>-tekstinvoer

### Wat is het?

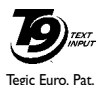

App. 0842463

T9®-tekstinvoer met voorspellingsfunctie is een intelligente bewerkingsmodus voor berichten, inclusief een uitgebreid woordenboek. U kunt er snel tekst mee invoeren. Druk eenmaal op

elke toets die nodig is voor de letter van een woord. Uw invoer wordt geanalyseerd, waarna T9<sup>®</sup> een woord voorstelt door dit in de bewerkingsdisplay weer te geven. Als er meerdere woorden beschikbaar zijn voor de gebruikte toetscombinatie, wordt het woord gemarkeerd dat u heeft ingevoerd: druk op  $\bullet$  om door de lijst te bladeren en een keuze te maken uit de door T9<sup>®</sup> voorgestelde woorden (zie het voorbeeld hieronder).

### Hoe gebruik ik het?

De toetsen hebben de volgende functies:

**E** not en Letters invoeren. met  $\begin{bmatrix} 9 & \text{wx} \\ \text{wz} \end{bmatrix}$ 

( OK )

C

0.\*

\*\*

# =

 of ► Om door de lijst met voorgestelde woorden te bladeren.

Invoer bevestigen.

- Kort indrukken om één teken te wissen, lang om alle tekst te wissen.
- Overschakelen van standaard naar hoofdletters naar kleine letters.
  - Overschakelen van standaardmodus naar numerieke modus.

Overschakelen naar de symbool- en leestekenmodus.

### Voorbeeld: het woord "hond" invoeren

- 1. Druk op **Hem Some Some Op** het scherm verschijnt het eerste woord uit een lijst: Hond.
- 2. Druk op om door de lijst te gaan en Hond te selecteren.
- 3. Druk op (m) om de selectie van het woord Hond te bevestigen.

### **Gewone tekstinvoer**

Als u het woord "Hond" wilt <u>invoeren</u> in de gewone tekstinvoermodus, drukt u op <u>u</u>swi, <u>u</u>swi (GH) <u>som</u>, <u>som</u>, <u>som</u> (MNO), <u>som</u>, <u>som</u> (MNO), <u>som</u> (DEF). Druk op <u>so</u> wanneer u het bericht heeft voltooid. De toetsen hebben de volgende functies:

| Kort indrukken                             | Lang<br>indrukken |
|--------------------------------------------|-------------------|
| spatie.,@/:;"'!;?;#+-*=<br>%<>()&£\$¥      | 1                 |
| <b>≥</b> nBC abcàäåæç                      | 2                 |
| $\exists_{\text{DEF}}$ deféè $\Delta \Phi$ | 3                 |
| Чын) ghiГì                                 | 4                 |
| <b>S</b> JRL j k l Λ                       | 5                 |

| Kort indrukken                                                                                                    | Lang<br>indrukken |
|----------------------------------------------------------------------------------------------------|-------------------|
| <b>σ</b> <sub>mno</sub> m n o ñ ò ö                                                                                      | 6                 |
| $pqrs\beta\Pi\Theta\Sigma$                                                                                               | 7                 |
| <b>Β</b> <sub>τυν</sub> tuvüù                                                                                            | 8                 |
| $\begin{array}{ c c c c c } \textbf{S}_{\mathtt{yz}} & w & x & y & z & \phi & \Omega & \Xi & \Psi \\ \hline \end{array}$ | 9                 |
| <b>D</b> . Shift-toets                                                                                                   | 0                 |

### 6 • Telefoonboek

Voor alle bewerkingen die in dit hoofsdstuk worden beschreven, moet u het relevante telefoonboek hebben geselecteerd: het telefoonboek op de SIM-kaart of in de telefoon.

Uw mobiele telefoon heeft twee telefoonboeken. Het SIM-telefoonboek bevindt zich op de SIM-kaart. Het aantal items dat kan worden ingevoerd, is afhankelijk van de capaciteit van de kaart. Het tweede telefoonboek is ingebouwd in het geheugen van de mobiele telefoon. Dit telefoonboek kan maximaal 299 namen bevatten

De capaciteit van de SIM-kaart is afhankelijk van het type kaart. Neem contact op met uw leverancier voor volledige informatie over dit onderwerp.

Het telefoonboek dat zich in de telefoon bevindt, deelt de capaciteit en het geheugen van de mobiele telefoon met andere functies. Als zodanig zijn de functies onderling afhankelijk van elkaar: hoe meer namen u toevoegt, des te minder afspraken u kunt opslaan en omgekeerd. U kunt alleen 299 namen en afspraken invoeren als de andere functies (memo's, geluiden, afbeeldingen, enzovoort) geen groot deel van het geheugen van de telefoon in beslag nemen.

In het menu Telefoonboek kunt it een van de twee beschikbare telefoonboeken selecteren het telefoonboek op de SIM-kaart of het telefoonboek in de telefoon Wanneer u nieuwe namen invoert in een van de telefoonboeken, worden deze alleen toegevoegd aan het geselecteerde telefoonboek.

De optie Reset tel. boek geldt NIET voor het SIMtelefoonboek.

Met Kopieer naar tel, wordt de inhoud van de SIM-kaart naar de telefoon gekopieerd. Als u deze optie tweemaal selecteert, worden alle namen tweemaal vermeld.

### Telefoonboek op de SIM-kaart

Als u een SIM-kaart voor het eerst gebruikt, volgt u de standaard-installatieprocedure voor de SIM-kaart zoals beschreven in pagina 1 en gaat u vervolgens naar het gedeelte "Namen toevoegen aan het telefoonboek" hierna

## Kies tel, boek

Druk op ()) en selecteer Telefoonboek, Tel.Boek Instel., Kies tel. boek. Druk vervolgens op A of V om het tele-

foonboek op de SIM-kaart te selecteren. Namen die u heeft toegevoegd aan dit telefoonboek kunt u vervolgens kopiëren naar het telefoonboek in de telefoon.

Wanneer u de automatische kopie van uw SIMtelefoonboek bij de eerste omschakeling annuleert of afbreekt, kunt u dit handmatig doen: druk op (m) en selecteer Telefoonboek, Tel.Boek Instel., en vervolgens Kopie naar Tel..

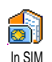

Wanneer u de inhoud van uw SIMtelefoonboek kopieert naar uw telefoon, kunt u nog steeds het telefoonboek op de SIM-kaart gebruiken, hoewel er wel minder informatievelden zijn.

### Telefoonboek in de telefoon

U kunt slechts één telefoonboek tegelijk beheren op de mobiele telefoon en de informatie met betrekking tot het andere telefoonboek wordt genegeerd. Wanneer u bijvoorbeeld in beide telefoonboeken de vermelding "Smid" heeft en u deze naam uit het telefoonboek in de telefoon verwijdert, blijft de vermelding ongewijzigd op de SIM-kaart.

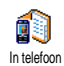

Het telefoonboek in de telefoon is standaard geselecteerd. Dit telefoonboek kan maximaal 299 namen bevatten en kan in één bewerking opnieuw worden ingesteld met de optie Reset tel. boek.

Afhankelijk van de capaciteit van de SIM-kaart kunt u vervolgens namen die zijn toegevoegd aan dit telefoonboek kopiëren naar het SIM-telefoonboek (zie "Kopiëren naar SIM" pagina 28).

### Namen toevoegen aan het telefoonboek

### Op de SIM-kaart

U kunt als volgt een naam toevoegen aan het SIM-telefoonboek:

- Druk op ▼ om het telefoonboek te openen, selecteer Nieuw en druk vervolgens op <sup>®</sup>.
- 2. Voer de gewenste naam en vervolgens het bijbehorende nummer in en druk op (\*\*).

Een nummer kan uit maximaal 40 cijfers bestaan, afbankelijk van de SIM-kaart.

Wanneer u alle nummers (ook de lokale) invoert met het internationale toegangsnummer, het landnummer en het netnummer, kunt u de nummers kiezen vanuit elke locatie.

 Selecteer het type voor het nummer dat u aan de naam toewijst: Telefoon, Fax of Data en druk op (m) om deze naam te bevestigen en in het telefoonboek op te slaan.

### In de telefoon

Het telefoonboek in uw mobiele telefoon heeft meer informatievelden dan het telefoonboek op de SIMkaart. Waaronder (in Latijnse tekens):

| Velden voor voor- en                      | maximaal 20 tekens                |
|-------------------------------------------|-----------------------------------|
| achternamen                               |                                   |
| Nummervelden<br>(mobiel, werk, enzovoort) | maximaal 40 cijfers<br>en één "+" |
| Extra velden (e-mail en notitie)          | maximaal 50 tekens                |
| Groepsselectie                            | 20 groepen beschikbaar            |

U kunt maximaal 299 records aanleggen met elk maximaal zeven informatievelden voor elke record en maximaal vijf numerieke velden. U kunt bijvoorbeeld twee mobiele nummers, drie zakelijke nummers, een e-mailadres en een tekstnotitie opslaan voor dezelfde persoon.

### Een veld toevoegen aan het telefoonboek in de telefoon

### Een naamveld toevoegen

- Druk op ▼ om het telefoonboek te openen, selecteer <Nieuw> en druk vervolgens op <sup>™</sup>.
- Voer de achternaam van de contactpersoon in en bevestig deze door op <sup>(m)</sup> te drukken. Voer vervolgens de voornaam in en bevestig deze door op <sup>(m)</sup> te drukken.

*U kunt een van beide naamvelden leeg laten, maar niet beide. Druk op 🔽 om terug te gaan naar het vorige veld.* 

### Een nummer-/tekstveld toevoegen

- Wanneer u de naam van de contactpersoon heeft ingevoerd, wordt het menu Gesprekstype geopend. U kunt kiezen uit numerieke velden (Mobiel, Fax, Data, Pager, Thuis, Werk) of alfanumerieke velden (Aantekening, E-mail). Selecteer de gewenste optie en voer het desbetreffende nummer of de tekst in. Druk vervolgens op m om de nieuwe record op te slaan.
- U wordt vervolgens gevraagd om de Groep: kies de groep waartoe deze naam behoort en druk op (m) om te bevestigen. De record wordt vervolgens in het telefoonboek van de telefoon opgeslagen.
- 3. U kunt een specifieke melodie en afbeelding koppelen aan elke groep en u kunt de groepen hernoemen. Selecteer Telefoonboek > Tel.Boek Instel. > Config. groep en raadpleeg "Fotocall: zien en horen wie er belt" voor uitgebreide informatie). Wanneer u een oproep krijgt van een persoon die is gekoppeld aan een groep, wordt de melodie en/of de afbeelding die u voor deze groep heeft gedefinieerd automatisch afgespeeld en/of op het binnendisplay weergegeven.

### Eigen telefoonnummers

Het item Mijn nummers dat in het telefoonboek verschijnt, moet uw eigen telefoonnummers bevatten.

Als dit niet het geval is, raden we u aan uw mobiele telefoonnummer en andere relevante informatie in te voeren.

Desgewenst kunt u alle velden van "Mijn nummers" leeg laten, maar u kunt dit item niet verwijderen.

Fotocall: zien en horen wie er belt

Deze functie is alleen beschikbaar wanneer u het telefoonboek van de telefoon heeft geselecteerd en NIET het SIM-telefoonboek.

Met de functie Fotocall kunt u de beschikbare groepen aanpassen met een eigen naam ("Vrienden", "Kantoor", enzovoort), een foto (uit het Afbeeldingenalbum) en een bepaalde melodie (uit de lijst Belmelodieën).

U kunt één of meerdere contactpersonen uit het telefoonboek aan een groep koppelen. Wanneer er iemand uit deze groep belt, wordt de naam van de contactpersoon weergegeven met de gedefinieerde afbeelding van de groep. Het melodietje dat u heeft gedefinieerd voor de groep wordt ook afgespeeld.

U kunt een groep instellen voor alleen belangrijke personen. Sla met de camera hun foto op in het Afbeeldingenalbum en gebruik Spraakmemo om hun stem op te slaan als belsignaal. Wanneer deze personen bellen, kunt u hen echt zien en horen (zie pagina 86 voor meer informatie over de camera en pagina 65 voor meer informatie over spraakmemo's).

- Als u Fotocall wilt gebruiken, moet u het telefoonboek in de telefoon gebruiken. Als u dit nog niet doet, raadpleegt u "Het SIMtelefoonboek kopiëren" pagina 3.
- 2. Selecteer vervolgens Config. groep, druk op (m) en selecteer de gewenste groep.
- 3. Wijzig de naam van de groep (bijvoorbeeld in "Vrienden", "Kinderen") en selecteer de melodie en de afbeelding die u wilt koppelen aan deze groep.

Wanneer deze contactpersoon u belt, hoort en ziet u op het binnendisplay op het scherm respectievelijk de melodie en de afbeelding die bij deze groep horen.Het symbool dat aan deze groep is toegewezen (kan niet worden gewijzigd) verschijnt op het Mirror FX screen.

### Namen bewerken en beheren

Als u namen heeft opgeslagen in uw telefoonboek, drukt u in de inactieve stand op ▼ om het telefoonboek te openen. U kunt in het telefoonboek naar een naam zoeken door op de toets voor de gewenste letter te drukken (druk bijvoorbeeld twee keer op **B**<sub>TUU</sub> voor de letter "U"). De eerste record die met deze letter begint, wordt in de lijst geselecteerd. Afhankelijk van het telefoonboekmenu dat u heeft geselecteerd, heeft u nu toegang tot sommige of alle volgende opties: Fen SMS verzenden

٠

- Wissen
- Tonen
- Kopiëren naar SIM
- Snelkiezen
- Verander type
- Verander naam
- Bellen Reset Tel. Boek
- Opnemen in een groep

Alles naar Tel.

Fen MMS verzenden

Standaard maken

Voice dial koppelen ٠

### Op de SIM-kaart

Selecteer een naam in het telefoonboek op de SIMkaart en druk op 💿 om toegang te krijgen tot een van de volgende opties:

- Wissen om de geselecteerde naam en het geselecteerde nummer te verwijderen,
- Wijzigen om de geselecteerde naam en alle bijbehorende gegevens te wijzigen,
- Kopie naar Tel. om de geselecteerde naam en alle bijbehorende informatie te kopiëren naar het telefoonboek in uw telefoon.

### In de telefoon

### Een veld toevoegen

- Als u een nieuw veld wilt toevoegen aan een 1 bestaande record, selecteert 11 de desbetreffende naam, selecteert u Tonen en drukt u op ().
- Selecteer <Nieuw> en druk op (. Kies het type 2. veld dat u wilt toevoegen en druk op 💌 . Voer het nummer of de tekst in en druk op 💌 om de wijzigingen op te slaan.
- 3. Herhaal stap 1 en 2 om maximaal zes velden toe te voegen aan dezelfde record. Druk kort op 🔽 om terug te gaan naar het vorige menu of houd deze toets langer ingedrukt om terug te gaan naar de inactieve stand.

Nummers en tekst worden weergegeven op volgorde van de datum waarop zij zijn toegevoegd. Het eerste fax- of telefoonnummer dat u invoert. wordt het standaardnummer. Als zodanig verschijnt dit nummer op de eerste positie in de lijst. Zie "Instellen als standaard" pagina 28 als u van een ander nummer het standaardnummer wilt maken. U kunt alfanumerieke velden (notities en e-mail) alleen wijzigen of verwijderen.

### De inhoud van een veld wijzigen

 Als u de inhoud van een veld in een bestaande. record wilt wijzigen, selecteert de u

desbetreffende naam, drukt u op $\textcircled{\mbox{\tiny ON}}$ , selecteert u Tonen en drukt u nogmaals op $\textcircled{\mbox{\tiny ON}}$  .

- Selecteer in de lijst het veld dat u wilt wijzigen, druk op (m).
- Selecter in de carrousel die verschijnt de optie Wijzigen en druk op (m). Breng de gewenste wijzigingen aan en druk op (m) om deze op te slaan.

### Een veldtype wijzigen

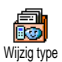

Als u een veldtype van een bestaande record wilt wijzigen, herhaalt u de stappen 1 tot en met 3 van het gedeelte

"De inhoud van een veld wijzigen". Selecteer vervolgens Wijzig type in het carrouselmenu, selecteer het nieuwe gesprekstype en druk op (m) om uw keuze te bevestigen.

Als u uw SIM-telefoonboek heeft gekopieerd naar uw telefoon, kan bij sommige nummers worden aangegeven dat er geen type aan is toegewezen ("Geen ") en staat er geen pictogram naast. U kunt deze nummers alleen wijzigen: voer de eerder beschreven procedure uit om een type te definiëren voor deze nummers.

### Een veld verwijderen

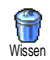

Als u een veldtype uit een bestaande record wilt verwijderen, herhaalt u de stappen 1 tot en met 3 van het gedeelte "De inhoud van een veld wijzigen". Selecteer vervolgens Wissen in het carrouselmenu en druk op  $\stackrel{\mbox{\tiny (M)}}{\longrightarrow}$  om te bevestigen.

### Instellen als standaard

Het eerste nummer dat u invoert wanneer u een nieuwe record maakt. Standaard maken wordt het standaardnummer. Dit verschijnt boven in de veldenlijst en wordt automatisch gebeld wanneer u op de opneemtoets drukt of wanneer u op I drukt en de optie Bellen of Zend SMS kiest. Als u het standaardnummer wilt wijzigen (bijvoorbeeld het zakelijke nummer in plaats van het privé-nummer wilt instellen als standaardnummer), herhaalt u de stappen 1 tot en met 3 van het gedeelte "De inhoud van een veld wijzigen". Selecteer vervolgens Standaard maken in het carrouselmenu en druk op 🕞 om te bevestigen. Kopiëren naar SIM

Kopie naar SM Kopie naar SM Ko

SIM-kaart, is uw telefoonboek altijd actueel wanneer u een ander telefoonboek kiest of een andere telefoon gebruikt.

Als u een nummer wilt kopiëren naar het telefoonboek op de SIM-kaart, herhaalt u de stappen 1 tot en met 3
van het gedeelte "De inhoud van een veld wijzigen". Selecteer vervolgens Kopie naar SIM en druk op  $\textcircled{\mbox{\scriptsize m}}$  .

## lemand bellen

## Nummer voor noodgevallen

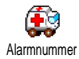

Met het alarmnummer belt u het nummer van de hulpdiensten in uw land. Meestal kunt u dit nummer ook bellen als u de toetsen heeft geblokkeerd en u nog geen PIN-code heeft ingevoerd.

Afhankelijk van de netwerkaanbieder kan bet alarmnummer ook worden gebeld wanneer er geen SIMkaart is geplaatst. In Europa is het standaardalarmnummer 112 en in het Verenigd Koninkrijk 999.

- Als u dit nummer wilt bellen, voert u dit in in de actieve stand door op de desbetreffende toetsen te drukken of drukt u op (m) en selecteert u Telefoonboek > Bekijk namenlijst > Alarmnummer.
- 2. Druk op om het nummer te kiezen en druk op som op te hangen.

## Ander telefoonnummer

#### Een nummer invoeren

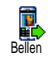

Voer in de inactieve stand een telefoonnummer in door op de desbetreffende toetsen te drukken. Druk op 🔄 om het nummer te kiezen en druk op 🔊 om op te hangen.

Wanneer u op (\*\*) krijgt u toegang tot een "carrousel" waarin u dit nummer kunt bellen, kunt opslaan of een SMS kunt verzenden.

#### Een naam selecteren

- 1. Druk op 🔻 en selecteer de gewenste record.
- 2. Als u het telefoonboek op de SIM-kaart heeft geselecteerd:
- Als de record is geselecteerd, drukt u op 🖳 om te bellen. Of
- Druk tweemaal op (\*\*) om de volgende carrousel te openen, selecteer Bellen en druk op (\*\*) om het nummer te kiezen.
- 3. Als u het telefoonboek in de telefoon heeft geselecteerd:
- Als u het **standaard**nummer wilt bellen:
- Als de record is geselecteerd, drukt u op  $\biguplus$  om te kiezen. Of \_
- Druk op (\*\*) om de recordcarrousel te openen en selecteer vervolgens Bellen.
- Als u een ander nummer wilt bellen, kiest u Tonen zodra de record is geselecteerd en kiest u een gesprekstype in de lijst (Mobiel, Thuis, enzovoort). Druk op (m) om de volgende carrousel te openen en selecteer Bellen.
- 4. Druk in alle gevallen op 🔊 om op te hangen.

#### Snelkiezen gebruiken

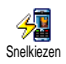

Druk in de inactieve stand op een toets van **E**ase tot en met **D** 

te kiezen (zie "Sneltoetsen" pagina 33):

de verbinding wordt tot stand gebracht. Druk op 🔊 om op te hangen.

#### Voice dial gebruiken

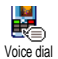

Druk in de inactieve stand op (\*\*) en houd de toets ingedrukt. Spreek vervolgens het opgeslagen spraaklabel uit (zie "Voicedial" pagina 36). Als de

(zie "Voicedial" pagina 36). Als de telefoon hat bieraan is gekoppeld. Druk op 🔊 om op te hangen.

# 7 • Instellingen

Via het menu Instellingen kunt u uw telefoon aanpassen aan uw persoonlijke voorkeuren en de instellingen voor elke beschikbare functie wijzigen (geluiden, tijd en datum, beveiliging, enzovoort). Via het menu Profielen kunt u diverse instellingen tegelijk wijzigen (zie pagina 42).

## Geluiden

## Stil

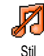

Hiermee zet u de modus Stil aan of uit. Wanneer deze instelling op aan staat, worden alle alarmen gedeactiveerd en is het trilsignaal actief.

De modus Stil is ook van toepassing op toetstonen.

## Belvolume

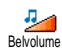

Het belvolume is standaard ingesteld op Midden. Druk op ▲ of ▼ om het volume van het belsignaal in te stellen van Stil tot Toenemend.

#### Belmelodie

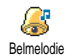

Hiermee selecteert u het signaaltype uit de beschikbare signaaltypen. Deze lijst bevat ook opgenomen geluiden en melodieën die zijn toegevoegd aan ontvangen berichten (via E-mail, SMS, enzovoort).

Blader in de lijst door op ▲ of ▼ te drukken en wacht totdat de geselecteerde melodie wordt afgespeeld. Druk op m deze melodie als belsignaal te selecteren, op ⊆ om te annuleren, of ga door naar de volgende melodie.

U hoort de melodie niet als het belvolume op uit staat of als de modus Stil is geactiveerd (zie pagina 6).

## SMS/MMS Alarm

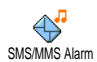

Hiermee zet u een alarm voor het ontvangen van nieuwe berichten aan of uit. Wanneer deze optie aan staat, kunt u het alarm kiezen in de lijst met belsignalen.

## Equalizer

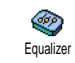

Met deze optie kunt u uit verschillende geluidsinstellingen kiezen. De optie is ook tijdens een gesprek beschikbaar. Druk in dit geval op (\*\*), selecteer

Equalizer, blader door de lijst en wacht een aantal seconden om het verschil te horen. Druk op (\*) om uw keus te bevestigen.

## Toetstonen

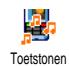

Hiermee zet u de toetstonen aan of uit. Zelfs als de toetstonen op uit zijn gezet, worden DTMF afgespeeld bij oproepen (zie pagina 82).

## Alarmsignaal

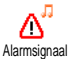

Hiermee zet u de waarschuwingsgeluiden aan of uit voor de volgende onderdelen:

- wanneer een geprogrammeerde afspraak in uw agenda plaatsvindt;
- wanneer u een gesprek heeft gemist;
- wanneer de batterij bijna leeg is en moet worden opgeladen;
- om de duur van de gesprekken te beheren, eerst na 45 seconden, dan na elke minuut van het gesprek (de beller kan het signaal niet horen).

In dit menu kunt u alleen de waarschuwingsgeluiden wijzigen, NIET de waarschuwingen zelf. Wanneer u de waarschuwing van een afspraak uit zet, wordt op de telefoon het door u geprogrammeerde alarm weergegeven (als u een alarm heeft ingesteld), alleen wordt het bijbeborende geluid niet afgespeeld.

## Trilsignaal

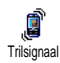

Hiermee zet u het trilsignaal voor het ontvangen van een gesprek, wanneer een afspraak in de agenda plaatsvindt, wanneer u een bericht ontvangt en wanneer het alarm afgaat aan of uit.

Het trilsignaal staat altijd uit wanneer u de oplader of de adapter van de sigarettenaansteker aansluit.

## Display

### Screensaver

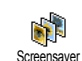

Hiermee zet u de screensaver aan of uit. Wanneer de screensaver aan staat, wordt in de inactieve stand een diavoorstelling weergegeven van de JPEG-bestanden op de telefoon die u heeft geselecteerd.

Wanneer u de screensaver uit zet, wordt automatisch de Economy-modus geactiveerd. De huidige tijd wordt dan op een zwarte achtergrond weergeven. In deze modus vergroot u de autonomie van uw telefoon (de batterij werkt langer).

Voor een diavoorstelling moet u verschillende afbeeldingen selecteren (maximaal 10). Wanneer u slechts één afbeelding selecteert als screensaver, wordt alleen deze afbeelding weergegeven.

- Selecteer Startvertraging en druk op ▲ of ▼ om een waarde te kiezen. In de inactieve stand wordt de screensaver gestart na verstrijking van de tijdslimiet die u heeft ingesteld.
- Selecteer vervolgens de Vervangingstijd en druk op (a). De ingestelde tijd wordt toegepast tussen elke afbeelding van de diavoorstelling.

#### Animatie

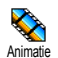

Hiermee zet u de animatie van de menupictogrammen van de carrousel op aan of uit. Wanneer de optie aan staat,

wordt tevens door teksten gebladerd, zoals een bericht dat in het menu Lees lijst is geselecteerd.

Door deze functie uit te schakelen, vergroot u de autonomie van uw telefoon.

## Verlichting

De verlichting wordt geactiveerd wanneer u een gesprek of bericht ontvangt, in lijsten en menu's bladert, enzovoort. Druk op ▲ of ▼ en selecteer een waarde om de duur van de verlichting in te stellen en druk op om te bevestigen.

Door deze functie uit te schakelen, vergroot u de autonomie van uw telefoon.

## Achtergrond

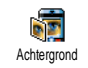

Hiermee zet u de achtergrond aan of uit. Wanneer deze optie aan staat, als u geen diavoorstelling heeft geactiveerd,

worden de geselecteerde afbeeldingen weergegeven in de mode Fade in de menu's, lijsten en invoervelden aangegeven; de weergave vindt plaats in de Normale mode modus, wanneer u in de inactieve stand door het Afbeeld. Album bladert of gebruik maakt van de Screensaver en Fotocall.

U kunt alleen JPEG-afbeeldingen gebruiken als achtergrond.

## **Sneltoetsen**

In plaats van door de verschillende menu's en lijsten te bladeren, kunt u functies rechtstreeks toegankelijk maken door deze te koppelen aan een sneltoets. Als u de toets lang indrukt, wordt de functie automatisch geactiveerd of wordt het gekoppelde nummer gebeld (snelkiezen).

U kunt alleen de toetsen  $\boxed{2 \operatorname{anc}}$  tot en met  $\boxed{9 \operatorname{angle}}$  en  $\left[\operatorname{angle}$  programmeren, aangezien de toetsen  $\boxed{0, \overset{\circ}{2}}$  (taal selecteren) en  $\boxed{1 \operatorname{angle}}$  (voicemailbox bellen) zijn voorgedefinieerd en vergrendeld. Deze toetsen kunnen daarom niet opnieuw worden geprogrammeerd. Afbankelijk van uw serviceaanbieder zijn andere sneltoetsen mogelijk vooraf gedefinieerd en vergrendeld.

- 1. Selecteer een toets van  $\mathbf{Z}_{\text{RBC}}$  tot en met  $\mathbf{y}_{\mathbf{x}}^{\text{we}}$  en druk op 🕞 .
- Blader door de lijst om de functie te selecteren die 2 u aan de toets wilt koppelen (zie onderstaande lijst). Druk op 💿 om uw keus te bevestigen.

Als de geselecteerde toets al is ingesteld, kunt u deze opnieuw programmeren: selecteer Instellingen > Sneltoetsen' > een sneltoets in de lijst. Druk tweemaal op (m), selecteer Wijzigen en druk op (m). Hierdoor wordt de lijst met beschikbare functies geopend.

3. U gebruikt de sneltoetsen door lang op de toets te drukken die is gekoppeld aan de gewenste functie of het nummer dat u in de inactieve stand wilt bellen.

U kunt de sneltoetsen **Z**nuc tot en met **S**uc toewijzen aan de functies in de onderstaande tabel:

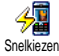

Draait het bijbehorende nummer uit het telefoonboek.

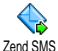

Opent het menu Zend SMS.

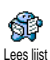

Opent het menu Lees lijst.

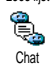

Hiermee activeert u de functie Chat. waarmee u snel een antwoord stuurt aan de afzender van het bericht.

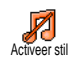

Activeert het profiel Stil (trilsignaal aan, belvolume uit).

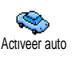

Hiermee activeert u het auto profiel (belvolume elke hoog. toets opnemen).

Activ headset

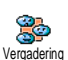

Hiermee activeert u het headset profiel (belvolume gemiddeld, elke toets opnemen). Hiermee activeert u het vergadering

sprofiel (trilsignaal aan, belvolume en alle toetstonen uit)

Hiermee activeert u het buitenshuis profiel (belvolume hoog).

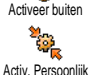

Hiermee activeert u het persoonlijk profiel.

Hiermee activeert u het profiel Autonoom, waarin batterijvermogen wordt bespaard (animatie uit. trilsignaal uit, belvolume gemiddeld).

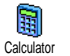

Activ. Autonoom

Biedt rechtstreekse toegang tot de Calculator.

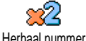

Kiest het laatst gebelde nummer.

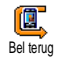

Kiest het nummer van de laatst ontvangen oproep.

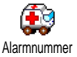

Kiest het noodhulpnummer.

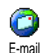

Hiermee opent u het menu E-mail voor toegang tot de mailboxen.

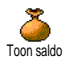

Geeft het resterende beltegoed weer.

Afhankelijk van abonnement

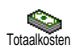

Geeft de totale kosten van uitgaande gesprekken weer.

Afhankelijk van abonnement

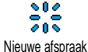

Opent het menu Nieuwe afspraak van de agenda.

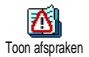

Geeft de lijst met afspraken uit het menu Agenda weer.

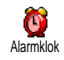

Opent het menu Alarm.

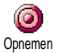

Hiermee neemt u een nieuw geluid

) Hie emen op.

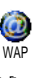

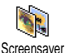

Opent het menu Screensaver aan/uit.

Hiermee start 11 een WAP-sessie

Afhankelijk van abonnement

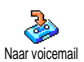

Schakelt ALLE oproepen door naar de voicemailbox. Hiermee helt u het nummer van uw

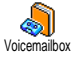

Stenenspel

Biedt rechtstreekse toegang tot het Stenenspel.

Opent het menu Spelletjes.

voicemailbox

Afhankelijk van abonnement

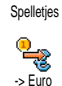

Furo ->

Biedt rechtstreekse toegang tot de Euro-converter (van valuta).

Biedt rechtstreekse toegang tot de Euro-converter (naar valuta).

De Euro converter is een abonnementsoptie en alleen beschikbaar in landen die gebruikmaken van de euro.

Instellingen

## **Spraaksturing**

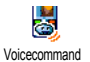

In plaats van verschillende menu's te openen en in lijsten te bladeren, kunt u een spraaklabel instellen om een functie te activeren (bijvoorbeeld om de calculator te starten).

U kunt een spraaklabel koppelen aan alle functies waarvoor u sneltoetsen (zie pagina 33) kunt gebruiken, met uitzondering van "Mail ophalen" en "Alarmklok".

- 1. Selecteer Instellingen > Voicecommand > <Nieuw> en druk op 💿 . Blader vervolgens door de lijst om de functie te selecteren die 11 wilt instellen met een spraaklabel. Druk op ( m) om uw keus te bevestigen.
- 2. Zodra Druk op OK en spreek verschijnt, volgt u de aanwijzingen op de display. Als u wordt gevraagd uw spraaklabel op te nemen, controleert u of u zich in een rustige omgeving bevindt, kiest u een kort en eenvoudig woord en spreekt u dit duidelijk uit.
- 3. Druk op **c** en herhaal de bovenstaande stappen om meer spraaklabels toe te voegen.

Als u een functie wilt activeren via een spraaklabel, houdt u in de inactieve stand I ingedrukt en spreekt u het opgenomen spraaklabel uit. Als spraaklabel opgenomen woorden kunnen te allen tijde worden

## Voicedial

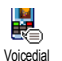

Met Voicedial kunt u snel iemand uit het telefoonboek opbellen: stel een spraaklabel in door een woord op te nemen waarmee de desbetreffende persoon wordt gebeld wanneer het woord wordt

uitgesproken.

- Selecteer Instellingen > Voicedial > <Nieuw> en druk op 🕞 .
- 2. Blader in de lijst en selecteer het nummer waarvoor u het spraaklabel wilt instellen. Dit is afhankelijk van het geselecteerde telefoonboek (zie pagina 23):
  - SIM-telefoonboek: selecteer een naam in de lijst en druk op 💿 ,
  - Telefoonboek in de telefoon: selecteer een naam in de lijst, selecteer het gewenste nummer (als er meerdere nummers voor de naam zijn opgeslagen) en druk op 💿 .
- Wanneer Spraaklabel? verschijnt, drukt u op 3. en volgt u de instructies die op het scherm worden weergegeven. Als u wordt gevraagd uw spraaklabel op te nemen, controleert u of u zich in een rustige omgeving bevindt, kiest u een kort en eenvoudig woord en spreekt u dit duidelijk uit. Als u een functie wilt activeren via het spraaklabel, houdt u in de inactieve stand 💿 ingedrukt en spreekt

u het spraaklabel uit voor het nummer dat u wilt bellen.

Als u de lijst met gedefinieerde voicedials wilt weergeven, selecteert u Instellingen > Voicecommand of Voicedial. Als spraaklabel opgenomen woorden kunnen te allen tijde worden weergegeven, gewijzigd of gewist.

U kunt maximaal 15 spraaklabels definiëren voor functietoegang en spraakgestuurd kiezen.

## **Beveiliging**

### Publieke namen

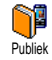

Stelt u in staat een lijst te beheren met zogenoemde Publieke namen en gesprekken met deze lijst te beperken via de optie Belbeperking.

Deze functie is afhankelijk van uw abonnement en vereist een PIN2-code (zie pagina 38).

#### **Belbeperking**

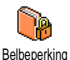

Hiermee beperkt u de gesprekken voor de lijst Publiek. In dit geval heeft u alleen toegang tot de namen in de lijst Publiek en niet tot het Telefoonboek in het hoofdmenu.

Deze functie is afhankelijk van uw abonnement en vereist een PIN2-code (zie pagina 38). Bedenk dat wanneer u deze optie activeert, deze mogelijk ook wordt toegepast op WAP- en E-mailverbindingen via GPRS.

#### Publieke namen

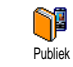

Stelt u in staat uw lijst Publiek te bekijken en te wijzigen. U kunt nieuwe namen invoeren of bestaande namen wijzigen of wissen met behulp van uw PIN2-code.

Gebruik de optie <<u>Nieuw</u> om de naam en het telefoonnummer in te voeren en selecteer vervolgens het type nummer: <u>Telefoon, Fax of Data</u>. De namen in deze lijst kunnen worden gewijzigd of gewist.

## Gesprekken beperken

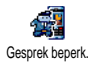

1

Uitgaand

Via dit menu kunt u het gebruik van uw telefoon beperken tot bepaalde gesprekken door zowel uitgaande als inkomende gesprekken te blokkeren.

Deze functie is netwerkafhankelijk en vereist een door uw netwerkaanbieder verstrekt specifiek wachtwoord.

#### Uitgaande gesprekken

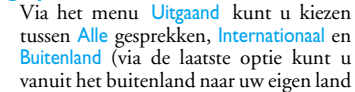

bellen). U kunt de beperking van uitgaande gesprekken ook Deactiveren. Via deze menu's kunt u,

binnen elke beschikbare optie, Alle oproepen, Gesprekken, Data-oproepen of Fax-oproepen blokkeren. Inkomend gesprekken

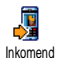

Via het menu Inkomend kunt u Alle of Als roaming selecteren. Dit menu biedt ook toegang tot het menu Annuleren waarmee u de blokkering van

inkomende gesprekken kunt opheffen.

Via deze menu's kunt u, binnen elke beschikbare optie, Alle oproepen, Gesprekken, Data-oproepen of Faxoproepen blokkeren.

Status

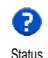

In elk submenu (Alle gesprekken, Indien roaming, enzovoort) kunt u via de optie Status aflezen of een type gesprek al dan niet is geblokkeerd.

## Wijzig codes

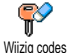

Hiermee kunt u de PIN- en PIN 2-codes of de beperkcode wijzigen.

zig codes Afhankelijk van uw SIM-kaart kan voor sommige functies en opties een geheime

PIN2-code vereist zijn. Dit is een tweede geheime code van vier tot acht tekens die wordt verstrekt door uw netwerkaanbieder.

Als u drie keer een onjuiste PIN2-code invoert, wordt uw SIM-kaart geblokkeerd. Om de blokkering op te heffen, moet u een PUK2-code aanvragen bij uw netwerkbeheerder of leverancier.

Als u tien keer achtereen een onjuiste PUK-code invoert, wordt de SIM-kaart permanent geblokkeerd. Neem als dit gebeurt contact op met uw netwerkaanbieder of leverancier.

## **PIN-beveiliging**

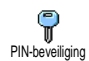

Hiermee zet u de PIN-beveiliging aan of uit. Als de PIN-beveiliging aan staat, wordt u gevraagd uw PIN-code in te voeren als u de telefoon inschakelt.

*U kunt de PIN-code niet wijzigen als deze optie* uit *staat.* 

## Netwerk

Via dit menu kunt u de verbinding tussen uw telefoon en het netwerk controleren, de beschikbare netwerken handmatig registreren en uw voorkeursnetwerken beheren.

## Verbindt GPRS

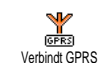

Uw mobiele telefoon beschikt over functies die GPRS (Global Packet Radio Service) ondersteunen. Met deze dienst bent u altijd on line (er is een

permanente internet- en WAP-verbinding) en is een snelle gegevensuitwisseling mogelijk.

Neem contact op met uw telecomaanbieder voor meer informatie over de beschikbaarheid van GPRS op het netwerk en het bijbehorende abonnement. U moet uw telefoon waarschijnlijk configureren met de GPRSinstellingen van uw telecomaanbieder. U doet dit in de menu's die in dit gedeelte worden beschreven.

In dit menu kunt u de verbindingsmodus van uw mobiele telefoon met de GPRS-dienst definiëren:

Altijd verbond.

De telefoon wordt altijd aangemeld bij de GPRSdienst. Met deze optie is een snellere GPRS-verbinding mogelijk. Echter, het energieverbruik neemt hiermee toe.

#### Voor data-opr.

De telefoon wordt alleen automatisch aangemeld bij de GPRS-dienst wanneer dat nodig is. Dit is een energiezuinige optie waarbij de verbinding echter trager tot stand komt.

Ondanks deze instellingen moet u nog steeds bet netwerk (GSM of GPRS) selecteren in de menu's van elke toepassing die u gebruikt (bijvoorbeeld WAP, MMS of e-mail, enzovoort).

## Weer registreren

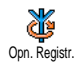

Biedt u een lijst met de beschikbare netwerken in het gebied als de modus Handmatig is geselecteerd. Selecteer het netwerk waarbij u zich wilt laten registreren en druk op (<sup>os</sup>) om te bevestigen.

## Voorkeurslijst

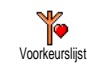

Stelt u in staat een lijst met voorkeursnetwerken aan te leggen. Na definiëring probeert de telefoon zich volgens uw voorkeuren te laten registreren bij een netwerk.

## Toegangsinstellingen

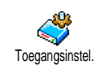

In dit menu kunt u verschillende gegevensprofielen maken: wanneer u M WAP gebruikt of een MMS-bericht (MultiMedia Message) verzendt, wordt

het geselecteerde profiel gebruikt om een verbinding met het GSM- of GPRS-netwerk te maken.

Alle opties die hierna worden beschreven, zijn afhankelijk van de netwerkaanbieder en/of uw abonnement. Bij sommige netwerkaanbieders kunt u een SMS-bericht ontvangen met de toegangeparameters, die automatisch worden opgeslagen. Neem contact op met uw netwerkaanbieder voor meer informatie over dit onderwerp.

#### Verander naam

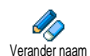

Hiermee kunt u de naam van het geselecteerde profiel invoeren of wijzigen. Druk op (m), voer de gewenste naam in en druk op (m) om te bevestigen. Mogelijk zijn sommige vooraf geconfigureerde profielen geblokkeerd en kunt niet 11 7.0 herprogrammeren of de naam ervan wijzigen.

#### Tonen

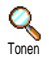

Hiermee geeft u de parameters van het geselecteerde profiel (ISP-nummer, APN, enzovoort) weer: GSM of GPRS.

## **GSM-instellingen**

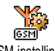

In dit menu kunt u de GSM-instellingen invoeren of wijzigen en heeft u toegang GSM-instellingen tot de volgende opties:

Met Login en Wachtwoord kunt u de benodigde login en het benodigde wachtwoord invoeren. Voer in beide gevallen de informatie in en druk op 💿 om te bevestigen.

Gebruik Tel. Nr. om het telefoonnummer in te voeren dat nodig is om een verbinding tot stand te brengen. Selecteer Tel. Nr., druk op (m) en druk vervolgens op

▲ of ▼ om een van de volgende opties te selecteren:

- ISDN Nummer als u een ISDN-nummer voor de internetaanbieder wilt invoeren, OF

- Analoog Nr. om een analoog nummer in te voeren. Voer in beide gevallen het "+"-teken in, gevolgd door het nummer dat u van de netwerkaanbieder heeft gekregen en druk op <sup>™</sup> .

Neem contact op met uw netwerkaanbieder voor meer informatie over het type nummer dat u moet selecteren.

Bij Auto. Uitlogtijd kunt u een time-outperiode voor inactiviteit invoeren waarna de verbinding automatisch wordt verbroken (als er een actieve verbinding was) en u terugkeert naar het inactieve scherm. Selecteer Auto. Uitlogtijd en druk op () . Voer vervolgens een waarde (in seconden) in van minimaal 30 seconden en druk op (ок) .

#### **GPRS-instellingen**

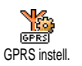

U kunt hier de GPRS-instellingen, Login, Wachtwoord en Auto Uitlogtijd wijzigen (dezelfde velden en instructies als voor GSM-instellingen. Raadpleeg de vorige sectie).

Met APN kunt u verbinding maken met het externe gegevensnetwerk door het adres als een tekenreeks of IP-adres, bijvoorbeeld wap.aanbieder.nl, in te voeren. Selecteer APN en druk op . voer vervolgens het desbetreffende adres in en druk op ().

De foutberichten die u tijdens de verbinding ziet, zijn hoofdzakelijk te wijten aan onjuiste parameters: voordat u de eerste verbinding tot stand brengt, moet u contact opnemen met uw aanbieder over de juiste instellingen. Bij sommige aanbieders kunnen de toegangsparameters op afstand worden ingesteld. Neem hiervoor contact op met uw netwerkaanbieder.

## Tijd en datum

Via dit menu kunt u de tijd en datum, tijdzone en zomertijd instellen en de tijdweergave wijzigen.

## Tijdweergave

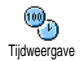

Stelt u in staat de tijd in de inactieve stand Analoog, Digitaal of Klein digitaal te selecteren door op  $\bullet$  of  $\checkmark$  te drukken. In alle gevallen drukt u op m om te bevestigen.

## Stel datum in

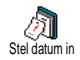

Stelt u in staat de datum in te stellen door de juiste numerieke toetsen in de drukken (u kunt de datum ook instellen door op  $\clubsuit$  of  $\checkmark$  te drukken). Druk op (m) om te bevestigen.

## Formaat datum

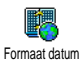

## Tijdzone

De tijdzone en zomertijd moeten als eerste worden ingesteld. Controleer vervolgens opnieuw de datum en tijd als deze eerder werden ingesteld. Wij raden u aan een atlas of encyclopedie te raadplegen om na te gaan in welke tijdzone u zich bevindt.

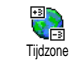

De optie Tijdzone stelt u in staat om de tijdzone waarin u zich bevindt in te stellen op basis van de GMT (Greenwich

Meridian Time). Druk op ▲ of ▼ om de instellingen van uw tijdzone te selecteren.

## Zomertijd

Deze instelling is alleen van belang in landen die een zomer- en wintertijd kennen.

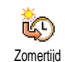

Via deze optie kunt u de zomertijd aan (in de zomertijd) of uit (in de wintertijd) zetten door op ▲ of ▼ te drukken. Omdat deze instelling invloed heeft op

de datum- en tijdoptie, moet deze als eerste worden ingesteld. Als de zomertijd aan staat en u de tijd instelt op 12:00, wordt deze automatisch gewijzigd naar 13:00 als de optie uit wordt gezet.

## Stel tijd in

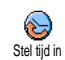

Stelt u in staat de tijd in te stellen door de juiste toetsen in te drukken, of op ▲ of ▼ te drukken om de tijd minuut voor minuut te verhogen of verlagen.

## Talen

Via dit menu kunt u een taal selecteren voor alle menutekst. Blader door de lijst en druk op (m) om uw keuze te bevestigen.

U opent dit menu door in de inactieve stand lang op

## Profielen

Deze functie biedt u toegang tot een groep vooraf gedefinieerde instellingen, waarmee u uw telefoon snel kunt aanpassen aan gewijzigde omstandigheden. Als u bijvoorbeeld Vergadering selecteert, wordt uw belvolume naar stil gezet, wordt het trilsignaal geactiveerd en worden de toetstonen uitgeschakeld (de overige functies worden geregeld volgens de door u gekozen instellingen). Als uw vergadering voorbij is, selecteert u Persoonlijk om terug te keren naar uw gewone instellingen.

Stel u heeft een <u>sne</u>ltoets aan een profiel gekoppeld (door lang op [<sup>]our]</sup> te drukken wordt bijvoorbeeld Vergadering geactiveerd, zie pagina 33). U moet dan opnieuw lang op deze toets drukken als u Vergadering wilt deactiveren en wilt terugkeren naar de persoonlijke instellingen. De instellingen in de kolom Persoonlijk, in de volgende tabel, zijn de standaardinstellingen (uit de fabriek). Aangezien u de persoonlijke instellingen kunt wijzigen, zijn de instellingen in uw telefoon mogelijk anders dan in de tabel.

Elk vak van de tabel verwijst naar de instellingen zoals deze zijn opgeslagen in het menu Persoonlijk (ongeacht of u de instellingen heeft gewijzigd).

| Profielen           |             |          | <b></b> | 8           |
|---------------------|-------------|----------|---------|-------------|
|                     | Persoonlijk | Autonoom | Buiten  | Vergadering |
| Trilsignaal         | Aan         | Uit      |         | Aan         |
| Belvolume           | Middel      | Middel   | Hoog    | Stil        |
| Toetstonen          | Aan         |          |         | Uit         |
| Agenda-alarm        | Aan         |          |         |             |
| Batterij leeg       | Aan         |          |         |             |
| alarm               |             |          |         |             |
| Alarm nieuwe<br>SMS | Aan         |          |         |             |
| Verlichting         | 10 sec      | Uit      |         |             |
| Met elke toets      | Uit         |          |         |             |
| Animatie            | Aan         | Uit      |         |             |

Wanneer u een accessoire aansluit, worden tevens de instellingen uit de onderstaande tabel beschikbaar. Als

het accessoire wordt losgekoppeld, keert de telefoon terug naar het profiel Persoonlijk.

| Accessoires<br>Profielen | leadset | CLA of oplader | Activeer auto |
|--------------------------|---------|----------------|---------------|
| Trilsignaal              |         | Uit            | Uit           |
| Belvolume                | Middel  |                | Hoog          |
| Toetstonen               |         |                |               |
| Agenda-alarm             |         |                |               |
| Batterij leeg<br>alarm   |         |                |               |
| Alarm nieuwe<br>SMS      |         |                |               |
| Verlichting              |         |                | Aan           |
| Met elke toets           | Aan     |                | Aan           |
| Animatie                 |         |                |               |

## 8 • Berichten

## **SMS**

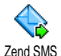

Met de optie Zend bericht in het menu Berichten kunt u.

- een standaardtekst of een kort zelf geschreven tekstbericht sturen naar iemand.
- het laatst verzonden bericht bewerken en opnieuw verzenden,
- een iMelody, een vooraf gedefinieerd geluid, een ٠ animatie of een afbeelding toevoegen aan het bericht.

De bovenstaande functies zijn niet beschikbaar in de inactieve stand of wanneer de functie Chat aan staat (zie pagina 57). In dit geval heeft u alleen toegang tot de optie Antwoord.

De standaard SMS-berichten worden in een lijst weergegeven. Druk op 🔺 of 🔻 om te bladeren. Bij Bel me aub terug op... kunt u bijvoorbeeld een vooraf geconfigureerd bericht selecteren dat uw nummer bevat, als dit het eerste nummer is in de optie Mijn nummers (zie pagina 25).

#### Een SMS verzenden Naar een naam in de lijst

Naar het standaardnummer als er verschillende nummers zijn (telefoonboek in de telefoon) of naar een uniek telefoonnummer (telefoonboek op de SIM-kaart)

- Druk op •, selecteer de gewenste naam en druk op (.
- Selecteer Zend bericht en druk op (m), selecteer 2. het type bericht dat u wilt verzenden en druk op . Typ het bericht, sluit desgewenst een afbeelding of een geluid bij en selecteer vervolgens Zend nu of Opslaan (zie hierna).

Naar het nummer van uw keuze (alleen namenlijst van de telefoon)

- Druk op en selecteer de gewenste record. Druk vervolgens op ("), selecteer Tonen en druk ор ⊡ .
- Selecteer het gewenste nummer en druk op 📴 . 2.
- 3. Ga verder zoals beschreven in stap 2 van het vorige gedeelte.

Naar een niet-opgeslagen naam Als u een kort bericht wilt verzenden naar iemand van wie het nummer niet in uw telefoonboek staat, drukt u op • en selecteert u achtereenvolgens Berichten, SMS, Zend bericht en Nieuw. Voer het telefoonnummer in waarnaar u het bericht wilt verzenden en druk op ( ). Volg daarna de aanwijzingen hierboven voor het verzenden van een bericht.

#### Samen met een bijlage

Met deze optie kunt u een geluid, afbeelding of animatie toevoegen aan het bericht. Als u vervolgens op m drukt, wordt dit bevestigd en aan het bericht toegevoegd. Afhankelijk van het type bestand dat u wilt bijvoegen, selecteert u Voeg Afb. toe om een bitmapafbeelding of een animatie mee te sturen en/of Voeg geluid toe om een melodietje mee te sturen. Selecteer het gewenste submenu en selecteer vervolgens een van de beschikbare opties in de lijst die verschijnt. Druk daarna op m om te bevestigen en het bestand aan het bericht toe te voegen.

U kunt maximaal twee bijlagen van twee verschillende typen aan een SMS toevoegen. Animaties en afbeeldingen sluiten elkaar uit. Als u eerst een animatie selecteert en daarna een afbeelding, wordt alleen de afbeelding meegenomen en omgekeerd.

Sommige afbeeldingen, animaties en geluiden zijn vooraf gedefinieerd en worden standaard bij uw mobiele telefoon geleverd. Persoonlijke afbeeldingen en geluiden, bijvoorbeeld die u via SMS of E-mail heeft ontvangen en daarna heeft opgeslagen in de daarvoor bestemde menu's, verschijnen automatisch in de submenu's "Mijn ..." (Mijn melodie, Mijn animatie, enzovoort). U kunt via SMS geen eigen items verzenden die onder het auteursrecht vallen.

#### Zend nu

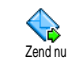

Hiermee kunt u het huidige bericht verzenden zodra u dit heeft ingevoerd (zie "Tekst of nummers invoeren" pagina 21 voor meer informatie over het

invoeren van tekst en cijfers). Druk op ® om te bevestigen.

#### Opslaan

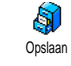

Hiermee kunt u het huidige bericht en het eventueel gekoppelde pictogram en melodietje opslaan. Druk op ()) om te bevestigen.

### Lees lijst

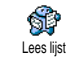

Met de optie Lees lijst in het menu Berichten kunt u de lijst met SMSberichten raadplegen die u heeft opgeslagen en ontvangen en die eerst zijn

opgeslagen op uw SIM-kaart. Vervolgens kunt u deze berichten met verschillende opties rechtstreeks op uw mobiele telefoon beheren.

#### **Ontvangen berichten**

- De berichten die u heeft ontvangen en al heeft gelezen, worden aangeduid met . Berichten die u heeft ontvangen, maar nog niet heeft gelezen, worden aangeduid met een pictogram van een gesloten envelop. Selecteer een bericht en druk op (\*\*) om het te lezen. Druk op (\*\*) terwijl het bericht wordt weergegeven om de volgende opties weer te geven:

- Antwoord om de afzender te beantwoorden,
- Stuur door naar om het geselecteerde bericht door te sturen (kies de ontvanger in het telefoonboek of voer handmatig het telefoonnummer in),
- Wissen om het geselecteerde bericht te verwijderen,
- Opslaan nr. om het nummer van de afzender op te slaan als dat aan het bericht is gekoppeld,
- Melodie opslaan om een melodietje dat was meegestuurd met het SMS-bericht op te slaan,
- Sla Åfbeeld. op om een of meer afbeeldingen en/of animaties die waren meegestuurd met het bericht op te slaan,
- Nr. onttrokken om een nummer te onttrekken dat (tussen dubbele aanhalingstekens) in het bericht zelf was opgenomen (er kunnen meer nummers worden opgenomen en onttrokken),
- Terugbellen om de afzender van het bericht te bellen (afhankelijk van de aanbieder),
- Naar archief om gelezen berichten op te slaan in het geheugen van de telefoon. U kunt de opgeslagen berichten vervolgens raadplegen door op (\*\*) te drukken en Berichten, SMS Archief te selecteren,

Wanneer u een bericht naar de archieflijst verplaatst, wordt het uit de lijst met gelezen SMS-berichten verwijderd. - Bewerken om een bericht in de map Lees of SMS Archief aan te passen en dit bericht opnieuw naar iemand te verzenden (u kunt een afbeelding of geluid toevoegen).

Als er een afbeelding of geluid is toegevoegd aan het bericht dat u wilt bewerken, moet u dit eerst scheiden en opslaan in het afbeeldingenalbum of in het menu Mijn melodie van de lijst met belsignalen. Voeg de afbeelding of het geluid vervolgens weer toe aan het bericht (zie pagina 45).

#### **Opgeslagen berichten**

De berichten die u heeft verzonden, worden in de normale stand aangeduid met 🗐 en in de stand voor automatisch opslaan van SMS-berichten met een pictogram van een mailbox (zie pagina 47). Selecteer het gewenste bericht en druk op 🏾 om het te lezen. Druk op 📟 als het bericht wordt weergegeven om toegang te krijgen tot dezelfde opties, zoals de optie om het nummer van de beller op te slaan.

#### Verwijder alle

Hiermee kunt u alle berichten verwijderen van de lijst Lees lijst (berichten op de SIM-kaart) of SMS Archief (berichten in de telefoon) in het menu Berichten.

## SMS-instellingen

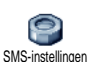

Met de opties in dit menu, die hierna worden beschreven, kunt u uw SMS aanpassen.

#### **SMS-centrum**

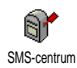

Hiermee kunt u uw standaard SMScentrum selecteren. Als dit niet beschikbaar is op de SIM-kaart, moet u het nummer van uw SMS-centrum invoeren.

Handtekening

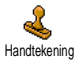

Hiermee kunt u uw SMS ondertekenen. Uw standaardhandtekening is uw telefoonnummer. Dit nummer wordt

aan het einde van het bericht toegevoegd

(waardoor het bericht zelf korter wordt). U kunt de handtekening bewerken, wijzigen en opslaan.

Bewaartijd

Deze functie is afhankelijk van uw abonnement.

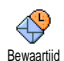

Hiermee kunt u opgeven hoe lang uw bericht moet worden bewaard in uw SMS-centrum. Dit is handig wanneer de ontvanger geen verbinding heeft met het

netwerk (en uw bericht dus niet onmiddellijk kan ontvangen).

#### Antwoordpad

Deze functie is afhankelijk van uw abonnement.

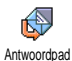

Hiermee zet u de optie Antwoordpad aan of uit. Wanneer de optie aan staat, kunt u het nummer van uw SMS-berichtencentrum samen met het bericht verzenden. De ontvanger van uw bericht kan dan antwoorden via uw SMS-centrum in plaats van zijn of haar centrum. Hiermee verhoogt u de verzendsnelheid. Afleverrapport

Deze functie is afhankelijk van uw abonnement.

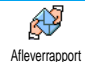

Hiermee wordt via een SMS aangegeven of uw SMS al dan niet is ontvangen. U kunt deze optie instellen op Aan of Uit.

### SMS automatisch opslaan

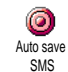

Hiermee zet u de optie voor het automatisch opslaan van verzonden berichten in het menu SMS instellingen, Auto save SMS aan of uit.

## SMS-archief

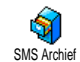

Hiermee kunt u alle opgeslagen, gelezen berichten raadplegen en alle gearchiveerde berichten tegelijk resetten. U slaat een bericht op door de optie Auto

save SMS in te schakelen (zie hierboven) of door een ontvangen bericht te selecteren, tweemaal op  $\textcircled{\mbox{\ or }}$  te drukken en Naar archief te selecteren.

## E-mail

Als u geen E-mail in uw telefoonabonnement heeft, moet u een E-mailaccount aanvragen (telefonisch of via internet vanaf een computer) en de informatie over de instellingen van uw aanbieder hebben ontvangen. In dat geval krijgt u alle parameters van uw interneten/of netwerkaanbieder zoals hierna beschreven en moet u deze invoeren zoals opgegeven.

Als E-mail wel in uw abonnement zit, hoeft u alleen uw gebruikersnaam, uw wachtwoord en het E-mailadres van uw E-mailaccount in te voeren. In sommige gevallen is uw netwerkaanbieder ook uw E-mail-aanbieder.

Mogelijk is uw telefoon vooraf geconfigureerd. In dat geval zijn de meeste parameters al ingesteld en hoeft u deze niet te wijzigen (behalve de gegevens voor Login, Wachtwoord en E-mail-adres, die u zelf moet opgeven wanneer u een E-mailaccount maakt).

Zie de tekentabel op pagina 22 voor het invoeren van tekst en cijfers, en van speciale tekens zoals @ en %.

## Instellingen

#### Netwerktoegang

In dit menu kunt u uw telefoon configureren en de verbinding van het netwerk instellen, zoals GSM of GPRS, om *vervolgens* verbinding te maken met de server die u E-mails laat verzenden en ontvangen.

Alle opties die hieronder worden beschreven, zijn afbankelijk van de aanbieder en het abonnement.

- 1. Druk op (\*\*), selecteer achtereenvolgens Berichten > E-mail > E-mail | > Instellingen en druk op (\*\*).
- 2. Selecteer Netwerktoegang en druk op 💌 .

#### Netwerk

In dit menu selecteert u het type netwerk dat wordt gebruikt om een verbinding te MMS Netwerk starten.

GSM of GPRS: uw mobiele telefoon gebruikt alleen het GSM- of GPRS-netwerk voor E-mailverbindingen.

GPRS eerst: uw mobiele telefoon probeert eerst verbinding te maken met het GPRS-netwerk en vervolgens met het GSM-netwerk als het GPRSnetwerk niet beschikbaar is wanneer u verbinding probeert te maken.

Als u deze optie wilt selecteren, moet u de instellingen voor zowel GSM als GPRS hebben geconfigureerd.

#### GPRS-instellingen

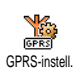

In dit menu kunt u de GPRSinstellingen die u van de netwerkaanbieder heeft gekregen, invoeren of wijzigen. Het gaat om de volgende

instellingen: APN, Login en Wachtwoord. Alle instellingen moeten precies zo worden ingevoerd zoals u ze van de aanbieder heeft gekregen. De foutberichten die u tijdens de verbinding ziet, zijn hoofdzakelijk te wijten aan onjuiste parameters: voordat u de verbinding tot stand brengt, moet u contact opnemen met uw aanbieder over de GPRSinstellingen.

GSM-instellingen

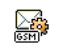

In dit menu kunt u de GSM-instellingen die u van de netwerkaanbieder heeft GSM-instellingen gekregen, invoeren of wijzigen. Het gaat

om de volgende instellingen: Tel. nummer, Autom. verbrek., Login en Wachtwoord. Voer deze gegevens precies in zoals u eerder heeft gedaan. Tel Nr: in dit veld voert u het telefoonnummer in dat uw internetaanbieder u heeft gegeven en dat nodig is om een verbinding tot stand te brengen. Druk op

- of om de volgende optie te selecteren:
- ISDN-Nr. als u een ISDN-nummer voor de internetaanbieder wilt invoeren, OF
- Analoog Nr. als u een analoog nummer wilt invoeren. Druk vervolgens op (".

Neem contact op met uw internetaanbieder voor meer informatie over het type nummer dat u moet selecteren.

Auto verbreek: in dit veld geeft u aan hoe lang de inactiviteit mag duren voordat de netwerkverbinding (als daarvan sprake is) automatisch wordt verbroken. Druk op • of • om een waarde tussen 3 en 10 minuten te selecteren en druk op om te bevestigen.

De duur van inactiviteit die leidt tot het automatisch verbreken van de verbinding, wordt bepaald door het ontbreken van uitwisselingen met het netwerk (verbinding maken, een E-mail verzenden, verbinding verbreken).

De gegevens bij Login en Wachtwoord heeft u zelf opgegeven toen u uw account registreerde. Voer deze gegevens exact in zoals u eerder heeft gedaan.

#### Toegang tot de E-mailserver

De menu's die in dit gedeelte worden beschreven, bevatten de instellingen die u nodig heeft om via uw mobiele telefoon verbinding te maken met de E-mailserver van uw internetaanbieder. De meeste parameters krijgt u van de internetaanbieder en moet u precies zo invoeren.

- 1. Druk op (<sup>OK</sup>), selecteer achtereenvolgens Berichten > E-mail > E-mail | > Instellingen en druk ор ⁰м .
- Selecteer E-mailserver en druk op 💌 . U moet de 2. volgende velden invullen: POP3-adres, SMTPadres, Login, Wachtwoord en E-mail-adres.
- POP3-adres: in dit veld voert u het IP- of DNS-٠ adres van de POP3-server in, die wordt gebruikt om E-mails te ontvangen.

 SMTP-adres: in dit veld voert u het IP- of DNSadres van de SMTP-server in, die wordt gebruikt om E-mails te verzenden.

WAARSCHUWING ! Netwerkafhankelijk ! Voor een E-mailverbinding via GPRS en als uw telecomaanbieder <u>niet</u> uw E-mailprovider is, neemt u contact op met uw aanbieder voor het juiste adres van de SMTP-server en voert u het adres in dit veld in.

In sommige gevallen kunt u zelf een login, wachtwoord en een E-mail-adres opgeven wanneer u zich aanmeldt voor een account. Voer deze gegevens precies in zoals u eerder heeft gedaan.

#### Netwerkaanbieder

Met dit menu kunt u de naam van de netwerkaanbieder van uw e-mailabonnement wijzigen.

Er kan reeds een e-mailabonnement met de naam van uw netwerkaanbieder vooraf worden ingesteld. In dit geval kan de naam van de netwerkaanbieder niet worden gewijzigd.

- Druk op (m), selecteer Berichten > E-mail > E-mail | > Instellingen > Netwerkaanbieder en bevestig met (m).
- Voer in het bewerken-venster de naam van de nieuwe netwerkaanbieder in en druk op (m).

#### Geavanceerd

De menu's die in dit gedeelte worden beschreven, bevatten geavanceerde instellingen die mogelijk al zijn geconfigureerd, zodat u er in principe geen van hoeft te wijzigen.

Neem contact op met uw internetaanbieder als de velden in deze menu's leeg zijn of als u problemen ondervindt bij het tot stand brengen van een verbinding.

POP3-poort: in dit veld voert u het POP3poortnummer in, dat gebruikt wordt om E-mails te ontvangen.

SMTP-poort: in dit veld voert u het SMTPpoortnummer in, dat gebruikt wordt om E-mails te verzenden.

DNS-adres: in dit veld voert u het DNS-adres in van het externe gegevensnetwerk waarmee u verbinding wilt maken.

SMTP-authenticatie: hiermee kunt u het authenticatieproces met de SMTP-server activeren of deactiveren.

In de meeste Europese landen moet deze menuoptie zijn uitgeschakeld. Uw e-mails worden NIET verzonden als deze optie is ingeschakeld. Neem contact op met uw aanbieder voor meer informatie.

### E-mailberichten schrijven en verzenden

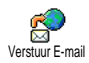

Met de opties in het menu Verstuur Email kunt u e-mails naar een of meer Verstuur E-mail ontvangers tegelijk verzenden en daarbij eventueel een bijlage zoals een JPEG-

afbeelding meesturen. Na ontvangst kunnen uw berichten worden doorgestuurd en kunnen de bijlagen worden weergegeven met de juiste software.

#### Naar een of meer ontvangers

- 1. Druk op 🖾 , selecteer achtereenvolgens Berichten > E-mail en vervolgens E-mail | of Email 2, afhankelijk van de mailbox die u wenst te gebruiken. Selecteer Verstuur E-mail en druk op (ок) \_
- Druk op om Voeg adres toe te selecteren en 2. druk op m om de lijst te openen.

Als u het telefoonboek op de SIM-kaart selecteert, heeft u geen toegang tot de É-mailadressen, maar wordt er wel een bewerkingsvenster geopend waarin u een adres kunt invoeren. Zie "Telefoonboek" pagina 23 voor meer informatie over het selecteren van een telefoonboek.

3. Selecteer een naam in de lijst en druk op 💿 om deze toe te voegen aan uw adressenlijst of druk op **c** om te annuleren en terug te gaan naar het vorige submenu.

- 4. Als u weer terug bent in de lijst Contactpersonen, drukt u op om het E-mailadres te wijzigen of te verwijderen uit de lijst, of selecteert u Voeg adres toe en drukt u op • om het telefoonboek weer te openen en nieuwe namen toe te voegen aan de adressenlijst.
- Herhaal stap 2 tot en met 4 om alle gewenste 5. ontvangers toe te voegen.
- Selecteer Tekst invoeren en druk op 💌 . Voer 6. vervolgens het onderwerp van uw Ê-mail in (u kunt dit veld leeg laten) en druk op ().
- 7. Voer in het volgende venster de tekst van uw E-mail in (u kunt dit veld ook leeg laten). Druk op 💿 als u de E-mail wilt verzenden.

Zie "Tekst of nummers invoeren" pagina 21 voor meer informatie over het invoeren van tekst. Als u het menu Verstuur E-mail afsluit voordat u de e-mail heeft verzonden, wordt de inhoud van de E-mail verwijderd en niet opgeslagen.

- Selecteer E-mail aanpassen en druk op 📟 als u 8. de inhoud van uw E-mail wilt wijzigen. Hiermee komt u terug in stap 2: volg de instructies van hieraf op om de lijst met ontvangers aan te vullen en uw E-mail te verzenden.
- Selecteer Zend nu en druk op 💌 om uw E-mail 9. te verzenden. De mobiele telefoon maakt verbinding met de internetserver, verzendt uw

E-mail naar de namen in de adressenlijst en verbreekt de verbinding.

U kunt deze bewerking annuleren door op de toets te drukken en deze ingedrukt te houden. De verbinding met de server wordt verbroken, het E-mailmenu wordt gesloten en de telefoon gaat terug naar de inactieve stand. De verbinding wordt ook verbroken wanneer u het menu Instellingen opent tijdens een actieve verbinding. In dit geval gaat de Email verloren.

Afhankelijk van de gespreksinstellingen die u heeft geconfigureerd (zie "Wachtgesprek" pagina 72), kunt u gesprekken ontvangen tijdens een E-mailverbinding. Als u in dit geval een binnenkomend gesprek accepteert, schakelt de telefoon over naar het gespreksscherm en wordt het E-mailmenu gesloten. De telefoon gaat naar de inactieve stand wanneer u ophangt.

#### Met een geluid of afbeelding

- Herhaal de stappen 1 tot en met 7 die hiervoor zijn beschreven. Selecteer Voeg geluid toe of Voeg Afb. toe en druk op (m).
- In beide gevallen verschijnt een lijst waarin u de beschikbare JPEG-, BMP-, GIF-, AMR- of Midibestanden kunt selecteren. Selecteer de gewenste afbeelding of het gewenste geluid en druk op
   (m) .

U kunt slechts één JPEG-bestand tegelijk bijvoegen. Als u het menu Verstuur E-mail sluit voordat u de E-mail heeft verzonden, wordt de inhoud van de E-mail (inclusief de bijlage) verwijderd en niet opgeslagen.

3. Selecteer E-mail aanpassen of Zend nu en druk op (\*\*) om te bevestigen.

#### E-mails ontvangen en lezen

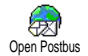

E-mails worden ontvangen op een server, waarmee u verbinding moet maken om uw E-mails te kunnen ontvangen op uw mobiele telefoon

(sommige aanbieders sturen u een SMS om u te waarschuwen dat u een nieuw E-mailbericht heeft). U moet eerst de kopregels downloaden vanaf de server voordat u de bijbehorende E-mails kunt ophalen.

#### Verbinding maken met de server

Verbindingsproces

1. Druk op (m) en selecteer achtereenvolgens Berichten > E-mail en vervolgens E-mail I of E-mail 2, afhankelijk van de mailbox die u wenst te gebruiken. Selecteer Open Postbus en druk op (m).

Voor Postbus 1 en 2 gelden dezelfde opties en instellingen. Wanneer u deze postvakken verschillend configureert, heeft u twee verschillende E-mailadressen vanaf uw mobiele telefoon.

- Uw mobiele telefoon maakt automatisch verbinding met de E-mailserver en downloadt de kopregels van de E-mailberichten. Als u geen E-mail heeft ontvangen, verschijnt de tekst Lijst leeg op het scherm. Anders worden de kopregels van de E-mail weergegeven in de vorm van een lijst.
- 3. Boven op het scherm worden het totale aantal ontvangen E-mails en het aantal E-mails dat klaar staat op de server weergegeven, evenals het aantal pagina's dat nodig is om alle kopregels weer te geven.
- 4. Uw mobiele telefoon haalt de kopregels van vijf E-mailberichten tegelijk op. Als de tekst Volgende (of Vorige) aan het eind (of begin) van de lijst wordt weergegeven, staan er meer kopregels van E-mailberichten klaar. Selecteer een van de beschikbare opties en druk op (m) om ze op te halen.

Een E-mail zonder bijlage kan automatisch worden weergegeven in het detailscherm.

#### Informatie in de kopregel

Selecteer een kopregel, druk op (m), selecteer Details en druk nogmaals op (m) om het adres van de afzender weer te geven, de datum en tijd waarop het bericht is verzonden, het onderwerp en de omvang van een eventuele bijlage. De volgende statuspictogrammen kunnen voor elke kopregel worden weergegeven:

[Geen De E-mail kan worden gedownload. pictogram]

8

- De E-mail is te groot en kan niet worden gedownload.
- De E-mail is gemarkeerd om te worden verwijderd (zie pagina 55).

#### E-mails downloaden

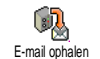

Selecteer een van de opgehaalde E-mailkopregels en druk op (\*\*). Selecteer vervolgens E-mail ophalen en druk op (\*\*) om de E-mail te downloaden. Herhaal deze bewerking

om de E-mails bij de geselecteerde kopregels te downloaden.

U kunt ook op (\*\*) drukken om toegang te krijgen tot de carrousel van de E-mailkopregel en E-mail ophalen selecteren in de beschikbare opties. Als de E-mail te groot is (meer dan 50 KB), wordt deze geweigerd en wordt het downloaden geannuleerd.

#### Bijlagen ophalen en opslaan

Als de ontvangen E-mail bijlagen bevat (een JPEGafbeelding, een tekstbestand of een andere E-mail), wordt dit met een speciaal pictogram aangegeven:

- Bevat de details van de E-mailkopregel (datum en tijd, E-mailadres van de afzender en dergelijke). Druk op (m) om deze details weer te geven.
- U kunt de tekst van de E-mail zelf weergeven als een bijlage. Druk op (\*) om de bijlage te lezen. Er zijn in dit geval geen geavanceerde opties. U kunt de tekst lezen, maar niet opslaan of doorsturen.
- Er is een tekstbestand (alleen tekst, .txt) aan de E-mail toegevoegd. Druk op (m) om dit te lezen. Er zijn ook in dit geval geen geavanceerde opties.
- De toepassing die u nodig heeft voor deze bijlage is niet beschikbaar op uw telefoon of de E-mail is te groot om te worden geladen.
- Fr is een andere E-mail toegevoegd aan de Email die u heeft ontvangen (u kunt maximaal vijf E-mails achter elkaar toevoegen). Er zijn geen geavanceerde opties voor een toegevoegde E-mail. U kunt de tekst lezen, maar niet opslaan of doorsturen.

Er is een afbeelding in JPEG-, BMP- of GIFindeling aan deze E-mail toegevoegd. Selecteer de bijgevoegde afbeelding in de lijst en druk tweemaal op (m) om de afbeelding op te slaan op uw mobiele telefoon (u kunt desgewenst de naam ervan wijzigen).

U moet een afbeelding hebben opgeslagen voordat u deze kunt weergeven via het menu Afbeeld.album. Zie "Afbeeld.album" pagina 63 voor meer informatie. Als er onvoldoende geheugen is om de nieuwe afbeelding op te slaan, moet u andere items (naam, afspraak of afbeelding) verwijderen om voldoende ruimte te maken voor de afbeelding.

De telefoon accepteert geen afbeeldingen die te groot zijn of die niet de juiste bestandsindeling hebben. Ga bij het ontvangen van een afbeelding via E-mail als volgt te werk voor optimale resultaten:

- De ontvangen afbeelding moet zijn opgeslagen in de JPEG-, BMP- of GIF-indeling.
- Het afbeeldingsbestand mag niet groter zijn dan 50 KB.
- De optimale grootte om de afbeelding correct weer te geven is 128 x 128 pixels. Het is raadzaam om standaardsoftware voor het bewerken van afbeeldingen te gebruiken om de grootte van de afbeelding aan te passen.

Gebruik een bestandsnaam met maximaal tien tekens. Deze kan worden gevolgd door een extensie, zoals .jpg.

Een E-mailadres toevoegen aan het telefoonboek

U kunt alleen E-mailadressen toevoegen als u het telefoonboek in uw telefoon heeft geselecteerd. Deze menuoptie verschijnt NIET wanneer u het SIMtelefoonboek heeft geselecteerd.

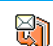

U kunt het E-mailadres van de afzender aan uw telefoonboek toevoegen, ook

Afzender opslaan wanneer u de E-mail van deze afzender nog niet heeft gedownload (het is voldoende om alleen de kopregel op te

halen om toegang te krijgen tot het E-mailadres).

- 1. Selecteer een E-mailkopregel en druk op 💌 om toegang te krijgen tot de opties in de carrousel.
- 2. Selecteer Afzender opslaan en druk op OK. Selecteer vervolgens:
  - <Nieuw> om een nieuwe naam toe te voegen. Typ de voor- en achternaam, en voeg vervolgens het bijbehorende E-mailadres toe, of
  - een naam in de lijst en druk op I om het E-mailadres toe te voegen aan deze naamkaart. In geval er al een E-mailadres staat, wordt u gevraagd om op () te drukken als u dat adres wilt vervangen.

#### E-mails verwijderen

- Selecteer de E-mail die u wilt verwijderen en druk 1. op (<sup>ok</sup>) om de opties weer te geven.
- Selecteer Wissen en druk op (") om te bevestigen 2. en de E-mail te markeren om te worden verwijderd. U herkent de kopregels in de lijst die horen bij de E-mails die moeten worden verwijderd aan de hand van een klein pictogram.

Selecteer deze optie opnieuw om de markering van een E-mail voor verwijdering ongedaan te maken.

3 Wanneer u het menu E-mail afsluit, wordt u gevraagd om de verwijdering van de geselecteerde items van de E-mailserver te bevestigen. Druk op <sup>™</sup> om te bevestigen of op <sup>™</sup> om te annuleren (in dit geval blijven de gemarkeerde E-mails in de lijst en zijn ze niet meer gemarkeerd om te worden verwijderd).

#### E-mails beantwoorden

- Selecteer de kopregel van de E-mail die u wilt beantwoorden, druk op 🔤 om het menu te openen, selecteer Beantwoord en druk op (").
- Het adres van de afzender, dat u kunt wijzigen 2. (zie "Naar een of meer ontvangers" pagina 51), wordt automatisch toegevoegd aan de lijst Contactpersonen. Selecteer Tekst invoeren en druk ор (™).

- 3. Er wordt een nieuw scherm weergegeven met het onderwerp van de ontvangen E-mail, voorafgegaan door de aanduiding Re:, hetgeen staat voor "Reply" (antwoord). Druk op (\*\*) .\_\_\_\_
- Voer de tekst van de E-mail in en druk op m om het bericht te verzenden. Selecteer Zend nu en druk op m om uw antwoord te verzenden.

#### Een E-mail doorsturen

Wanneer u een E-mail wilt doorsturen naar een andere ontvanger, moet u het bericht eerst hebben gedownload (zie "E-mails downloaden" pagina 53). Ga vanaf de optie Doorsturen naar verder zoals hiervoor is beschreven in "E-mails beantwoorden".

In beide gevallen (zowel bij het beantwoorden als doorsturen van een E-mail) wordt de verbinding van de telefoon met de server verbroken na het verstrijken van de time-outperiode voor netwerkinactiviteit die is ingesteld in het menu Auto verbreek. (zie "Netwerk" pagina 48). Er wordt opnieuw verbinding gemaakt met deze server wanneer u de E-mail verzendt.

## Netwerkinfo

De functie Netwerkinfo is netwerkafhankelijk.

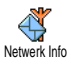

U kunt de ontvangst van SMS-info, die regelmatig naar alle abonnees van het netwerk wordt verzonden, activeren of deactiveren.

#### Ontvangst

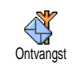

Hiermee zet u de ontvangst mobiele netwerkinfo aan of uit. Wanneer u aan selecteert, moet u een of meer filters definiëren, zoals hierna is beschreven.

## Filters

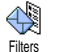

Hiermee kunt u opgeven welk type berichten u wilt ontvangen. Als u een nieuw type wilt definiëren, selecteert u <Nieuw>, voert u de code in die u van de

aanbieder heeft gekregen en koppelt u er desgewenst een naam aan. Als u een bestaand type selecteert in de lijst, kunt u dit wijzigen of verwijderen. U kunt maximaal vijftien verschillende typen in de lijst invoeren. Neem contact op met de aanbieder voor meer informatie over de codes die horen bij de verschillende typen.

#### Regiocodes

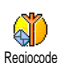

Hiermee kunt u opgeven welk type berichten permanent wordt weergegeven op het inactieve scherm. Als u gebruikmaakt van deze functie, moet u

het berichttype zowel in het menu Regiocode als in het menu Filters invoeren.

## Chat

Hiermee zet u de functie Chat aan of uit. Wanneer u aan selecteert, wordt elk kort bericht (SMS) dat u ontvangt automatisch in de inactieve stand weergegeven.

Schuif omlaag om het te lezen en beantwoord het bericht door tweemaal op (\*\*) te drukken: eerst om het bewerkingsscherm te openen en vervolgens om het bericht te verzenden. De telefoon wordt weer automatisch in de inactieve stand gezet.

Als u een tweede SMS ontvangt wanneer u het eerste aan het lezen bent, drukt u op  $\Box$  om het eerste bericht te verlaten of te beantwoorden. Vervolgens wordt het tweede bericht op de mobiele telefoon weergegeven.

## 9 • Muziek en mixen

Uw mobiele telefoon is voorzien van de functie BeDJ. Met deze functie kunt u elektronische muziek maken, mixen en verspreiden en uw muziekmix als belsignaal gebruiken.

U kunt met BeDJ zelf geluiden maken met behulp van een vooraf gedefinieerde BeDJ-stijl (zoals hierna wordt beschreven). U kunt ook SP-MIDI- of MIDIbelsignalen in de telefoon gebruiken of geluiden die u heeft gedownload via WAP, Infrarood, enzovoort (raadpleeg de desbetreffende hoofdstukken in deze gebruikershandleiding voor uitgebreide informatie). U kunt vervolgens uw eigen mix naar vrienden en familie verzenden, als belsignaal of alarm gebruiken, enzovoort.

## **Basisfuncties**

| BeDJ in-/uitschakelen | Druk op de toets 🔐 om        |
|-----------------------|------------------------------|
|                       | deze functie in te schakeler |
|                       | OF                           |
|                       | Druk op 🖻 en selecteer       |
|                       | Multimedia > BeDJ.           |
|                       | Houd de toets 🔽              |
|                       | ingedrukt om uit te          |
|                       | schakelen.                   |

| Een nummer<br>activeren/deactiveren       | Druk op één van de toetsen<br><u>u</u><br>tot en met <u>9</u><br><u>b</u><br>Druk op <u>om alle</u><br>nummers tegelijk te<br>deactiveren.      |
|-------------------------------------------|----------------------------------------------------------------------------------------------------|
| De mix opnemen<br>(starten en stopzetten) | Druk op 0.2.                                                                                                    |
| Het veld<br>Tempo activeren               | Druk op $[\#]$ .                                                                                                    |
| Toegang tot de<br>nummerselectielijst     | Druk op één van de toetsen<br>$I_{\omega}^{\underline{s}}$ tot en met $\mathfrak{g}_{\underline{s}}^{\underline{s}}$ en<br>houd deze ingedrukt. |
| Toegang tot de<br>display Help            | Druk op 🐮).                                                                                                    |
| Toegang tot de<br>lijst Opties            | Druk op 📴 .                                                                                                    |

In BeDJ worden de informatie die momenteel wordt gebruikt en geselecteerde items altijd oranje weergegeven.

## Aan de slag

#### Nummers activeren

U kunt BeDJ starten door te drukken op de toets
 <sup>mai</sup>
 of druk op <sup>™</sup> en selecteer Multimedia >
 BeDJ.

- In de BeDJ-display is de standaardmuziekstijl geselecteerd (bijvoorbeeld Groovy, Techno, enzovoort).
- 3. Linksboven in de display wordt in een kleine tabel de huidige tempowaarde, de status van het opnemen (standaard ingesteld op Uit) en de naam van het nummer weergegeven.

Er zijn in totaal 16 nummers beschikbaar: druk op één van de toetsen 📲 tot en met 🗐 📰 en houd deze ingedrukt om de nummerselectielijst te openen. Toets 🗐 🐜 is altijd gekoppeld aan de spraakopname.

 Het geactiveerde nummer wordt oranje weergegeven en in de bovenstaande tabel wordt de naam weergegeven van de bijbehorende melodie en het bijbehorende instrument.

## Melodieën en instrumenten van een

#### nummer wijzigen

Druk voor het nummer dat u wilt wijzigen op één van de toetsen  $1\frac{g}{2}$  tot en met  $g\frac{g}{2}$  en houd deze ingedrukt. In de lijst die nu wordt weergegeven kunt u eerst de huidige melodie voor het geselecteerde

nummer wijzigen en vervolgens de instrumenten die in de melodie worden gebruikt.

#### **Melodie**

- De actieve melodie die in het geselecteerde nummer wordt gebruikt, is de eerste die in de lijst is gemarkeerd. Druk op ▲ of ▼ om een andere melodie te selecteren (de melodie wordt automatisch afgespeeld wanneer u deze selecteert) en druk vervolgens op (∞) om uw keuze te bevestigen.
- De naam van de geselecteerde melodie wordt boven in de display weergegeven. Druk op om de lijst met instrumenten te openen die in deze melodie worden gebruikt.

#### Instrumenten

- Het actieve instrument dat in de geselecteerde melodie wordt gebruikt, is het eerste dat in de lijst is gemarkeerd.
- Druk op ▼ of ▲ om het volgende of vorige instrument te selecteren en druk vervolgens op <sup>(m)</sup> om dit te selecteren.

## Het tempo wijzigen

- 1. Druk op (\*= om het veld Tempo te activeren.
- Het Tempo (dat wordt weergegeven in bpm of "beats per minuut") wordt toegepast op alle nummers. Druk op de gemarkeerde toets
  - om het tempo te verhogen of verlagen.

U hoeft het Tempo niet op te slaan. Er wordt automatisch rekening mee gehouden.

3. Druk op **c**, **m** of **f** on naar de vorige display te gaan.

U kunt het Tempo niet wijzigen terwijl u nummers afspeelt of een mix opneemt.

## Een mix opnemen

#### De opname starten

- 2. Terwijl u de mix opneemt, kunt u de volgende handelingen uitvoeren:

Op de toetsenHiermee activeert u het $I_{a}^{\underline{w}}$ tot en met $I_{a}^{\underline{w}}$ drukkenOp  $\bullet$  of  $\bullet$ Hiermee verhoogt of verlaagt udrukkenhet volume van het actieve

nummer.

Op • of • Hiermee markeert u het vorige of volgende nummer.

3. Druk op **0**. de opname stop te zetten.

De opname wordt automatisch gestopt wanneer de mix 50 KB is (na ongeveer 2 minuten). De capaciteit is afhankelijk van het beschikbare geheugen in de telefoon: selecteer Multimedia > Geheugenstatus voor informatie over het beschikbare geheugen.

#### De opname beheren

Wanneer u de opname van de mix stopzet, wordt er automatisch een venster geopend dat de volgende opties bevat:

| Opnieuw<br>mixen      | Hiermee kunt u een nieuwe mix met dezelfde nummers opnemen.                                                  |
|-----------------------|----------------------------------------------------------------------------------------------------|
| Opnieuw<br>afspelen   | De mix die u heeft opgenomen,<br>wordt afgespeeld.                                                           |
| Opslaan               | Hiermee wordt het venster Opslaan<br>geopend, waarin u de mix een naam<br>kunt geven en de mix kunt opslaan. |
| Verzend<br>via MMS    | Hiermee kunt u de mix verzenden als<br>onderdeel van een multimediabe-<br>richt (MMS).                       |
| Verzend via<br>E-mail | Hiermee opent u het menu E-Mail,<br>zodat u de mix via E-mail kunt<br>verzenden.                             |

De opgeslagen opname wordt met de gewenste naam weergegeven in Instellingen > Geluiden > Belmelodie en in Multimedia > Muziekalbum. U kunt de mix instellen als belmelodie voor binnenkomende oproepen en nieuwe afspraken.

## Uw eigen stijl en mix maken

U kunt met de geavanceerde opties zelf muziekstijlen maken en mixen. Dit kan rechtstreeks met de beschikbare BeDJ-stijlen (bijvoorbeeld Groove, Techno, Disco, enzovoort) of met de lijst met belmelodieën (bijvoorbeeld Bach, Cool, Dream, enzovoort).

De lijst met belsignalen bevat de MIDI-bestanden die u mogelijk heeft gedownload via E-mail, WAP, enzovoort.

#### Van bestaande bestanden

- Wanneer de BeDJ-display actief is, drukt u op

   om de lijst met opties te openen.
- Wanneer u Belmelodieën mixen of BeDJ-stijlen selecteert, kiest u één van de beschikbare melodieën in de lijst en drukt u op (m) om uw keuze te bevestigen.
- 3. De BeDJ-display wordt automatisch weergegeven en de melodie die aan het geselecteerde belsignaal is gekoppeld, wordt onderverdeeld in nummers.
- Zoals hiervoor is beschreven, kunt u vervolgens nummers activeren en deactiveren, de mix opnemen, enzovoort.

Het aantal actieve tracks is afhankelijk van de door u gekozen melodie.

#### Volledig nieuwe mixen

- 1. Wanneer u Geavanceerd kiest, wordt een nieuwe set lege nummers geopend.
- Druk op 
   en houd de toets ingedrukt: de lijst met alle MIDI-bestanden in de telefoon wordt op de display weergegeven. Selecteer één bestand en druk op
- 4. Herhaal deze twee stappen om de gewenste nummers toe te passen op de toetsen ≥ane tot 9<sup>3</sup>/<sub>2</sub>.
- 5. Wanneer u hiermee klaar bent, kunt u de mix opnemen (zie pagina 60).
- 6. Druk tweemaal op (m) om terug te gaan naar de normale stand.

Vele mixmogelijkheden: u kunt de 16 nummers van elk belsignaal toepassen op de toetsen **Ene** tot [9<sup>wz]</sup>. Hierdoor heeft u duizenden keuzes waarmee u geheel uw eigen mix kunt maken.

## Uw eigen stijlen opslaan

U kunt uw eigen stijl opslaan in het menu BeDJ-stijlen en deze later gebruiken om een nieuwe mix te maken. Deze nieuwe stijl bevat alle nummers die u heeft gemixt, maar bevat niet de effecten die u op de mix heeft toegepast.

## Een oproep ontvangen

Wanneer u een oproep ontvangt terwijl BeDJ actief is, wordt het geluid automatisch onderdrukt.

- Als u de oproep beantwoordt, wordt BeDJ afgesloten. Wanneer u het gesprek beëindigt, wordt de actieve stand weer ingeschakeld.
- Als u de oproep weigert of negeert, blijft de BeDJ-display actief.

## 10 • Multimedia

## Afbeeld.album

JPEG-afbeeldingen moeten de juiste omvang en indeling hebben om te kunnen worden opgeslagen en correct te kunnen worden weergegeven op uw mobiele telefoon. Raadpleeg "Bijlagen ophalen en opslaan" pagina 53 voor meer informatie over dit onderwerp.

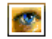

In dit menu kunt u de afbeeldingen op uw mobiele telefoon bekijken.

Afbeeld.album

Wanneer u een van de beschikbare submenu's opent, worden de afbeeldingen die in uw telefoon zijn opgeslagen weergegeven als een tekstlijst. Wanneer u de grafische weergave wilt activeren, selecteert u een afbeelding in de lijst en drukt u op  $\blacktriangleright$ . Druk vervolgens op  $\blacktriangle$  of  $\checkmark$  om naar de volgende of vorige afbeelding te gaan, of op  $\checkmark$  om terug te gaan naar de tekstlijst.

Door de (\*\*) -toets in te drukken heeft u toegang tot de volgende opties:

Hernoem Hernoem: Om de naam te wijzigen druk op (m), voer de naam in en druk nogmaals op (m).

- Wissen Om de geselecteerde afbeelding te Wissen.
- Verzend via Email E-mail te verzenden (zie "E-mail" pagina 47).

Draaien Om de afbeelding 90° of 270° te draaien: met (®) bevestigt u uw keuze.

Als achtergrond instellen Achtergrond in te stellen (deze optie moet in het menu Instellingen > Display op Aan zijn ingesteld, zie pagina 32).

De afbeeldingen in de map Standaard Afbeeldingen kunnen niet worden verwijderd. Nieuwe afbeeldingen worden opgeslagen onder Eigen Afbeeldingen. Wanneer er onvoldoende gebeugencapaciteit is om een nieuwe afbeelding op te slaan, dient u aanwezige afbeeldingen te verwijderen om gebeugencapaciteit vrij te maken.

## Muziekalbum

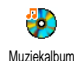

In dit menu kun u de geluidsfragmenten die op uw mobiele telefoon zijn opgenomen, beheren en beluisteren. Wanneer u een van de beschikbare submenu's opent, worden de geluiden die in uw telefoon zijn opgeslagen weergegeven als een tekstlijst. Druk op  $\checkmark$  of  $\checkmark$  om naar het vorige of volgende geluid te gaan en wacht een aantal seconden totdat het geluid wordt afgespeeld. Druk op m om toegang te krijgen tot de volgende opties:

- Hernoem Hernoem: Om de naam te wijzigen druk op (\*\*) , voer de naam in en druk nogmaals op (\*\*) .
- Wissen Om het geselecteerde geluid te Wissen.
- SMS/MMS
   Om het geselecteerde geluid als SMS/

   Alarm
   MMS Alarm voor het ontvangen van berichten in te stellen (deze optie dient in het menu Instellingen > Geluiden op Aan te zijn ingesteld, zie pagina 31).

Geluiden die auteursrechtelijk zijn beschermd, kunt u niet verzenden. Het geluid in de map Standaard Melodieën kan niet worden verwijderd

#### Demo

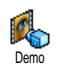

Druk op (\* om het demo filmpje te starten.

Als u de telefoon heeft ingeschakeld maar geen SIMkaart heeft geplaatst, is dit menu beschikbaar op het eerste menuniveau.

#### Geheugenstatus

Geheugenstatus Geheugenstatus

door meerdere functies gedeeld: afbeeldingen- en muziekalbum, opgenomen memo's en spraaklabels voor spraakgestuurd kiezen, berichten die u heeft opgeslagen op de telefoon, gegevens in het telefoonboek en de agenda, spelletjes, enzovoort.

Uw mobiele telefoon wordt geleverd met een groot aantal geluiden en afbeeldingen. Er kunnen alleen geluiden of afbeeldingen in de mappen Eigen Afbeeldingen en Mijn melodieën worden verwijderd, bijv. om gebeugencapaciteit te creëren, voor eigen geluiden (belsignalen) en afbeeldingen.

Druk op (m) om de status van het geheugen te controleren. In de display wordt weergegeven welk percentage van het geheugen vrij is en het totale geheugen van de telefoon in KB. Druk nogmaals op (m) en open de uitgebreide lijst met het geheugen dat door elke functie wordt gebruikt.
Als "Lijst vol" verschijnt als u een nieuw item opslaat of u geheugenruimte wilt vrijmaken, moet u een item verwijderen om een nieuw item te kunnen maken of toevoegen.

## **Spraakmemo**

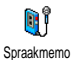

In dit menu kunt u een geluidsfragment van maximaal 1 minuut opnemen. U kunt, afhankelijk van de geheugenstatus, maximaal 20 verschillende geluiden opnemen.

Druk op (\*\*) en selecteer Multimedia > Spraakmemo. Druk vervolgens nogmaals op (\*\*) . Selecteer <Nieuw> om een nieuw geluid op te nemen. Volg de instructies op het scherm en druk op (\*\*) nadat u de memo heeft opgenomen. U kunt deze vervolgens verwijderen of hernoemen.

U kunt memo's gebruiken als alarm- of belsignaal voor inkomende gesprekken, om samen met een bericht te verzenden, enzovoort. Eerder opgeslagen memo's kunnen niet als MMS worden verzonden.

## BeDJ

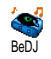

Met dit menu kunt u BeDJ starten: druk op (\*\*) (zie "Muziek en mixen" pagina 58 voor meer bijzonderheden).

## II • Spellen en Appl.

### Calculator

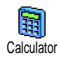

Dit menu biedt de volgende functies:

| Optellen         | Door op de 🔭 -toets te drukken.                          |
|------------------|----------------------------------------------------------|
| Aftrekken        | Door tweemaal op de <b>*</b> -toets te drukken.          |
| Vermenigvuldigen | Door driemaal op de $\textcircled{*}$ -toets te drukken. |
| Delen            | Door viermaal op de <b>*</b> -toets te drukken.          |
| Is gelijk aan    | Door op de <b>#=</b> -toets te drukken.                  |

Voer de cijfers in via het toetsenpaneel. De calculator rekent tot twee cijfers achter de komma en rondt af naar boven. Druk op  $\Box$  om cijfers te corrigeren. Houd  $\Box$ ? ingedrukt voor de komma. Houd  $\Box$ tweemaal ingedrukt om terug te gaan naar de inactieve stand.

## Alarmklok

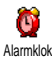

Via dit menu kunt u de alarmklok instellen. Druk op 💌 en selecteer Spellen en Appl. > Alarmklok en druk vervolgens op ▲ of ▼ om de klok te activeren. Voer de tijd in, druk op (™) en selecteer:

- Eens activeert het alarm op een ingesteld tijdstip op een ingestelde dag,
- Dagelijks activeert het alarm op een ingesteld tijdstip op elke dag van de week,
- Op werkdagen activeert het alarm op een ingestelde tijd op werkdagen.

Selecteer vervolgens een alarmsignaal. Selecteer indien nodig een optie in de lijst en druk op (\*\*) om uw keus te bevestigen.

Het alarm wordt ook geactiveerd als uw telefoon is uitgeschakeld, en zelfs als het belvolume op Uit staat (zie pagina 31). U kunt de alarmweergave stopzetten door op een willekeurige knop te drukken.

## Agenda

### Een nieuwe afspraak maken

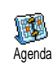

Via het menu Afspraken kunt u afspraken maken en opslaan in uw agenda. Voorbeelden van gebeurtenissen zijn Vergaderingen, Vakanties of Taken. Als u

het alarm van de agenda activeert (zie pagina 32), wordt u door een signaal gewaarschuwd wanneer een afspraak moet plaatsvinden.

- 1. Selecteer Agenda > Afspraken > <Nieuw> en druk op (m) .
- 2. Selecteer het type afspraak dat u wilt creëren (Vakantie, Vergadering, Taak) en druk op (®).
- Voer de begin- en einddatum en de tijd van de afspraak in en druk op (m), voer de tekst voor de afspraak in (bijvoorbeeld "lunchen met S.") en druk op (m).

Dit menu heeft alleen betrekking op Vergaderingen-en Taken. De herinnering is afhankelijk van de tijd die op de display wordt weergegeven. Denk eraan dat deze tijd wordt bijgewerkt wanneer een tijdzone wordt overschreden (zie "Tijd en datum" pagina 41).

- 5. Druk op of om de optie Herhaal afspraak voor deze afspraak in te stellen en druk op os .
- 6. De afspraken worden weergegeven op volgorde van begindatum en tijd. In de afsprakenlijst doet u het volgende:
  - houd c ingedrukt om terug te gaan naar de inactieve stand,
  - herhaal stap 2 tot en met 5 om meer afspraken te maken.

De agenda deelt het geheugen van de mobiele telefoon

met andere functies (telefoonboek, afbeeldingenalbum, geluid, enzovoort). Hierdoor staan alle functies in verband met elkaar. Hoe meer afspraken u maakt, des te minder namen, memo's of afbeeldingen u kunt opslaan. U kunt maximaal 299 afspraken + namen opslaan.

Als "Lijst vol" op de display wordt weergegeven, moet u een afspraak (of naam) wissen om een nieuwe te kunnen maken. Als u het beschikbare geheugen van uw telefoon wilt controleren, drukt u op (\*) en selecteert u Multimedia > Geheugenstatus.

## Een afspraak wijzigen

Een afspraak wijzigen

Wanneer u een afspraak maakt, zijn niet alle velden beschikbaar, omdat u zo <sup>Wijzigen</sup> sneller een nieuwe afspraak kunt maken. Wanneer u een afspraak wijzigt, zijn de overige functies ook beschikbaar.

- 1. Als u een afspraak wilt wijzigen, selecteert u de gewenste afspraak en drukt u op 💿 .
- Als uw telefoon de details van de geselecteerde afspraak weergeeft, drukt u op (m), selecteert u Wijzigen en drukt u nogmaals op (m).

Als u een herhaalde afspraak wijzigt, worden alle voorkomende gevallen van die afspraak gewijzigd. Druk in dit geval op (®) om te bevestigen. 3. Wijzig informatie naar wens en zoals hierboven beschreven.

#### Een afspraak wissen

### Eén enkele afspraak wissen

## Een herhaalde afspraak wissen

- Door een eerder optreden van die afspraak te selecteren: selecteer een eerder optreden van een afspraak en druk op m. Als de details van de afspraak verschijnen, drukt u op m. selecteert u Wissen en drukt u op m. om te bevestigen. Alleen de eerdere optredens van de geselecteerde afspraak worden gewist.
- Door een toekomstig optreden te selecteren: selecteer een toekomstig optreden van een afspraak en druk op m. Als de details van de afspraak verschijnen, drukt u op m selecteert u Wissen en drukt u op m om te bevestigen. Alle optredens van de geselecteerde afspraak worden gewist.

### Eerdere afspraken wissen

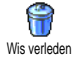

U kunt ook afspraken uit het verleden wissen door Wis verleden te selecteren op het eerste niveau van het menu Agenda. Voer in dit geval de begindatum (in het verleden of de toekomst) in waarvoor alle eerdere afspraken moeten worden verwijderd en druk tweemaal op (\*\*) om alle afspraken vóór deze datum te verwijderen.

Als u alle in uw agenda ingestelde afspraken wilt wissen, voert u een begindatum in die enkele jaren in de toekomst ligt (bijvoorbeeld 3 december 2010). Op deze manier weet u zeker dat alle afspraken voorafgaand aan deze datum tegelijk worden gewist.

#### Overzichten van afspraken

Het Dagoverzicht, Weekoverzicht en Maandoverzicht geven alle in uw agenda opgeslagen afspraken weer in het gewenste formaat. Als u afspraken in een overzicht wilt weergeven, doet u het volgende:

- 1. Selecteer de gewenste weergave en druk op 💿 .
- 2. Nadat u de weergave heeft geopend, drukt u op of of om de vorige of volgende dag, week
  - of maand weer te geven.
- 3. Druk op (m) om de lijst met overeenstemmende afspraken weer te geven of een nieuwe lijst te creëren.

#### Tijdzone

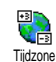

Het wisselen van tijdzones is nodig als u veel reist, maar let erop dat dit gevolgen heeft voor de alarmweergave van uw agenda: de alarmtijden worden bijgewerkt op basis van de tijd die op de display wordt weergegeven (zie "Tijd en datum" pagina 41).

## Dierentuin

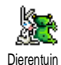

Met dit menu kunt u een grappige dierentuin-animatie instellen die op het Mirror FX screen verschijnt. Wanneer de functie Aan is ingeschakeld kan de animatie alleen worden gestart, wanneer

de telefoon gesloten is en zich in de inactieve stand bevindt.

#### In de instelling Alle wordt iedere keer wanneer de Dierentuin-functie wordt gestart, een andere animatie afgespeeld.

- Sluit de telefoon en houd de zijtoets naar boven ingedrukt in de inactieve stand om de animatie te starten.
- 3. Druk een willekeurige toets in of open de telefoon om de animatie te beëindigen. Wanneer u een gesprek ontvangt terwijl de animatie wordt afgespeeld, beëindigt de handset automatisch de animatie en keert na het beëindigen van het gesprek terug in de inactieve stand.

Het begeleidende geluid is toegewezen aan de desbetreffende animatie en kan niet worden gewijzigd.

## **Gekke klok**

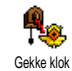

Met dit menu kunt u voor het weergeven van de tijd een grappige animatie instellen die op het Mirror FX screen verschijnt. Wanneer de functie Aan is ingeschakeld wordt de animatie alleen

afgespeeld, wanneer de telefoon gesloten is en zich in de inactieve stand bevindt.

- 1. Selecteer Aan, vervolgens een klok-animatie uit de lijst en druk op (®) .
- 2. Stel de frequentie van de animatie in (ieder kwartier, half uur of uur) en druk op 💌 .
- 3. De animatie wordt op het vooraf ingestelde tijdstip afgespeeld. Druk een willekeurige toets in of open de telefoon om de animatie te beëindigen. Wanneer u een gesprek ontvangt terwijl de animatie wordt afgespeeld, beëindigt de handset automatisch de animatie en keert na het beëindigen van het gesprek terug in de inactieve stand.

Dierentuin en Gekke klok kunnen niet tegelijkertijd worden afgespeeld.

#### **Euro converter**

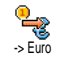

Het menu -> Euro stelt u in staat een bedrag om te rekenen naar euro's door het bedrag in te voeren en op  $\textcircled{\mbox{m}}$  te drukken.

Spellen en Appl.

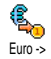

Het menu  $\leq$  Euro stelt u in staat een bedrag een bedrag in euro's om te rekenen door het bedrag in te voeren en op (m) te drukken.

De voor de omrekening gebruikte munteenheid is afhankelijk van het land waarin uw abonnement loopt. De Euro-converter is een abonnementsoptie en is alleen beschikbaar in landen die gebruikmaken van de euro.

#### **Stenenspel**

Dit menu is mogelijk afhankelijk van uw abonnement. Om die reden kunnen het pictogram en de inhoud variëren.

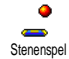

Via dit menu heeft u toegang tot het stenenspel. Het doel van het spel is de stenen te breken door ze met de bal te raken.

Als u de laatste steen heeft gebroken, gaat u naar het volgende niveau. U speelt het spel met de volgende toetsen:

Чын еп Бто

0.\*

Om naar links of rechts te bewegen.

- ★★★ en (#=) Om de bal naar links of rechts te gooien. Druk op een van deze toetsen om het spel te starten.
  - Om het spel tijdelijk stop te zetten. De pauzetijd is beperkt tot twee minuten, daarna keert de display terug naar de inactieve stand en is het spel verloren.

## 12 • Gespreksinformatie

## Gespreksinstellingen

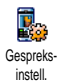

Via dit menu kunt u alle gespreksopties instellen (doorschakelen, in de wacht, enzovoort).

## Actieve Kleb

Wanneer de functie is geactiveerd kunt u een inkomend gesprek eenvoudigweg aannemen door de telefoon open te klappen. Wanneer het gesprek is beëindigd klinkt er een pieptoon ter bevestiging.

Wanneer de functie is geactiveerd kunnen er geen gesprekken worden afgewezen, want daarvoor moet de telefoon worden opengeklapt en de 🔊 -toets worden ingedrukt.

#### Doorschakelen

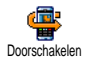

Stelt u in staat om inkomende gesprekken door te schakelen naar uw Postbus of een nummer (of dit nu in uw Telefoonboek staat of niet) en is van toepassing op: Data-oproepen, Gesprekken en Fax-oproepen.

Voordat u deze optie activeert, moet u de nummers van voicemailboxen invoeren (zie "Postbussen" 1111

pagina 72). Deze functie is afhankelijk van uw abonnement en anders dan de functie Doorverbinden, die van toepassing is wanneer er een of meerdere gesprekken worden gevoerd.

#### Altiid

Als de optie Altijd wordt geactiveerd, worden alle inkomende oproepen doorgeschakeld.

Waarschuwing! Als u deze optie selecteert, ontvangt u geen enkel gesprek totdat u de functie weer uitschakelt.

#### Voorwaardelijk

Via deze optie kunt u kiezen onder welke omstandigheden u inkomende gesprekken wilt doorschakelen. Er zijn drie opties beschikbaar: Bij geen antwoord (u heeft niet op de oproep gereageerd), Als onbereikbaar (uw netwerk is niet beschikbaar) of Als bezet (u bent al aan de telefoon en uw abonnement biedt niet de optie Gesprek in wacht of u heeft deze niet geactiveerd). Elke optie kan afzonderlijk worden ingesteld.

Nadat u Voorwaardelijk of Altijd heeft geselecteerd, kunt u kiezen of u gesprekken wilt omleiden naar uw Postbus of een ander telefoonnummer, of de functie Doorschakelen annuleren.

#### Status

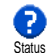

Stelt u in staat de status van alle doorgeschakelde oproepen te bekijken.

#### Postbussen

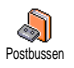

Dit menu stelt u in staat uw postbusnummers in te voeren (als deze niet beschikbaar zijn op uw SIM-kaart).

In sommige gevallen zult u twee nummers moeten invoeren: één nummer om uw postbus te beluisteren, en een tweede nummer om oproepen naar door te schakelen. Neem voor meer informatie over dit onderwerp contact op met uw netwerkaanbieder.

#### Auto-herhaal

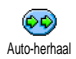

Hiermee zet u Auto-herhaal aan of uit. Als Auto-herhaal aan staat en de persoon die u belt bezet is, blijft uw telefoon dit nummer automatisch kiezen totdat een

verbinding tot stand is gebracht of totdat het maximale aantal pogingen (10) is bereikt. De telefoon geeft één signaal weer aan het begin van elke poging en een speciaal signaal als de verbinding is geslaagd.

De tijd tussen de pogingen wordt na elke poging verlengd.

### Met elke toets

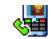

Met elke toets

Stelt u in staat een gesprek aan te nemen door op een willekeurige toets te drukken, met uitzondering van 🔊 , die wordt gebruikt om een oproep te weigeren.

### Wachtgesprek

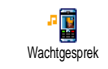

Gesprek in de wacht wordt afhankelijk van het type netwerk dat u heeft seselecteerd (GSM of GPRS) op verschillende manieren uitgevoerd.

#### Met GSM oproep

Stelt u in staat om de optie Gesprek in wacht te activeren of te deactiveren en is Met GSM oproep van toepassing op: Alle oproepen,

Gesprekken, Fax-oproepen en Data-opr.

Als deze optie actief is, hoort u een signaal als iemand u probeert te bellen terwijl u al in gesprek bent. Selecteer de optie Status als u wilt weten of de wachtende GSM-oproep actief is of niet.

Deze functie is afhankelijk van uw abonnement. Neem contact op met uw netwerkaanbieder.

#### Met GPRS oproep

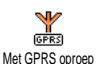

Stelt u in staat om tijdens een GPRSverbinding het in de wacht zetten van p inkomende gesprekken te activeren of te deactiveren.

### Identiteit

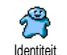

Stelt u in staat uw identiteit aan uw gesprekspartner te tonen of te verbergen. Via de optie Status kunt u nagaan of deze functie is geactiveerd.

#### **Bellijst**

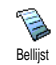

Dit menu geeft u toegang tot een lijst met uitgaande en inkomende gesprekken, evenals een overzicht van pogingen om een nummer automatisch opnieuw te kiezen en gespreksdetails. De

gevoerde gesprekken, en de gemiste en de ontvangen oproepen worden in chronologische volgorde weergegeven, waarbij het meest recente bericht bovenaan staat. Wanneer de Bellijst leeg is, staat op het scherm de tekst Lijst leeg.

## Bellijst

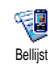

Druk in de hoofdcarrousel op (m), selecteer vervolgens Gesprek Info > Bellijst > Bellijst om de bellijst weer te geven. Blader met  $\bullet$  en  $\checkmark$  door de lijst en druk nogmaals op (m) om de datum, de

tijd, het nummer en de gespreksstatus van het geselecteerde gesprek weer te geven en om te kijken of het een verzonden of een ontvangen gesprek was. Druk op <sup>™</sup> om toegang te krijgen tot een carrousel en deze contactpersoon te bellen of een SMS te zenden, dan wel het geselecteerde gesprek te verwijderen of het betreffende nummer op te slaan.

#### Reset

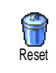

Druk op (m), selecteer achtereenvolgens Gesprek Info. > Bellijst en vervolgens Reset. Druk tweemaal op (m) om te resetten.

De telefoon slaat de laatste 30 nummers in de Bellijst op, waarbij het nummer van laatste gesprek eerst wordt weergegeven. U kunt al deze nummers rechtstreeks opnieuw bellen. Druk in de inactieve stand op  $\stackrel{\bullet}{}$  om de Bellijst te openen. Als een nummer uit de lijst ook voorkomt in uw telefoonboek, wordt de bijbehorende naam weergegeven. Druk op  $\stackrel{\bullet}{}$  of  $\checkmark$  om het nummer dat u wilt terugbellen te kiezen en druk op  $\stackrel{\frown}{}$ . Druk op  $\stackrel{\frown}{}$  om op te bangen.

### Gesprekstellers

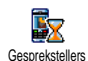

Via dit menu kunt u de kosten en duur van uw gesprekken beheren.

#### **GSM** tellers

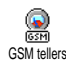

In dit menu heeft u toegang tot de opties die hieronder worden beschreven.

De GSM tellers houden geen rekening met WAPverbindingen. De meeste opties die hieronder staan vermeld, zijn afhankelijk van uw abonnement.

#### **Totale duur**

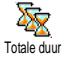

Selecteer deze optie en druk op (\*\*) om de duur van Uitgaande of Inkomende gesprekken te tonen of Resetten.

#### Info ltst.gespr.

Deze functie is afhankelijk van uw abonnement.

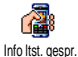

Via dit menu kunt u de duur en/of kosten van uw laatste gesprek weergeven.

#### Info na gesprek

Deze functie is afhankelijk van uw abonnement.

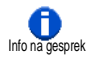

Stelt u in staat om de weergave van de duur en/of kosten voor elk gesprek na beëindiging van het gesprek te activeren/ deactiveren.

Totaalkosten

Deze functie is afhankelijk van uw abonnement.

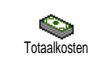

Stelt u in staat de totale gesprekskosten weer te geven en de teller te resetten. Deze functie kan beveiligd zijn door middel van een PIN- of PIN2-code.

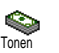

Geeft na opgave van het tarief weer hoe veel kosten u heeft gemaakt.

Stelt u in staat de huidige Totaalkosten te resetten naar 0. Voor deze functie is een PIN2-code vereist.

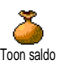

Annuleer

limiet

P

Reset

Stelt u in staat het overgebleven beltegoed te bekijken (in vergelijking met een eerder ingestelde limiet).

Stelt u in staat de kostenlimiet te annuleren. Deze functie kan beveiligd zijn door middel van een PIN- of PIN2-code (afhankelijk van uw abonnement).

Kostenlimiet

Beltarief

Stelt u in staat de in het menu Toon saldo gebruikte kostenlimiet in te voeren. Stelt u in staat om het tarief per

eenheid in te voeren of te wijzigen. Voer eerst de gebruikte munteenheid in (maximaal drie tekens) en vervolgens de kosten per eenheid.

#### **GPRS** tellers

Deze functie is afhankelijk van het netwerk en uw abonnement.

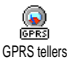

In dit menu kunt u een van de volgende opties selecteren:

#### **Telefoon Sessie**

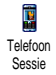

Met deze optie geeft u de verbindingsessie of het transfervolume van de laatste verbinding met uw mobiele telefoon weer (bijvoorbeeld na een WAP-verbinding via GPRS).

#### **PC Sessie**

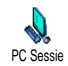

Met deze optie geeft u de verbindingsessie of het transfervolume van de laatste verzending met uw computer weer.

De gesprekstellers worden op de mobiele telefoon mogelijk anders beheerd dan door de aanbieder. De gesprekstellers op het scherm zijn daarom voornamelijk informatief en geven NIET de werkelijke gesprekskosten aan.

## 13 • WAP

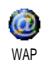

Uw mobiele telefoon ondersteunt services die zijn gebaseerd op het Wireless Application Protocol (WAP).

Met de geïntegreerde WAP-browser heeft u toegang tot de services die bij uw netwerk worden geleverd, zoals nieuws, sport, weer, enzovoort.

Uw mobiele telefoon ondersteunt de WAP-functie als deze is opgenomen in het abonnement. Als de telefoon vooraf is geconfigureerd, boeft u de instellingen die in deze sectie worden beschreven, niet te wijzigen. Bij sommige aanbieders kunnen de WAP-parameters op afstand worden ingesteld. Neem contact op met de aanbieder voor uitgebreide informatie.

#### Internet-services

In dit hoofdmenu van de WAP-browser kunt u de WAP-instellingen configureren, verbinding maken met de startpagina van uw aanbieder, favorieten definiëren voor directe en snellere verbindingen, enzovoort.

## Een WAP-sessie starten

1. Als u een WAP-sessie wilt starten, houdt u in de inactieve stand de toets 🔄 ingedrukt.

U kunt ook Oper. Diensten > WAP > Startpagina selecteren en op (<sup>III</sup> drukken.

- De mobiele telefoon maakt verbinding met het netwerk op basis van de Toegangsinstellingen die u heeft gedefinieerd in het menu Instellingen > Netwerk (zie pagina 38).
- 3. De browser wordt gestart en er wordt met een animatie aangegeven dat de telefoon verbinding maakt met de startpagina van de aanbieder.
- Druk op ▲ of ▼ om door de on line pagina's te bladeren en druk op (∞) om een gemarkeerd item te selecteren.
- 5. Druk op 🔽 om naar de vorige pagina terug te gaan.

## Een WAP-sessie beëindigen

Als u een WAP-sessie wilt beëindigen, houdt u ingedrukt OF drukt u op Afsluiten en drukt u op om te bevestigen.

## Startpagina

De startpagina is de koppeling naar de eerste WAP-site die wordt geopend wanneer u in de inactieve stand WAP start. In de meeste gevallen is dit menu-item van het menu WAP-services vooraf geconfigureerd en wordt rechtstreeks verbinding gemaakt met de WAPstartpagina van uw aanbieder. U kunt deze standaardstartpagina wijzigen door de naam en het URL-adres van een andere startpagina op te geven. De huidige startpagina wordt dan vervangen (zie "Opslaan als Startpagina" pagina 80).

## Favorieten

In dit menu kunt u uw favoriete adressen van WAPsites opslaan, desgewenst hernoemen en snel openen via de lijst.

U kunt dit ook tijdens het bladeren doen: druk op om Opties te openen en selecteer vervolgens Favorieten. In dit geval worden de velden Naam en URL automatisch ingevuld met de informatie van de pagina waarin u bladert.

#### Favorieten toevoegen

- Selecteer WAP > Favorieten > Voeg favoriet toe en druk op (m).
- 2. Voer de nieuwe naam in: er wordt automatisch een bewerkingsdisplay weergegeven.
- 3. Druk op 💿 om de ingevoerde naam op te slaan.
- 4. Druk op ▼ om naar het adresveld te gaan en voer op dezelfde manier het WAP-adres in.

#### Favorieten beheren

In dit menu kunt u de opgeslagen favorieten verwijderen of bewerken om de naam en/of het adres te wijzigen. In beide gevallen drukt u op (\*\*) om te bevestigen.

### Favorieten gebruiken

Als u verbinding wilt maken met een WAP-site die u heeft opgeslagen als favoriet, selecteert u deze en drukt u op () om de verbinding tot stand te brengen.

#### Voer adres in

Met dit menu kunt u het adres invoeren van een WAPsite, waarmee u rechtstreeks verbinding kunt maken door deze te selecteren en te drukken op (m). U kunt op deze manier snel WAP-sites openen zonder de adressen hiervan op te slaan als favoriet.

- Druk op en voer het URL-adres van de gewenste startpagina in.
- 2. Druk op (\*\*) om verbinding te maken met deze pagina.

Alle adressen die u in dit menu invoert en waarmee u minimaal één keer verbinding maakt, worden in een lijst weergegeven: selecteer één van de items en druk op m om opnieuw verbinding te maken met de desbetreffende pagina. U hoeft nu niet meer het volledige adres in te voeren.

## Instellingen

#### Startpagina bewerken

U kunt hier de naam en het adres van de startpagina wijzigen:

1. Druk op (m) en voer de nieuwe naam in. Er wordt automatisch een bewerkingsdisplay weergegeven.

- 2. Druk op 💿 om de ingevoerde naam op te slaan.
- 3. Ga terug naar het menu Startpagina bewerken, druk op ▼ om naar het adresveld te gaan en wijzig het adres op dezelfde manier.

#### **Profiel selecteren**

In dit menu kunt u een van de beschikbare profielen selecteren en de verbindingsinstellingen voor elk profiel definiëren: druk op  $\checkmark$  of  $\checkmark$  om naar het gewenste profiel te bladeren en druk op  $\checkmark$  of  $\triangleright$  om dit te selecteren / deselecteren. Druk vervolgens op (\*\*) om te bevestigen.

Alle verbindingsinstellingen die hierna worden beschreven, zijn van toepassing op het geselecteerde profiel, waarvan u vervolgens de naam kunt wijzigen om het sneller te herkennen.

#### Verbinding

#### Kies verbinding

Hiermee kunt u een van de gegevensprofielen selecteren die zijn gedefinieerd in Instellingen > Toegangsinstellingen (zie pagina 39 voor uitgebreide informatie over dit onderwerp).

Selecteer de gewenste verbindingsinstelling in de lijst die wordt weergegeven en druk op (\*) om te bevestigen.

#### MMS Netwerk

Hier kunt u het type netwerk selecteren dat door het profiel wordt gebruikt om een verbinding tot stand te brengen.

GSM of GPRS: uw mobiele telefoon gebruikt alleen het GSM- of GPRS-netwerk voor WAP-verbindingen.

GPRS eerst: uw mobiele telefoon probeert eerst verbinding te maken met het GPRS-netwerk en vervolgens met het GSM-netwerk als het GPRSnetwerk op dat moment niet beschikbaar is.

Als u deze optie wilt selecteren, moet u de instellingen voor zowel GSM als GPRS hebben geconfigureerd. Zie pagina 39 voor meer informatie.

#### Proxyserver

Hier kunt u het proxyadres van een gateway opgeven dat moet worden gebruikt wanneer u een WAPverbinding start met het geselecteerde profiel. Druk op  $(\stackrel{\mbox{\tiny m}}{})$ , voer het gewenste adres in en druk op  $(\stackrel{\mbox{\tiny m}}{})$  om te bevestigen.

Houd **0.** ingedrukt om een punt "." in te voeren.

#### Proxy-poort

Hier kunt u het nummer van een proxy-poort invoeren, wanneer voor de proxy die u gebruikt een ander poortnummer nodig is. Druk op  $\stackrel{(m)}{\Longrightarrow}$ , voer het gewenste nummer in en druk op  $\stackrel{(m)}{\Longrightarrow}$  om te bevestigen.

### Beveiliging

#### Certificaten

Wanneer u dit menu selecteert en op (m) drukt, wordt de lijst met geïnstalleerde beveiligingscertificaten weergegeven. Selecteer een van de items in de lijst en druk op (m) om de details weer te geven of het item te verwijderen.

#### Sessie-informatie

Hier kunt u informatie weergeven over de huidige WAP-sessie: beveiligingstype, klasse, enzovoort. Druk op 🔽 om naar de vorige pagina te gaan.

### Huidig certificaat

Hier kunt u het beveiligingscertificaat weergeven dat momenteel wordt gebruikt. Druk op 🔽 om naar de vorige pagina te gaan.

#### **Profiel** hernoemen

In dit menu kunt u het geselecteerde profiel hernoemen: voer de nieuwe naam in (er wordt automatisch een bewerkingsdisplay weergegeven) en druk vervolgens op (\*\*) om de ingevoerde naam op te slaan.

#### **Browseropties**

In dit menu kunt u het downloaden van afbeeldingen die aan WAP-pagina's zijn toegevoegd activeren/ deactiveren. Selecteer Nooit of Altijd en druk op (m) om de keuze te bevestigen. Wanneer u Nooit selecteert, neemt de algemene downloadsnelbeid van de bekeken pagina's toe.

#### Cache

In dit menu kunt u het gedeelte van het geheugen van de telefoon leegmaken waarin de pagina's die tijdens een WAP-sessie zijn bekeken, worden opgeslagen. Selecteer Cache wissen en druk op (\*\*) om uw keuze te bevestigen.

### Push-postvak-IN

In dit menu kunt u de berichten lezen en beheren die automatisch naar u zijn verzonden door het netwerk en / of uw aanbieder.

- Als er een bericht wordt weergegeven dat u een push-bericht heeft ontvangen, drukt u op <sup>™</sup> om dit te lezen.
- Selecteer anders Oper. Diensten > WAP > Internetservices > Push-postvak-IN en druk op (m) om de lijst met berichten te openen.

Berichten met een hoge prioriteit worden aangegeven met een uitroepteken en het pictogram voor gelezen/ niet-gelezen.

3. Druk op ▲ of ▼ om door de lijst te bladeren en selecteer het gewenste bericht. Druk vervolgens op om het bericht te lezen.

- Als het bericht een WAP-adres (of URL) bevat, drukt u op (m) om verbinding te maken met de desbetreffende WAP-site.
- 5. Als u een van de push-berichten wilt verwijderen, selecteert u Push-postvak-IN > Beheren en drukt u op (m).
- 6. Selecteer het bericht dat u wilt verwijderen en druk op (\*\*) om te bevestigen.

## Opties

Druk tijdens het bladeren door internetpagina's op de toets om de opties te openen die hierna worden beschreven.

De menu's die op zowel Internet-services als Opties van toepassing zijn, worden in de bovenstaande sectie beschreven.

## Startpagina

Hiermee heeft u rechtstreeks toegang tot de startpagina van de WAP-site die momenteel wordt weergegeven.

## Terug

Hiermee gaat u terug naar de vorige pagina die u heeft bekeken.

U moet minimaal twee pagina's hebben bekeken om deze optie te kunnen gebruiken.

## Volgende

Hiermee gaat u naar de volgende bekeken pagina (wanneer u bijvoorbeeld eerder Terug heeft geselecteerd).

#### Vernieuwen

Hiermee wordt de huidige pagina opnieuw geladen vanaf de oorspronkelijke server.

## Opslaan als Startpagina

Met deze optie kunt u de huidige WAP-pagina opslaan als standaardstartpagina.

- Selecteer Opslaan als Startpagina en druk op (\*\*). Het URL-adres van de pagina die u bekijkt wordt automatisch weergegeven in het veld Adres.
- 3. Wanneer u teruggaat naar het menu Internetservices, is de naam van de startpagina het eerste item in de lijst. Druk in de inactieve stand op de toets  $\bigcirc$  om automatisch verbinding te maken met deze pagina.

## Opslaan als...

Wanneer u door WAP-sites bladert, kunt u met deze menuoptie afbeeldingen opslaan die zijn ingesloten in de weergegeven pagina's.

1. Druk tijdens het bladeren op ▲ of ▼ om de afbeelding te selecteren.

- 2. Wanneer de afbeelding is gemarkeerd, drukt u op om Opties te openen. Selecteer Opslaan als... en druk op (a).
- Geef de afbeelding desgewenst een andere naam en druk op (m) om deze op te slaan in het Afbeeld.album.

## Afsluiten

Hiermee kunt u een WAP-sessie beëindigen: druk op

• om te bevestigen en WAP af te sluiten.

## Een oproep ontvangen

Wanneer u een oproep ontvangt terwijl u bent verbonden met WAP:

- Als u de oproep beantwoordt, wordt de WAPtoepassing afgesloten en wordt de huidige sessie afgebroken. Wanneer u ophangt, wordt de laatst bekeken pagina geopend, maar de verbinding is verbroken.
- 2. Wanneer u de oproep weigert, keert u terug naar de pagina die u aan het bekijken was.

## 14 • Operatordiensten

De meeste items in het menu Operatordiensten (zoals Dienstnummers, Diensten +) zijn afhankelijk van uw abonnement en de door u gekozen netwerkaanbieder. Uw mobiele telefoon ondersteunt ze als ze deel uitmaken van uw abonnement. Om deze reden zullen de volgende menu's niet in alle gevallen beschikbaar zijn. Neem contact op met uw netwerkaanbieder voor meer informatie over beschikbaarheid en tarieven.

Voor het aanvragen van beschikbare diensten is mogelijk een telefoontje of SMS-bericht vereist waaraan kosten kunnen zijn verbonden.

## **GSM**-strings

Uw telefoon ondersteunt standaard GSM-strings die via de toetsen naar het netwerk kunnen worden gestuurd om via het netwerk aangeboden diensten te activeren.

• Voorbeeld 1 Druk op \*\* 4mm (For #= en vervolgens op om de dienst Wachtgesprek te activeren.

• Voorbeeld 2 Druk op \*\* (#= @ner Is (#= en vervolgens op om te controleren of uw identiteitsgegevens zijn verzonden. • Voorbeeld 3 Druk op **\* 5 6 m 1 5 \*** en vervolgens op **o** om de functie Doorschakelen bij geen antwoord te activeren.

• Voorbeeld 4 Druk op **\* fame Zaac \*** en vervolgens op om de functie Doorschakelen indien onbereikbaar te activeren.

Neem contact op met uw aanbieder voor uitgebreide informatie over GSM-strings.

## **DTMF-tonen**

Voor sommige diensten (zoals communicatie met antwoordapparaten en semafoons) moet uw telefoon DTMF-tonen (Dual Tone MultiFrequency) kunnen verzenden, ook wel "stuurtonen" genoemd. Deze worden gebruikt om wachtwoorden, terugbelnummers, opdrachten, enzovoort over te brengen. U kunt op elk moment tijdens een gesprek DTMFtonen verzenden door op de toetsen 0.2 tot en met (<sup>₩</sup>), <sup>★</sup> en <sup>#=</sup> te drukken. U kunt ook een DTMF-reeks aan een telefoonnummer toewijzen alvorens dit te kiezen (of op te slaan in het telefoonboek). Het telefoonnummer en het DTMFgedeelte moeten worden gescheiden door een wachtteken.

#### Pauze- en wachttekens

Houd voor een pauze- of wachtteken de toets  $\begin{bmatrix} \bullet & \bullet \\ \bullet & \bullet \end{bmatrix}$ ingedrukt. De display geeft een w weer voor wachten en en p voor een pauze. De telefoon leest het eerste pauzeteken altijd als een wachtteken. Als u een nummer kiest dat een wachtteken bevat, kiest uw telefoon het eerste deel (het telefoonnummer) en wacht vervolgens tot de verbinding tot stand is gebracht alvorens de overige cijfers als DTMF-tonen te verzenden. Volgende pauzetekens worden gelezen als een gewoon pauzeteken dat een vertraging van 2,5 seconden genereert.

#### Bijvoorbeeld: uw antwoordapparaat afluisteren

Als u alle berichten (bijvoorbeeld code 3) op uw antwoordapparaat (wachtwoord 8421) wilt beluisteren op telefoonnummer 12345678, kiest u het volgende: 12345678w8421p3.

De telefoon kiest 12345678 en wacht totdat de verbinding tot stand is gebracht. Zodra er verbinding is, verzendt de telefoon 8421 (het wachtwoord), wacht 2,5 seconde en verzendt vervolgens het laatste cijfer. Als 2,5 seconde te kort is, kunt u meerdere pauzetekens achter elkaar invoeren om de wachttijd te verlengen.

### Een tweede gesprek voeren

U kunt een tweede gesprek voeren tijdens een actief gesprek of terwijl een gesprek in de wacht staat. U kunt

ook schakelen tussen de twee gesprekken (de kosten op de display zijn afhankelijk van het lokale tarief).

- Kies terwijl u al een gesprek voert een nummer en druk vervolgens op . Het eerste gesprek wordt in de wacht gezet en het nummer wordt onder op de display weergegeven. Vervolgens wordt het tweede nummer gekozen.
- U schakelt tussen de twee gesprekken door op 
   m te drukken en vervolgens Wisselen te selecteren. Telkens wanneer u van gesprek wisselt, wordt het actieve gesprek in de wacht gezet en het gesprek dat in de wacht stond, wordt geactiveerd.
- Als u het actieve gesprek wilt beëindigen, drukt u op 

   Het actieve gesprek wordt beëindigd en het gesprek in de wacht blijft in de wacht.
- Als u het gesprek in de wacht wilt beëindigen, selecteert u het gesprek met Wisselen en drukt u vervolgens op

#### *N.B.*

Het tweede nummer kan zowel met de toetsen worden gekozen als in:

- het telefoonboek, door op ▼ te drukken en vervolgens de gewenste naam te selecteren,

- de Bellijst, door op 🔺 te drukken en het gewenste nummer te selecteren.

#### Een tweede gesprek beantwoorden

U kunt een tweede gesprek beantwoorden terwijl u al in gesprek bent (als deze functie is opgenomen in uw abonnement). Wanneer u een tweede gesprek ontvangt, geeft de telefoon een alarm weer en wordt Wachtgesprek op de display weergegeven.

Om een tweede gesprek te kunnen ontvangen, moet u: - een abonnement op deze functie bebben,

- de optie Doorschakelen hebben uitgeschakeld voor gesprekken (zie pagina 71),

- de optie Wachtgesprek hebben ingeschakeld (zie pagina 72).

Als u een tweede gesprek ontvangt, drukt u op $\begin{tmatrix}\hline {\end{smallmatrix}}$  . U kunt dan:

- Het tweede gesprek accepteren. Het eerste gesprek wordt in de wacht gezet, het tweede is actief. Als u wilt schakelen tussen de twee gesprekken, drukt u op m en selecteert u vervolgens Wisselen. Telkens wanneer u van gesprek wisselt, wordt het actieve gesprek in de wacht gezet en wordt het gesprek dat in de wacht stond geactiveerd. Als u een nieuwe beller tot een vergadering wilt toelaten, drukt u op m en selecteert u Conferentie.
- Het tweede gesprek weigeren.

 Het actieve gesprek beëindigen, waarna de telefoon het belsignaal voor het inkomende gesprek weergeeft.

#### *N.B.*

- Als u het inkomende gesprek ook wilt beantwoorden, drukt u op  $\bigcirc$ . Wilt u het gesprek weigeren, dan drukt u op  $\bigcirc$ .

- Âls u Doorschakelen indien bezet heeft geactiveerd (zie "Doorschakelen" pagina 71), ontvangt u geen tweede gesprek, omdat dit altijd wordt doorgeschakeld wanneer de lijn bezet is.

#### Een derde oproep beantwoorden

#### Afhankelijk van abonnement

Als u in gesprek bent en een gesprek in de wacht heeft, kunt u een derde gesprek ontvangen. De telefoon geeft een alarm weer. U kunt een van de gesprekken beëindigen zodat u het derde gesprek kunt beantwoorden of de derde beller toelaten tot een telefonische vergadering (zie hieronder). Deze dienst is beperkt tot twee gesprekken (één actief gesprek en één in de wacht).

## **Telefonisch vergaderen**

Afhankelijk van abonnement

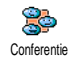

U kunt een telefonische vergadering beleggen door zelf meerdere personen te bellen of door verschillende bellers tot

een gesprek toe te laten. U kunt met maximaal vijf personen tegelijk vergaderen en de vergadering beëindigen door op ste drukken.

Hierdoor worden alle gesprekken beëindigd.

Als u zelf de deelnemers wilt bellen, kiest u het eerste nummer voor de vergadering op de gebruikelijke manier. Wanneer u de eerste beller aan de lijn heeft, brengt u het tweede gesprek tot stand zoals hierboven beschreven in "Een tweede gesprek voeren". Is het tweede gesprek gestart, dan drukt u op m en selecteert u Conferentie. Herhaal de bovenstaande procedure tot u vijf personen aan de lijn heeft.

Als er een inkomend gesprek is tijdens de telefonische vergadering en u minder dan vijf deelnemers heeft, kunt u dit nieuwe gesprek accepteren door op (\*\*) te drukken. Druk opnieuw op (\*\*) en selecteer vervolgens Conferentie om deze deelnemer aan de telefonische vergadering toe te voegen. Als er een inkomend gesprek is tijdens een telefonische vergadering waaraan al vijf personen deelnemen, kunt u dit nieuwe gesprek wel beantwoorden, maar niet toevoegen aan de vergadering.

Druk tijdens de vergadering op (\*\*) om toegang te krijgen tot de optie Deelnemers. U kunt een persoon uit de vergadering verwijderen door Wis deelnemer te

selecteren en ter bevestiging op (\*\*) te drukken of Privé gesprek selecteren om een privé-gesprek met deze deelnemer te beginnen (de overige deelnemers worden in de wacht gezet).

# Expliciet doorschakelen van gesprekken

#### Afhankelijk van abonnement

U kunt actieve gesprekken en gesprekken in de wacht doorverbinden. Uw gesprek wordt beëindigd zodra het doorverbinden is voltooid. Druk tijdens een gesprek op  $\stackrel{(m)}{\implies}$ , selecteer Doorverbinden en druk vervolgens op  $\stackrel{(m)}{\implies}$ .

Deze functie is anders dan de functie Doorschakelen, die van toepassing is voordat u een gesprek beantwoordt (zie pagina 71).

## 15 • Foto's nemen

De camera is een accessoire, die bij de aanschaf van de telefoon NIET in het standaardpakket is opgenomen. Neem contact op met uw leverancier als u een camera wilt aanschaffen.

Als u geen camera gebruikt bij de telefoon, zijn de instellingen, functies of opties die in dit hoofdstuk worden beschreven niet beschikbaar.

De mobiele telefoon ondersteunt digitale camera's waarmee u foto's kunt nemen en kunt opslaan in de telefoon. U kunt de foto's dan als achtergrond gebruiken of naar vrienden en familie verzenden.

## Camerabeheer

#### **Basisfuncties**

De camera in-/ uitschakelen Plaats de camera in de aansluiting of verwijder deze, zoals hierna wordt weergegeven.

Als de camera al is aangesloten, houdt u de toets ingedrukt om deze opnieuw in te schakelen.

| In-/uitzoomen                           | Druk op de joystick-<br>toets ▲ (omhoog) of ▼<br>(omlaag).                                                                                          |
|-----------------------------------------|----------------------------------------------------------------------------------------------------|
| De cameramodus<br>wijzigen              | Druk op <b>**</b> om te<br>schakelen tussen de nacht-<br>modus en de normale modus.                                                                 |
| De schermresolutie<br>wijzigen          | Druk op $\begin{bmatrix} \# = \\ \# = \\ \end{bmatrix}$ als u wilt<br>overschakelen van VGA naar<br>Q VGA naar SQ VGA of naar<br>$ 28 \times  28$ . |
| Een foto nemen                          | Druk op 📷 wanneer de<br>cameramodus is inge-<br>schakeld.                                                                                           |
| De foto opslaan                         | Druk op 👩 nadat u de foto<br>heeft genomen.                                                                                                    |
| De foto verwijderen                     | Druk op 🔽 nadat u de foto heeft genomen.                                                                                                    |
| Toegang tot de<br>foto-opties           | Druk op 📴 nadat u de foto<br>heeft genomen.                                                                                                    |
| Toegang tot de<br>camera-instellingen   | Druk op 💌 wanneer de cameramodus actief is.                                                                                                    |
| Een nummer<br>activeren/<br>deactiveren | Druk op 🗖 ?                                                                                                    |

Wanneer u een menu voor de camera heeft geopend, kunt u de huidige actie annuleren en terugkeren naar de inactieve stand door de toets 🔽 ingedrukt te houden.

#### De camera aansluiten

Steek de stekker van de camera in de bijbehorende aansluiting voor de headset op de mobiele telefoon (rechts), zoals hierna wordt weergegeven. Druk vervolgens op a om het camerabeeld weer te geven en draai de camerahoek desgewenst naar boven of naar beneden.

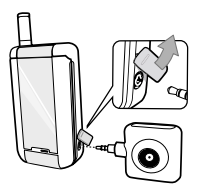

De focus van de camera wordt automatisch scherp gesteld.

Met de pictogrammen die boven en onder aan de display worden weergegeven, kunt u de cameramodus, de fotoresolutie, de zoommodus en de activering van de self-timer controleren.

Wanneer u de camera aansluit voor een zelfportret,

kunt u met de zoeker het onderwerp centreren dat op het Mirror FX screen wordt aangegeven.

#### Foto's

#### Algemene principes

Alle opties en in te drukken toetsen die in deze sectie worden beschreven, gelden alleen wanneer de cameramodus is ingeschakeld, dat wil zeggen wanneer het camerabeeld wordt weergegeven op de display.

#### Cameramodus

Er zijn twee cameramodi beschikbaar: Normaal en Nachtmodus. Afhankelijk van het lichtniveau drukt u op (\*\*) om tussen deze modi te schakelen. De modi worden aangegeven met de pictogrammen voor de cameramodus (zon en maan) onder aan de display.

#### Afbeeld.resolutie

#### Zoommodus

Deze zoomoptie met één niveau is alleen beschikbaar in de modus VGA (640 x 480 pixels). Als u deze resolutie heeft geselecteerd, drukt u op de navigatietoets • of • om in of uit te zoomen.

Wanneer de zoom is geactiveerd, wordt het zoompictogram gemarkeerd. U kunt alleen uitzoomen nadat u heeft ingezoomd.

#### Self-timer

Met de optie Self-timer kunt u de zelfontspanner Aan of Uit zetten (zie hierna voor meer informatie).

## Een foto nemen

### Met de toets 📷

- Als de zelfontspanner Uit is, drukt u op de toets

   om een foto te nemen. Deze foto wordt vervolgens automatisch op de display weergegeven.
- Met het nummer in de bovenste zwarte balk wordt de rij aangegeven. De foto's worden opgeslagen in het menu Mijn foto en krijgen de naam "img\_1.jpg", enzovoort tot 999.

Dit houdt niet in dat u maximaal 999 foto's kunt nemen (zie "Aantal foto's" hierna), maar dat de foto's, inclusief de foto's die u heeft verwijderd, tot en met 999 worden genummerd. De nummering begint daarna weer bij 1.

- 3. U kunt vervolgens de volgende handelingen uitvoeren:
  - druk op 🔽 om de foto te verwijderen,

- druk op 🙍 als u de foto wilt opslaan,
- druk op ()) om de lijst met beschikbare opties te openen, waaronder de optie voor het verzenden van de foto.
- 4. Druk vervolgens nogmaals op 🔽 of 🗃 om terug te gaan naar de beeldmodus.

#### Met de zelfontspanner

- Er wordt afgeteld vanaf -5 seconden (deze waarde kan niet worden gewijzigd). U hoort een signaal twee seconden voordat de foto wordt genomen. Met het volgende signaal wordt aangegeven dat de foto is genomen.

U kunt de signalen aanpassen via de camerainstellingen. Druk op elk gewenst moment op de zelfontspanner te stoppen en terug te gaan naar de beeldmodus of druk op zelfontspanner te stoppen.

3. Wanneer de foto is genomen, volgt u de instructies vanaf punt twee van de vorige sectie.

Wanneer u een zelfportet wilt maken, houdt u de geopende telefoon op armlengte voor u, de camera en het Mirror FX screen naar uw gezicht toegekeerd, centreert u vervolgens het onderwerp met de zoeker en drukt u de  $\overbrace{\mathbf{a}}'$  - toets in.

#### Aantal foto's

Het aantal foto's dat u kunt opslaan in de telefoon is afhankelijk van de instellingen die u heeft geconfigureerd: hoe hoger de resolutie, des te groter is het bestand.

Er wordt een bericht weergegeven wanneer er onvoldoende ruimte is voor het opslaan van de foto die u het laatst heeft genomen. U moet in dit geval gegevens verwijderen (geluiden, afbeeldingen, enzovoort) voordat u een nieuwe foto kunt opslaan. Selecteer Multimedia > Geheugenstatus om het beschikbare geheugen van de telefoon te controleren.

## De foto's bekijken

De foto's die u opslaat, worden automatisch opgeslagen in het menu Multimedia > Afbeeld.album > Mijn foto. Wanneer u de grafische weergave wilt activeren, selecteert u een foto in de lijst en drukt u op  $\bullet$ . Druk vervolgens op  $\bullet$  of  $\bullet$  om naar de volgende of vorige foto te gaan. Daarnaast kunt u met de toets m de foto verzenden, verwijderen of de naam wijzigen. Druk op  $\bullet$  om terug te gaan naar de tekstlijst.

### Een oproep ontvangen

U ontvangt een oproep terwijl u de camera gebruikt:

 Wanneer u de oproep beantwoordt, worden acties die zijn gekoppeld aan de camera, afgebroken: camerabeeld, genomen foto, zelfontspanner, bladeren door opties, enzovoort. Wanneer u het gesprek beëindigt, wordt de telefoon weer ingesteld op de inactieve stand. Als u een foto heeft genomen die u nog niet heeft opgeslagen, gaat deze verloren.

 Ook wanneer u de oproep weigert, wordt elke camera-actie gestopt. U krijgt dan het camerabeeld weer te zien.

## lemand bellen

- 1. Als u iemand belt, moet u eerst c ingedrukt houden of de camera verwijderen om terug te gaan naar de inactieve stand.
- 2. Voer vervolgens het nummer in of selecteer een naam in het telefoonboek, druk op 🕑 om het nummer te kiezen en druk op 🔊 om op te hangen.
- 3. Meer foto's nemen: als u de camera niet heeft verwijderd, houdt u 🕤 ingedrukt om het camerabeeld opnieuw te activeren. Anders sluit u de camera opnieuw aan.

## Instellingen

Naast de instellingen die rechtstreeks beschikbaar zijn vanuit de hiervoor beschreven display met het camerabeeld, kunt u in verschillende menu's ook andere opties instellen. Druk op <sup>(m)</sup> wanneer de cameramodus is ingeschakeld om deze opties weer te geven.

U moet altijd een optie selecteren en drukken op om de volgende foto te nemen in deze modus of drukken op om te annuleren.

## Kleurenmodus

Hiermee kunt u een van de volgende modi kiezen: Kleur, Zwart-wit, Sepia en Blauw. Het effect wordt op de foto toegepast op basis van de gekozen modus (met Sepia krijgt u bijvoorbeeld een foto die bruin en beige is, waardoor u het effect krijgt van een ouderwetse foto). De standaardmodus is Kleur.

#### Cameramodus

Hiermee kunt u een van de volgende twee modi selecteren: Normaal en Nacht. De standaardmodus is Normaal.

### Geluiden

U kunt in dit menu de geluiden Waarschuwing en Schieten instellen. Het eerstgenoemde geluid hoort u twee seconden voordat de foto wordt genomen en het tweede geluid wanneer de foto is genomen.

Selecteer in beide gevallen Aan en druk op m om de lijst met beschikbare geluiden te openen. Selecteer een van de geluiden of selecteer <Nieuw> om een nieuw geluid te maken en druk op m om het geluid te activeren.

## Afbeeld.resolutie

Hiermee kunt u een van de volgende resoluties kiezen: VGA (640 x 480 pixels), Q VGA (320 x 240 pixels), SQ VGA (160 x 120 pixels) of  $128 \times 128$ . De standaardmodus is VGA.

## Afbeeld.kwaliteit

Hiermee kunt u een van de volgende opties voor de kwaliteit van de afbeelding kiezen: Laag, Gemiddeld, Hoog. De standaardmodus is Gemiddeld.

## Self-timer

Zie "Self-timer" pagina 88.

# Pictogrammen en symbolen

In de inactieve stand kunnen er verschillende symbolen tegelijkertijd worden weergegeven, zowel op het buitendisplay als binnen op het hoofddisplay.

Als het netwerksymbool niet wordt weergegeven, is het netwerk op dat moment niet beschikbaar. Het kan zijn dat u op een locatie bent waar de ontvangst slecht is: ga dan ergens anders naartoe.

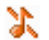

**Stil**: de telefoon gaat niet over wanneer er een oproep binnenkomt.

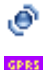

 $\sim$ 

**Trilsignaal:** de telefoon gaat trillen wanneer er een oproep binnenkomt.

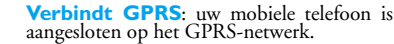

**SMS-bericht**: u heeft een nieuw bericht ontvangen.

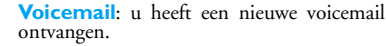

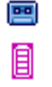

**Batterij**: de balkjes geven de batterijsterkte aan (vier balkjes = vol, 1 balkje = batterij bijna leeg).

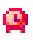

Alarmklok: de wekkerfunctie is geactiveerd.

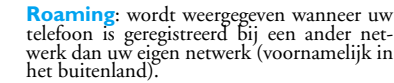

**SMS vol**: het geheugen voor berichten is vol. Verwijder oude berichten om plaats te maken voor nieuwe.

- Onvoorwaardelijk doorschakelen naar nummer: alle binnenkomende gesprekken worden naar een ander nummer dan uw voicemail doorgestuurd.
- Onvoorwaardelijk doorschakelen naar voice-mail: alle gesprekken worden naar uw voicemail doorgestuurd.
- **Thuisgebied**: een gebied dat u is toegewezen door uw netwerkaanbieder. Dit is afhankelijk van uw abonnement. Neem contact op met uw aanbieder voor meer informatie.

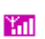

R.

**GSM-netwerk:** uw telefoon heeft verbinding met een GSM-netwerk.

**Ontvangstkwaliteit:** hoe meer balkjes worden weergegeven, des beter is de ontvangst.

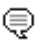

Chat: de optie is ingesteld op Aan.

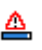

**Geheugen vol**: Het geheugen van de telefoon is vol. Verwijder bestanden om nieuwe te kunnen opslaan.

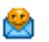

**MMS-bericht**: U heeft een nieuw multimedia bericht ontvangen.

## Veiligheidsinstructies

## Radiogolven

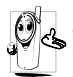

Uw mobiele telefoon is een radiozender en ontvanger met laag vermogen. Als de telefoon in werking is, verzendt en ontvangt deze radiogolven. De radiogolven dragen uw

stem en gegevenssignalen naar een basisstation dat verbonden is met het telefoonnetwerk. Het netwerk regelt het zendvermogen van de telefoon.

- Uw telefoon verzendt en ontvangt radiogolven in de GSM-frequentie (900 /1800MHz).
- Het GSM-netwerk regelt het zendvermogen (0,01 tot 2 watt).
- Uw telefoon voldoet aan alle relevante veiligheidseisen.
- Het CE-merkteken op uw telefoon geeft aan dat deze in overeenstemming is met de Europese richtlijnen voor elektromagnetische compatibiliteit (Ref. 89/336/EEG) en lage spanning (Ref. 73/23/EEG).

Uw mobiele telefoon valt onder **uw verantwoordelijkheid**. Lees en volg alle veiligheidsinstructies en geef deze aan personen aan wie u uw telefoon uitleent om schade aan uzelf, anderen of de telefoon te voorkomen. Voorkom onbevoegd gebruik van uw telefoon:

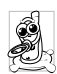

Bewaar uw telefoon op een veilige plaats en houd deze uit de buurt van kleine kinderen.

er s

Schrijf uw PIN-code niet op. Probeer in plaats daarvan de code te onthouden.

Schakel de telefoon uit en verwijder de batterij indien u de telefoon langere tijd niet zult gebruiken.

Ga na aanschaf van de telefoon naar het menu Beveiliging om de PIN-code te wijzigen en belbeperkingen te activeren.

Het ontwerp van uw telefoon is in overeenstemming met alle toepasselijke weten regelgeving. Niettemin kan uw telefoon storingen veroorzaken bij andere elektronische apparaten. Om deze reden dient u alle lokale aanbevelingen en richtlijnen op te volgen bij het gebruik van uw telefoon, zowel thuis als onderweg. Er gelden met name strenge regels voor het gebruik van mobiele telefoons in auto's en vliegtuigen.

Er is enige tijd veel aandacht geweest voor de mogelijke gezondheidsrisico's voor gebruikers van mobiele telefoons. De huidige wetenschappelijke kennis over radiotechnologie, waaronder de GSM-technologie, is bestudeerd waarna veiligheidsregels zijn opgesteld om te waarborgen dat gebruikers worden beschermd tegen radio-energie. Uw mobiele telefoon voldoet aan alle toepasselijke veiligheidsnormen en de Europese richtlijn voor radio- en telecommunicatieapparatuur 1999/5/EG.

## Schakel uw telefoon altijd uit

Onvoldoende afgeschermde of **gevoelige elektronische apparatuur** kan worden beïnvloed door radio-energie. Deze storing kan aanleiding geven tot ongevallen.

Voordat u aan boord gaat van een vliegtuig en/of de telefoon in uw bagage meeneemt: het gebruik van mobiele telefoons aan boord van een vliegtuig en het mobiele-telefoonnetwerk veroorzaken en is mogelijk illegaal.

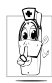

În **ziekenĥuizen**, zorginstellingen en op andere plaatsen waar u in de directe nabijheid kunt verkeren van **medischeapparatuur**.

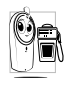

In omgevingen waar **explosiegevaar** bestaat (bijvoorbeeld tankstations en omgevingen waar stofdeeltjes, zoals metaalpoeders, rondzweven).

Controleer in voertuigen waarin brandbare stoffen worden vervoerd (ook bij stilstand) of voertuigen die rijden op vloeibaar petroleumgas (LPG) eerst of het voertuig voldoer aan de toepasselijke veiligheidsregels. In gebieden waar u wordt verzocht zendapparatuur uit te schakelen, zoals bouwterreinen of andere omgevingen waarin springladingen tot ontploffing kunnen worden gebracht.

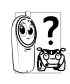

Raadpleeg de fabrikant van uw voertuig om na te gaan of de **elektronische apparatuur** van het voertuig gevoelig is voor storing door radio-energie.

#### **Gebruikers met pacemakers**

Als u een pacemaker gebruikt:

- Houd de telefoon op meer dan 15 cm afstand van uw pacemaker wanneer de telefoon is ingeschakeld om potentiële storingen te voorkomen.
- Draag de telefoon niet in een borstzak.
- Gebruik het oor aan de tegenovergestelde kant van de pacemaker om potentiële storingen te voorkomen.
- Schakel uw telefoon uit als u vermoedt dat er storing optreedt.

### Gebruikers met gehoorapparaten

Als u een **gehoorapparaat**gebruikt, neemt u contact op met uw arts en de fabrikant van het gehoorapparaat om te controleren of uw apparaat gevoelig is voor storingen van mobiele telefoons.

# De prestaties van de telefoon verbeteren

Volg de onderstaande richtlijnen om **de prestaties van uw telefoon te verbeteren**, de radiostraling te beperken, het energieverbruik te verminderen en een veilig gebruik te waarborgen.

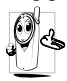

Voor een optimale werking van de telefoon raden wij u aan deze te gebruiken in de normale positie.

- Stel uw telefoon niet bloot aan extreme temperaturen.
- Ga zorgvuldig met de telefoon om. Bij misbruik van de telefoon vervalt de internationale garantie.
- Dompel de telefoon niet onder in vloeistof. Als de telefoon vochtig is, schakelt u deze uit, verwijder de batterij en laat beide 24 uur drogen alvorens de telefoon weer in te schakelen.
- Reinig de telefoon door deze met een zachte doek af te vegen.
- Bellen en gebeld worden vragen ongeveer even veel batterijvermogen. De mobiele telefoon verbruikt echter minder energie in de inactieve stand en wanneer deze op dezelfde plaats blijft. In de inactieve stand en wanneer u onderweg bent, verbruikt de telefoon energie om bijgewerkte locatiegegevens naar het netwerk te verzenden. Korter gebruik van de verlichting en het vermijden van onnodige menunavigatie dragen ook bij aan een lager energieverbruik en langere bel- en stand-bytijden.
- De telefoon werkt op een oplaadbare batterij.

# Op de batterij vermelde informatie

- Gebruik alleen de gespecificeerde lader.
- Werp de batterij niet in het vuur.
- Probeer de batterij niet te openen of te vervormen.
- Voorkom dat metalen voorwerpen (zoals sleutels in uw zak) kortsluiting van de batterijpolen veroorzaken.
- Vermijd blootstelling aan extreme hitte (>60°C), vocht of bijtende stoffen.

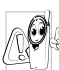

Maak uitsluitend gebruik van originele Philips-accessoires, aangezien bij gebruik van andere accessoires schade kan ontstaan aan uw telefoon en de garantie niet langer geldig is.

Laat defecte onderdelen onmiddellijk vervangen door een bevoegde monteur en let erop dat originele Philipsvervangingsonderdelen worden gebruikt.

## Gebruik uw telefoon niet tijdens het autorijden

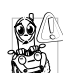

Dit leidt tot concentratieverlies, wat gevaar kan opleveren. Volg de onderstaande richtlijnen: Richt uw volledige aandacht op het rijden. Parkeer uw voertuig alvorens uw mobiele telefoon te gebruiken.

Neem de lokale regels in acht in landen waar u een voertuig bestuurt en uw GSM-telefoon gebruikt.

Als u uw telefoon in een voertuig wilt gebruiken, gebruikt u de handsfree carkit die voor dat doel is ontworpen, zodat u uw aandacht bij het verkeer kunt houden.

Let erop dat uw telefoon en carkit niet in de weg zitten van airbags of andere veiligheidsinrichtingen.

Het gebruik van een alarmsysteem voor de bediening van de verlichting of claxon bij inkomende gesprekken is in sommige landen verboden op de openbare weg. Raadpleeg de lokale wet- en regelgeving.

## Norm EN 60950

Bij warm weer of langdurige blootstelling aan het zonlicht (bijvoorbeeld achter een raam of voorruit) kan de temperatuur van de behuizing van uw telefoon oplopen, vooral als deze is voorzien van een metallic afwerking. Wees in dergelijke gevallen voorzichtig bij het oppakken van uw telefoon en vermijd gebruik van het toestel bij een omgevingstemperatuur boven 40°C.

## Milieuzorg

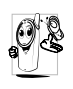

Neem de lokale wet- en regelgeving in acht met betrekking tot de verwijdering van uw verpakkingen, uitgeputte batterijen en oude telefoons en stimuleer hergebruik van dergelijke materialen.

Philips heeft de batterij en verpakking voorzien van standaardsymbolen die zijn ontworpen om geschikte verwijdering en hergebruik van uw afval te stimuleren.

| Batterij:   | Het doorgekruiste vuilnisbakje geeft aan<br>dat de batterij niet bij het gewone huis-<br>houdafval mag worden geworpen.                                                                                  |
|-------------|----------------------------------------------------------------------------------------------------|
| Verpakking: | Het kringloopsymbool op verpakkings-<br>materialen geeft aan dat deze recyclebaar<br>zijn.                                                                                                    |
| Ø           | De groene punt geeft aan dat een finan-<br>ciële bijdrage is geleverd aan het geza-<br>menlijke nationale hergebruiksysteem<br>voor verpakkingsmaterialen (bijvoor-<br>beeld EcoEmballage in Frankrijk). |
| 公           | Het kringloopsymbool op de kunststof<br>houder en zak geeft aan dat de materia-<br>len kunnen worden hergebruikt en<br>duidt het materiaaltype aan.                                                      |

## **Problemen oplossen**

De telefoon gaat niet aan Verwijder de batterij en plaats deze opnieuw (zie pagina 1). Laad de telefoon vervolgens op tot het batterijpictogram niet meer knippert. Koppel de telefoon los van de lader en zet de telefoon aan.

#### De display geeft GEBLOKKEERD weer als u de telefoon inschakelt

De symbolen 🎢 en 📋 worden niet weergegeven Iemand heeft geprobeerd uw telefoon te gebruiken maar wist de PIN-code en PUKcode niet. Neem contact op met uw netwerkaanbieder.

De verbinding met het netwerk is verbroken. U bevindt zich in een radioluw gebied (in een tunnel of achter hoge gebouwen) of bent buiten het dekkingsgebied van het netwerk. Probeer het opnieuw op een andere plek of neem contact op met uw netwerkaanbieder voor informatie over het netwerk. De display reageert niet (of traag) op de toetsen

De telefoon schakelt niet terug naar de inactieve stand

De telefoon geeft het nummer van inkomende gesprekken niet weer De display reageert trager bij zeer lage temperaturen. Dit is normaal en heeft geen gevolgen voor de werking van de telefoon. Ga met de telefoon naar een warmere plek en probeer het opnieuw.

Neem in andere gevallen contact op met de leverancier van uw telefoon.

Houd **c** ingedrukt of schakel de telefoon uit, controleer of de SIM-kaart en de batterij goed zijn geïnstalleerd en schakel de telefoon weer in.

Deze functie is afhankelijk van het netwerk en uw abonnement. Als het netwerk het nummer van de beller niet doorgeeft, geeft de telefoon in plaats daarvan Gesprek I weer. Neem voor meer informatie over dit onderwerp contact op met uw netwerkaanbieder.

gen of opslaan Bij het opladen van de batterij bevat he

U kunt geen |PEG-

afbeeldingen ontvan-

U kunt geen tekstbe-

De display geeft IMSI

mislukt weer

richten verzenden

de batterij bevat het batterijpictogram geen balkjes en de omtrek knippert Sommige netwerken staan uitwisseling van berichten met andere netwerken niet toe. Neem voor meer informatie over dit onderwerp contact op met uw netwerkaanbieder.

Dit probleem houdt verband met uw abonnement. Neem contact op met uw netwerkaanbieder.

De telefoon accepteert geen afbeeldingen die te groot zijn of die niet de juiste bestandsindeling hebben. Zie pagina 53 voor meer informatie over dit onderwerp.

Laad de batterij alleen op in omgevingen waar de temperatuur niet onder 0°C of boven 50°C komt.

Neem in andere gevallen contact op met de leverancier van uw telefoon. Bij het activeren van een menufunctie geeft de telefoon Niet toegestaan weer

I weet niet zeker of

u gesprekken goed

ontvangt

De display geeft

SIM-fout weer

Controleer of de SIM-kaart goed is geïnstalleerd (zie pagina 1). Als het probleem zich blijft voordoen, is uw SIM-kaart mogelijk beschadigd. Neem contact op met uw netwerkaanbieder.

Om gesprekken te kunnen ontvangen, moeten de functies "Voorwaardelijk doorschakelen" en "Altijd doorschakelen" zijn uitgeschakeld (zie pagina 71).

Sommige functies zijn netwerkafhankelijk. Ze zijn alleen beschikbaar als ze worden ondersteund door het netwerk of uw abonnement. Neem voor meer informatie over dit onderwerp contact op met uw netwerkaanbieder.

| De display geeft SIM<br>plaatsen weer | Controleer of de SIM-kaart<br>goed is geïnstalleerd (zie<br>pagina 1). Als het probleem<br>zich blijft voordoen, is uw<br>SIM-kaart mogelijk bescha-<br>digd. Neem contact op met<br>uw netwerkaanbieder. |
|---------------------------------------|----------------------------------------------------------------------------------------------------|
| De telefoon werkt                     | Auto's bevatten metalen on-<br>derdelen die elektromagneti-                                                                                                    |

Auto's bevatten metalen onderdelen die elektromagnetische golven absorberen, waardoor de prestaties van de telefoon kunnen verslechteren. De optioneel verkrijgbare handsfreeset is voorzien van een buitenantenne, zodat u handsfree kunt bellen en uw handen aan het stuur kunt houden.

Raadpleeg de lokale autoriteiten om na te gaan of u mag bellen onder het rijden.

## Originele Philipsaccessoires

### Oplader

Laadt uw batterij op. Voor aansluiting op netspanning. Klein genoeg om in een aktetas of handtas mee te kunnen nemen.

### Universele carkit

Hiermee kunt u uw mobiele Philips-telefoon handsfree bedienen. Deze compacte handsfree-oplossing is eenvoudig in het gebruik en biedt een hoge geluidskwaliteit.

De carkit kan worden aangesloten op de accessoireuitgang van het voertuig.

### **Deluxe hands-free headset**

De in het snoer geïntegreerde verbindingstoets is een handig alternatief voor de telefoon. Beantwoord inkomende gesprekken door op de knop te drukken. In de inactieve stand kunt u spraakgestuurd kiezen activeren door de knop ingedrukt te houden,

In sommige landen is telefoneren tijdens het rijden verboden. Voor een veilige en probleemloze installatie raden wij u aan uw handsfree carkit te laten installeren door een vakkundige installateur.

## Digitale camera

Met deze 360-graden camera kunt u foto's nemen en deze opslaan in uw telefoon. Wordt geleverd met speciale draagtas.

### **USB** Dataverbinding

Eenvoudige data-aansluiting voor uw Philips mobiele telefoon: met de USB-kabel kunt u een hogesnelheidsoverdracht tussen uw telefoon en computer bewerkstelligen. Voor een automatische synchronisatie van agenda en telefoonboek binnen enkele seconden, hoeft u uw telefoon alleen maar op de kabel aan te sluiten. Met de bijgeleverde software kunt u faxen en SMS-berichten verzenden alsmede afbeeldingen en melodieën downloaden.

#### Draagtas

Beschermt de telefoon tegen deuken en krassen. M.b.v. de riemclip kan de telefoon gemakkelijk worden meegenomen.

Gebruik voor optimale prestaties en om te voorkomen dat de garantie vervalt, uitsluitend originele Philipsaccessoires die speciaal voor uw telefoon zijn ontwikkeld. Philips Consumer Electronics is niet aansprakelijk voor schade die voortvloeit uit het gebruik van accessoires die niet zijn goedgekeurd. Vraag de leverancier van uw telefoon naar originele Philips-accessoires.

## Conformiteitsverklaring

Wij,

Phílips France Mobile Telephony Business Creation Team Route d'Angers 72081 Le Mans cedex 9 FRANKRIJK

verklaren hierbij dat het product Philips 639 CT 6398 Cellular Mobile Radio GSM 900/GSM 1800 TAC: 351669

waarop deze verklaring betrekking heeft, voldoet aan de volgende normen:

EN 60950, EN 50360 en EN 301 489-07 EN 301 511 v 7.0.1

Wij verklaren hierbij dat alle essentiële radiotests zijn uitgevoerd en dat het bovengenoemde product in overeenstemming is met alle essentiële vereisten van Richtlijn 1999/5/EG.

De beoordelingsprocedure zoals bedoeld in Artikel 10 en beschreven in Bijlage V van Richtlijn 1999/5/EG is gevolgd in overeenstemming met Artikel 3.1 en 3.2, onder betrokkenheid van de volgende aangemelde instantie:

BABT, Claremont House, 34 Molesey Road, Waltonon-Thames, KT12 4RQ, Verenigd Koninkrijk Identificatienummer: **0168** 

De technische documentatie voor het bovengenoemde apparaat wordt beheerd door:

Philips France Mobile Telephony Business Creation Team Route d'Angers 72081 Le Mans cedex 9 FRANKRIJK

Le Mans, 17.12.2003

Jean-Omer Kifouani Kwaliteitsmanager

Als uw Philips-product niet goed werkt of beschadigd is, kunt u uw telefoon retourneren naar de plaats waar u deze heeft aangeschaft of naar het Philips National Service Center. Als u in het buitenland service nodig heeft, kunt u het adres van de leverancier opvragen bij de Philips Consumer-helpdesk in het desbetreffende land.